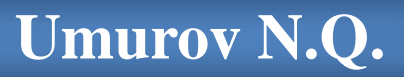

# SIBELIUS 4, SIBELIUS 6 nota muharrirlarida ishlash masalalari

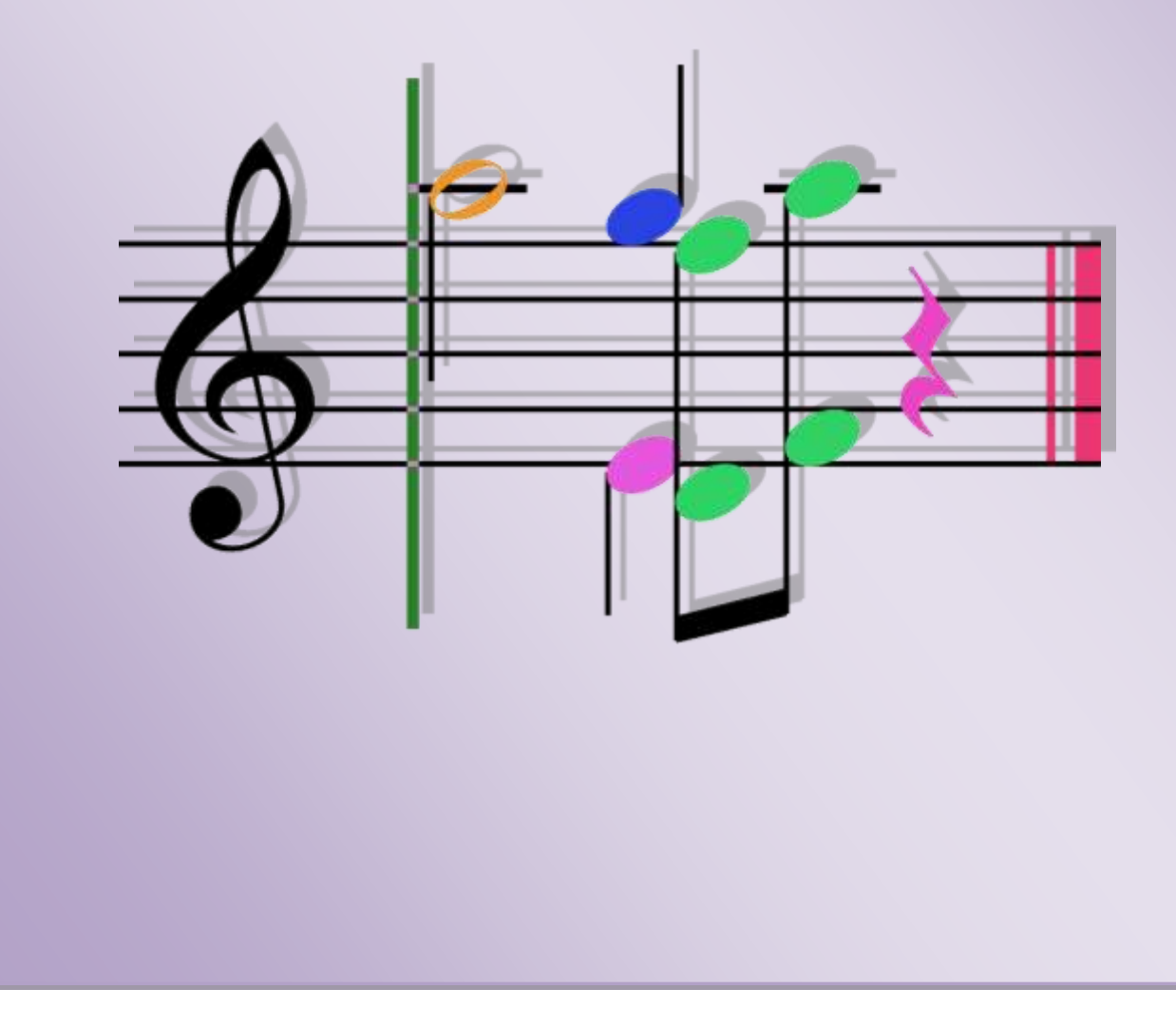

# O'ZBEKISTON DAVLAT KONSERVATORIYASI

MUSIQIY OVOZ REJISSYORLIGI VA INFORMATIKA KAFEDRASI

**UMUROV NODIR QOSIMOVICH** 

# SIBELIUS 4, SIBELIUS 6 nota muharrirlarida ishlash masalalari

Oʻquv qoʻllanma

Toshkent 2016 Oʻzbekiston davlat konservatoriyasining Ilmiy-uslubiy kengashi tomonidan nashrga tavsiya etilgan.

| Mas'ul muharrir | - | Texnika fanlari nomzodi, katta ilmiy xodim     |  |  |  |
|-----------------|---|------------------------------------------------|--|--|--|
|                 |   | Roʻziqulov A.R.                                |  |  |  |
|                 |   |                                                |  |  |  |
| Taqrizchilar    | - | Oʻzbekiston davlat konservatoriyasi "Musiqiy   |  |  |  |
|                 |   | ovoz rejissyorligi va informatika" kafedrasi   |  |  |  |
|                 |   | mudiri, dosent, texnika fanlari nomzodi        |  |  |  |
|                 |   | Gafurova Sh.A.                                 |  |  |  |
|                 | - | Toshkent axbarot texnologiyalari universiteti  |  |  |  |
|                 |   | xuzuridagi "Dasturiy mahsulotlar va apparat-   |  |  |  |
|                 |   | dasturiy majmualar yaratish" markaziy          |  |  |  |
|                 |   | laboratoriya mudiri, fizika-matematika fanlari |  |  |  |
|                 |   | nomzodi Normatov I.X.                          |  |  |  |

Oʻquv qoʻllanma Sibelius nota muharriri bilan ishlash masalalariga, dasturning eng ommabop 4.0 va 6.0 versiyalarining imkoniyatlarini, taqdim etiladigan vositalarning oʻxshashlik va farqli jihatlarini qiyosiy oʻrganishga, ular bilan ishlash mahoratini oshirishga bagʻishlangan. Qoʻllanmada nota hujjatlarini yaratishdan tortib, ularga koʻrimli ishlov berishgacha boʻlgan mavzular batafsil yoritib berilgan.

Ushbu oʻquv qoʻllanma musiqa san'ati oliy va oʻrta maxsus ta'lim muassasalarining talabalari va oʻquvchilariga «Musiqiy informatika va kompyuter grafikasi» fanida foydalanishlari hamda nota hujjatlari bilan bevosita ish yurituvchi mutaxassislarga moʻljallangan.

# MUNDARIJA

| MUALLIFDAN                                                      | 3   |
|-----------------------------------------------------------------|-----|
| KIRISH                                                          | 4   |
| SIBELIUS 4, SIBELIUS 6                                          |     |
| Dastur bilan tanishish                                          | 5   |
| Instrumentlar paneli                                            | 7   |
| Instrumentlarning siljitiladigan panellari                      |     |
| Navigator                                                       | 8   |
| Nota belgilari paneli                                           | 9   |
| Pleyer paneli                                                   | 10  |
| Miksher paneli                                                  | 11  |
| Xususiyatlar paneli                                             | 12  |
| ISHGA KIRISHISH                                                 |     |
| Nota hujjatini shakllantirish                                   | 17  |
| NOTA MATNINI TERISH                                             | 28  |
| Notalarni terishning uch usuli                                  | 29  |
| NOTA SHTILLARI BILAN ISHLASH                                    |     |
| Nota shtillari paneli                                           | 32  |
| Nota shtillarini teskari agʻdarish va notani bir nota qatoridan |     |
| ikkinchisiga oʻtkazish                                          |     |
| Notalarning guruhlari (triol, akkordlar)                        | 36  |
| PAUZALAR                                                        | 40  |
| CHIZIQ OB'YEKTLARI                                              | 42  |
| MATN OB'YEKTLARI                                                | 43  |
| MUSIQIY SIMVOLLAR                                               | 51  |
| TAKTLAR KOʻRINISHI VA JOYLASHUVINI TAHRIRLASH                   |     |
| AMALLARI                                                        | 54  |
| NOTA HUJJATLARINI BOSHQA FORMATLARGA – GRAFIKA,                 |     |
| AUDIO, SIBELIUSNING BOSHQA VERSIYALARIGA OʻGIRISH               |     |
| (KONVERTATSIYA)                                                 | 62  |
| PARTITURALAR BILAN ISHLASH                                      |     |
| Partiyalarni partituradan ajratib qarash, bir necha             |     |
| cholgʻularning partiyalarini partituradan ajratib qarash va     |     |
| tahrirlash                                                      | 65  |
| NOTA HUJJATI BILAN ISHLASHGA OID BA'ZI TAVSIYALAR               | 67  |
| DASTURNING ASOSIY BUYRUQLARI VA TEZKOR                          |     |
| KLAVISHALAR                                                     | 72  |
| XULOSA                                                          | 81  |
| GLOSSARIY                                                       | 84  |
| TESTLAR                                                         | 92  |
| MASHQLAR                                                        | 100 |
| FOYDALANILGAN ADABIYOTLAR ROʻYXATI                              | 108 |

#### **MUALLIFDAN**

Ushbu oʻquv qoʻllanma eng ommabop nota muharrirlaridan biri hisoblanadigan Sibelius dasturini chuqurroq oʻrganishga, dastur muhitida ishlash koʻnikmalarini rivojlantirishga bagʻishlangan. Qoʻllanmada dasturuning bugungi kunda eng keng qoʻllanilayotgan versiyalari, ularning imkoniyatlari, ular taqdim etadigan vositalarning oʻxshashlik va farqli jihatlari, ushbu vositalardan oʻz oʻrnida va samarali foydalanish sirlari batafsil yoritib berilgan.

Qoʻllanmadan nota hujjatlarini yaratish, ular bilan ishlashga doir eng dolzarb mavzular oʻrin olgan. Har bir mavzu mayda tafsilotlarigacha bayon etilib, har bir holatda nota matniga ishlov berish sir-asrorlari yetarlicha tushuntirilib, dastur taqdim etadigan vositalardan unumli foydalanish boʻyicha uslubiy koʻrsatmalar berilgan.

Oʻquv qoʻllanmadagi har bir mavzu amaliy topshiriqlar bilan ta'minlangan boʻlib, ular mavzularni amaliy oʻzlashtirish borasida koʻnikma va mahoratni shakllantirishda muhim oʻrin egallaydi.

Ushbu oʻquv qoʻllanma musiqa san'ati oliy va oʻrta maxsus ta'lim muassasalarining talabalari va oʻquvchilariga dasturdan malakali foydalanish koʻnikmalarini oʻzlashtirishlarida, musiqada zamonaviy axborot texnologiyalari boʻyicha chuqurroq bilimga ega boʻlishlarida, nota hujjatlari bilan bevosita ishlovchi mutaxassislarga oʻz kasbiy faoliyatlarida foydali boʻladi, degan umiddamiz.

4

#### KIRISH

Musiqada axborot texnologiyalarining rivojlanishi juda keng jarayon boʻlib, turli xil dasturlar, musiqiy axborotlarni yaratish va qayta ishlash usullarini oʻz ichiga qamrab oladi. Ushbu qoʻllanma nota hujjatlari va musiqiy axborotlarni yaratish va qayta ishlash borasida yetakchi dasturlardan biri Sibelius nota muharririda ishlash masalalariga qaratilgan.

Hozirda Sibelius dasturining bir necha versiyalari mavjud. Ular bir-birini toʻldirib, ba'zi yangi funksiyalar kiritilib borilishi bilan farqlanadilar. Biz dasturning eng koʻp qoʻllaniladigan versiyalari – Sibelius 4 va Sibelius 6 versiyalariga toʻxtalib oʻtishni lozim topdik.

Sibelius dasturining qarab chiqiladigan versiyalari bir-biriga oʻxshash interfeysga ega:

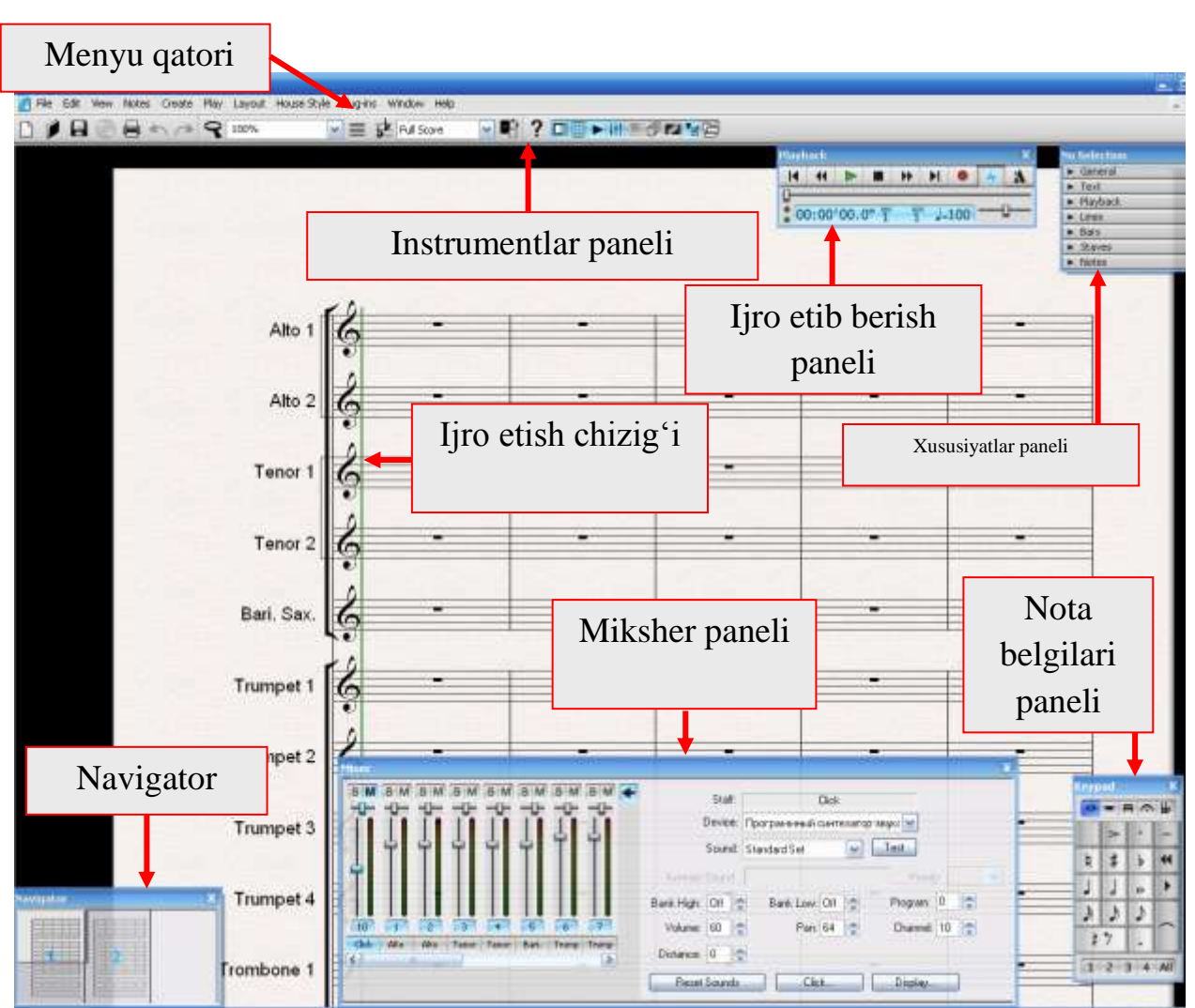

Sibelius 4 dasturining interfeysi.

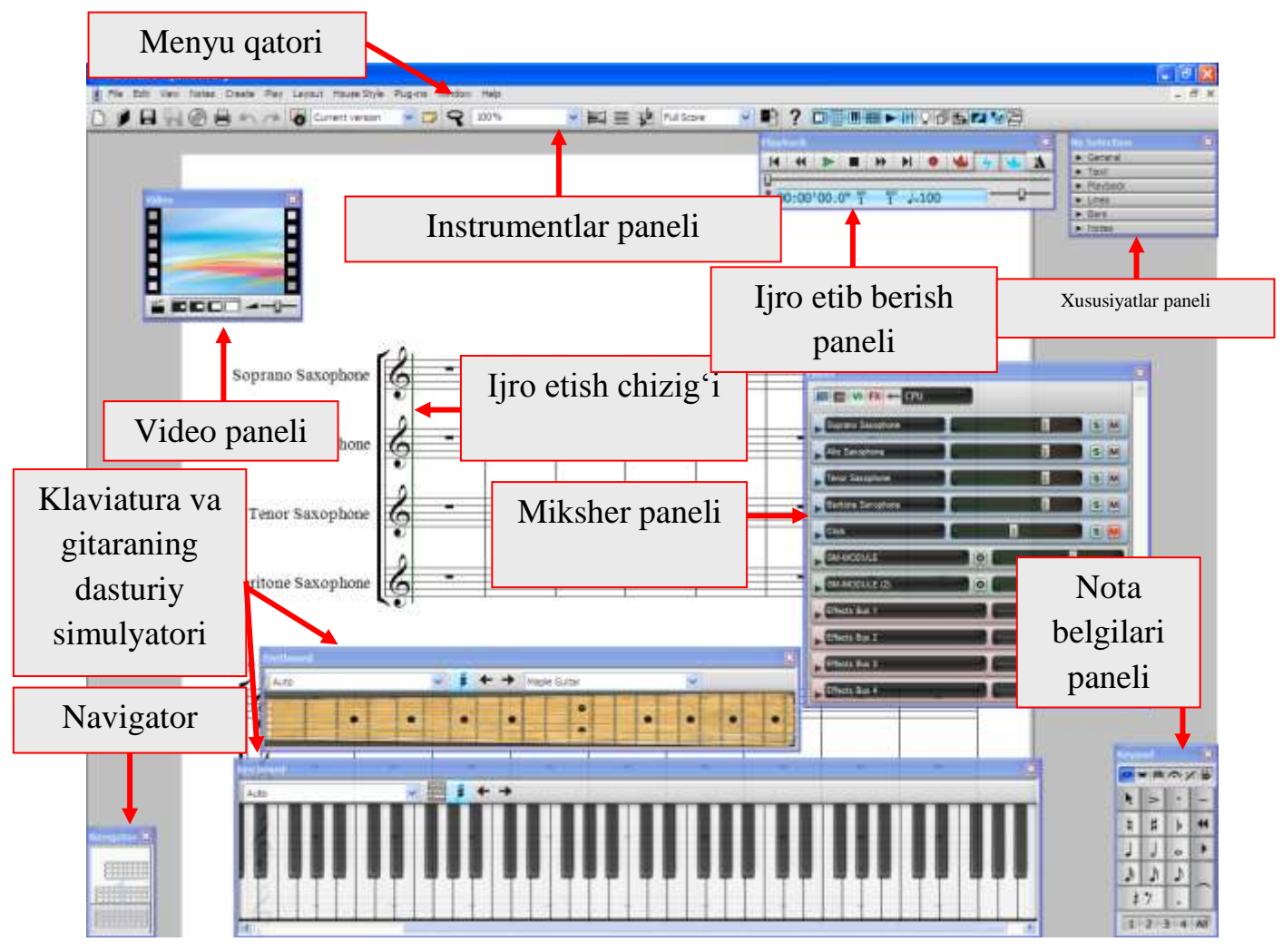

Sibelius 6 dasturining interfeysi.

Dasturning bu ikki versiyasini solishtiradigan boʻlsak, ular funksionalligi jihatidan ham, axborotni ovozlashtirishi jihatidan ham bir-biridan farqlanishlarga ega. Dasturning har ikkala versiyasini ingliz (original) va rus tillaridagi interfeysi mavjud boʻlib, bu ularning foydalanuvchilar orasida keng tarqalishiga zamin yaratgan.

## **SIBELIUS 4, SIBELIUS 6**

#### Dastur bilan tanishish

Sibelius dasturining eng muvaffaqiyatli chiqqan versiyasi bu – Sibelius 4 versiyasidir. Ushbu versiyada dasturning ilgarigi versiyalarida mavjud boʻlgan barcha xato va kamchiliklar bartaraf etilgan. Buyruqlarning bajarilishi Sibelius 3.0 versiyasiga oʻxshash tarzda amalga oshiriladi, shu bilan birga Sibelius 4

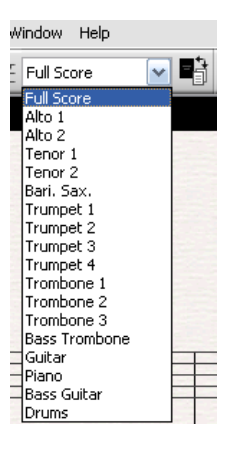

versiyasida yuklanish moduli yengilroq va qulay qilib ishlangan. Shu bois Sibeliusning mazkur versiyasida nota matnini terish birmuncha tezroq amalga oshiriladi. Dasturning ilgarigi versiyalaridan farqli ravishda Sibelius 4 versiyasiga quyidagi yangilik va qulayliklar kiritilgan:

• Dinamik partiyalar. Dasturning ilgarigi versiyalarida partituraning partiyalari oʻziga alohida e'tibor qaratilishini talab etardi. Masalan, partituradan partiyalarni ajratib chiqarish uchun alohida papka yaratish, soʻngra ushbu papkaga partiyalarni koʻchirish lozim edi. Endilikda esa dasturning interfeysida har bir partiyani alohida oynada koʻrib chiqib, partituradan xohlagan partiyani ajratib

| Lond : |
|--------|
|        |
|        |
|        |
|        |
| -      |
|        |
|        |
|        |

• Partituraga *videoma'lumotlarni* kiritish imkoniyati paydo bo'ldi;

chigarish mumkin;

 Nota matnini *grafik* (rasm) koʻrinishda saqlash imkoniyatiga qoʻshimcha va oʻzgartirishlar kiritildi (*eksport*);

| hispan/Tarildi                                                                                                    | (Tapa)                                                                                                    | 100                |
|----------------------------------------------------------------------------------------------------|----------------------------------------------------------------------------------------------------|--------------------|
| Addor Provenser (BYI)<br>Addor Provenser (BYI)<br>Addor Properties (BYI)<br>Addor Properties (BYI)<br>Carel Drev (BYI)<br>Carel Drev (BYI)<br>Carel Drev (BYI)<br>Honorania Prevense (DYI)<br>Honorania Prevense (DYI)<br>Honor | Order     Second a second a     Second a second a     Second a second a     Second a second a     Second a second a     Second a second a second a second a     Second a     Second a     Second a     Second a      Second a | Data per reity 200 |

- *Qoʻshimcha shriftlar*. Sibelius dasturining ilgarigi versiyalarida *«Opus»*, *«Inkpen»* kabi shriftlar mavjud boʻlgan boʻlsa, Sibelius 4 versiyasida ularning safiga *«Helsinki»*, *«Cambria»* shriftlari ham qoʻshildi;
- *Chiziq ob'yektlari* (liga, dinamik chiziqlar va boshqalar) nisbatan aniq va ravshan koʻrinishga keltirildi.

# Instrumentlar paneli

Nota hujjatlarini yaratish va tahrirlashda eng koʻp qoʻllaniladigan va eng e'tiborga molik belgilar instrumentlar paneliga joylashtirilgan. Ularni batafsilroq koʻrib chiqaylik:

- Yangi fayl, nota hujjatini yaratish («Ctrl+N»);
- Saqlangan faylni ochish, yuklab olish («Ctrl+O»);
- Faylni saqlash («Ctrl+S»);

\*

75%

- Audio eksport. Nota hujjatni «wav» formatiga oʻtkazish imkoniyatini beradi.
- Nota hujjatini chop etish («Ctrl+P»);
- Oldingi buyruqni bekor qilish («Undo» «Ctrl+Z»);
- Bekor qilingan buyruqni qayta bajarish («Redo» «Ctrl+Y»);
- Hujjatni qarab chiqish masshtabini kattalashtirish yoki kichraytirish. Ushbu belgi bosilganda sichqoncha koʻrsatkichi lupa koʻrinishiga keladi. Shunda sichqonchaning oʻng tugmasi bosilsa, hujjatning masshtabi kattalashadi, agar chap tugmasi bosilsa masshtab kichrayadi. Ushbu belgi qayta bosilsa yoki klaviaturaning Esc tugmasi bosilsa masshtablash buyrugʻi oʻchiriladi;
  - Masshtab indikatori («Ctrl+sichqoncha gʻildiragini aylantirish» (skroll)<sup>1</sup> orqali qarab chiqish masshtabini oʻzgartirish mumkin);
- Tanlangan nota qatoriga diqqat-e'tibor qaratish. Ushbu belgini bosishdan avval partituraning biror-bir nota qatorini (masalan, ovoz partiyasini) belgilab olish zarur. So'ngra ushbu belgi bosilsa, ishchi oynada faqat siz tanlagan partiya qoladi, boshqa nota qatorlari ko'zdan yashiriladi. Natijada terilgan notalarni sinchiklab tekshirib chiqish osonlashadi, xatolarni aniqlash va to'g'rilash imkoniyatlari kengayadi.
  - Transponirovka. Ma'lumki, ba'zi musiqa cholg'ulari (xususan, damli cholg'ular) o'z tovush diapazoni va ijro tonalligiga ega bo'ladi. Partiturada o'z tonalligiga ega musiqa cholg'ulari (masalan: klarnet in B, tuba in F) ishtirok etganida kompozitorlar ushbu musiqa cholg'ularining tonalligini

<sup>&</sup>lt;sup>1</sup>Skroll – Sichqoncha tugmalari orasiga joylashtirilgan gʻildirakcha.

boshqa musiqa cholgʻularining tonalligiga moslashtiradilar, yani transponirovkani amalga oshiradilar.

Barcha partiyalarni alohida oynalarga ajratib chiqarish, fayllarga saqlash;

Full Score

Partitura va partiyalar. Nota hujjatidan alohida partiyalarni ajratib qarash yoki chop etish uchun xizmat qiladi.

- Sibelius dasturi boʻyicha ma'lumotnoma (ingliz tilida).

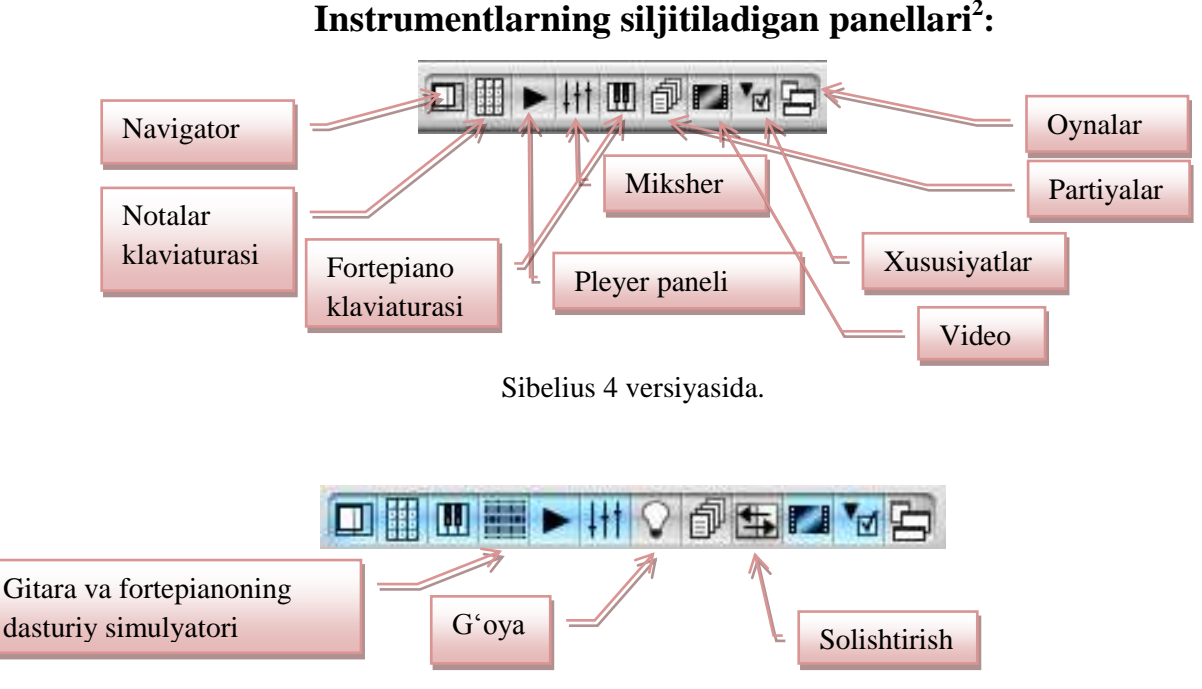

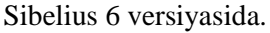

#### Navigator

Navigator tugmasi. «Navigatsiya»<sup>3</sup> atamasi oʻz nomi bilan ushbu belgining vazifasini ta'riflaydi. Navigator belgisi bosilsa, ishchi oynaning pastki chap burchagida navigatsiya oynasi paydo boʻladi. Sichqoncha koʻrsatkichini navigatordagi yorqin rangli qismiga olib borib, sichqonchaning chap tugmasini

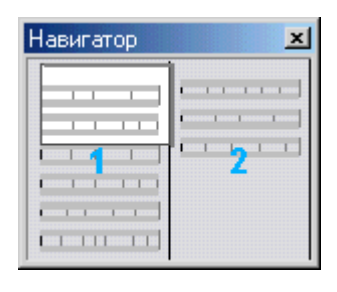

bosgan holda siljitilsa ishchi oyna boʻyicha navigatorga mos harakatlanish amalga oshiriladi.

<sup>&</sup>lt;sup>2</sup> Instrumentlarning siljitiladigan panellari – ushbu toifa panellarni dastur oynasining xohlagan joyiga siljitish mumkin boʻlib, bunda siz ularni oʻzingiz uchun qulay joyga joylashtirish yoki yopib qoʻyish imkoniyatlariga ega boʻlasiz.

<sup>&</sup>lt;sup>3</sup> Navigatsiya – yo'l ko'rsatish.

#### Nota belgilari paneli

«Nota belgilari paneli» – dasturda ishlash uchun eng zarur paneldir. Ushbu tugma yoqilgan holatida ishchi oynaning pastki oʻng burchagida nota belgilari paneli paydo bo'ladi (tugma qayta bosilganida «Nota belgilari paneli» yopiladi). Ushbu joylashish aslo tasodifiy emas, chunki nota belgilari paneli boʻlimlarida joylashgan belgilari klaviaturasining nota kompyuter kalkulyatorida joylashgan raqamli klavishalarga moslashtirilgan.

Mazkur panel oynasining 5 ta boʻlimi mavjud (Sibelius 6 versiyasida esa 6 ta bo'lim, uning tarkibiga yana bitta funksional bo'lim qo'shilgan). Har bir bo'lim o'ziga xos nomga ega, ulardan birortasiga o'tish uchun F8 dan F12 gacha boʻlgan funksional klavishalardan ham foydalanish mumkin (Sibelius 6 versiyasida esa bu bo'limlarga o'tish uchun F7-F12 klavishalaridan

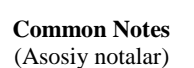

foydalaniladi):

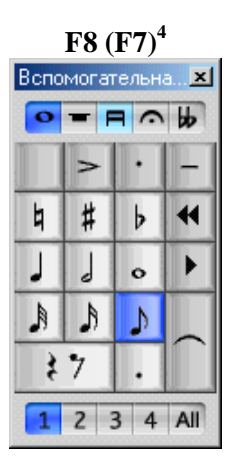

| More Notes       |  |
|------------------|--|
| (Boshqa notalar) |  |

퉈

/

1 2 3 4 All

-----

20/20

Þ \$ (.)

A A

A 

ß

()•• ..

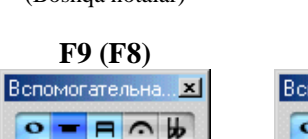

**Beams/Tremolos** (Guruhlanish /Tremolo)

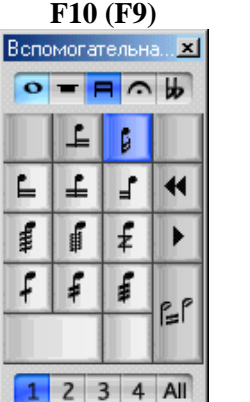

Articulation (Artikulyatsiya)

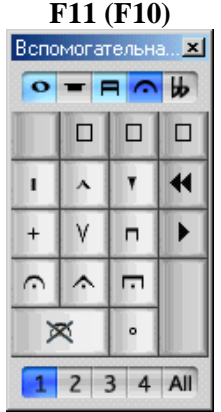

Accidentals (Alteratsiya belgilari)

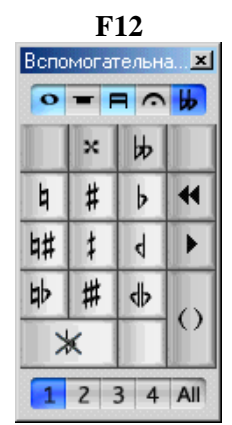

**Jazz Articulations** (Djaz artikulyatsiyasi) **F11** 

L

ł

f

| 0 1 | - 8 | 0 1 | i H |
|-----|-----|-----|-----|
| k   | 1   | 1   | +   |
| ۰   | ~   | ~   |     |
|     | ~   |     | •   |
| ×.  |     |     | Г   |

<sup>4</sup> Qavslar ichida Sibelius 6 versiyasining mos klavishalari ko'rsatilgan.

Nota belgilari panelining pastki qismida 4 ta ovozdan birini tanlash tugmalari joylashgan. Ma'lum bir ovozga taalluqli notalar kiritilayotganida mos raqamli tugma bosiladi. Bitta nota chizigʻidagi koʻpovozli nota matnlarini kiritish qulayligini ta'minlash maqsadida har bir ovoz oʻziga xos rangda aks ettiriladi: 1ovoz – koʻk, 2-ovoz – yashil, 3-ovoz – toʻq sariq, 4-ovoz – binafsharang. Kompuyter klaviaturasi yordamida ma'lum bir ovozga oʻtish quyidagi klavishalar orqali amalga oshiriladi: «Alt+1», «Alt+2», «Alt+3», «Alt+4».

«All» klavishasi («Alt+5») barcha ovozlar uchun umumiylikni ta'minlaydi, ya'ni belgilab olingan ligalar, dinamik nyuanslar, boshqa musiqiy belgilar partituraning nota qatoridagi barcha ovozlarga taalluqli boʻladi.

#### **Pleyer paneli**

►

Pleyer paneli. Ushbu panelning koʻrinishi barcha musiqa ixlosmandlariga tanish boʻlsa-da, ayrim qoʻshimcha funksiyalarga ega. Ularni batafsil qarab chiqamiz:

| Воспроизведение |      |      |                   |          |      |    |   |   |
|-----------------|------|------|-------------------|----------|------|----|---|---|
| K               | •    |      |                   | *        | M    | •  | 4 | * |
|                 |      |      |                   |          |      |    |   | _ |
| : 00            | 0:00 | 00.0 | 0" <sup>BAR</sup> | 86/<br>1 | T _= | 50 | Η | - |

Sibelius 4 versiyasidagi Pleyer paneli.

| Playl | oack |       |                   |         |      |     |   |    |    | × |
|-------|------|-------|-------------------|---------|------|-----|---|----|----|---|
| I     | 44   |       |                   | **      | M    | •   | 4 | 4  | 5  | * |
| 0     | 0:00 | '00.( | )" <sup>BAR</sup> | 85<br>1 | v ↓= | 100 | _ | 7- | -0 | _ |

Sibelius 6 versiyasidagi Pleyer paneli.

- If Ijro etish chizigʻini nota hujjatining boshiga oʻtkazish;
- Ijro etish chizigʻini bir takt oldinga qaytarish;
- Ijro etish;
- Stop, ijroni to'xtatish;

- Ijro etish chizigʻini bir takt keyinga oʻtkazish;
- I Ijro etish chizigʻini nota hujjatining oxiriga oʻtkazish;
- Kuyni MIDI-klaviaturadan yozib olish («Flexi-Time<sup>TM</sup>» funksiyasi);
- «Jonli ijro» (Sibelius dasturi siz tergan musiqani barcha koʻrsatmalaringizga asoslanib saqlab qoladi va keyinchalik kuyni ushbu nyuanslarga asoslanib ijro etadi);
- **\** Metronom;
- Jonli ijroni yozib olish (qizil rangli);
- Jonli ijroga o'girish. Ushbu funksiya ishga tushurilganida «MIDI» formatidagi tovushlar «WAVE» formatidagi tovushlarga almashtiriladi.

«Vaqt koʻrsatkichi (chizigʻi)» («Time line») panelning pastki qismiga joylashtirilgan. Ijro etilish vaqtini, ijro etilayotgan takt raqamini («bar»), takt oʻlchovini («beat»), ijro tempini, ijro etib berish nazorat chizigʻini koʻrsatib turadi.

#### Miksher paneli

Ushbu tugma yordamida raqamli miksher pultining paneli ochiladi. Miksher paneli ikki qismga boʻlinadi. Panelni ishga tushurilganida yigʻilgan koʻrinishda aks ettiriladi. Panelni yoyilgan koʻrinishga keltirish uchun panelning oʻng tomonida joylashgan koʻrsatkich koʻrinishidagi belgini bosish lozim:

Yigʻilgan koʻrinish

SMSM

Щелчки Trum

Yoyilgan koʻrinish

| ×          | Микшер                                                                    |
|------------|---------------------------------------------------------------------------|
|            | SMSM Cтан: Trumpet in Bb<br>Устройство: [Microsoft GS Wavetable SW Synt - |
|            | Звуки: Тrumpet 🔽 Тест                                                     |
|            | Контакта звук: Приоритет: 💌                                               |
|            | Банк High: 🛛 Оff 🛨 Банк вниз: 🛛 🕂 Программа: 56 🛨                         |
|            | 10 1 Громкость: 125 🛨 Рап: 104 🛨 Канал: 1 🛨                               |
| 2 3        | Щелчия Титр Расстояние: 130 ÷                                             |
| Alto Piano | Переустановка звуков Display Display                                      |

Sibelius 4 versiyasidagi miksher.

| Mixer              | ×   |
|--------------------|-----|
| E VI FX + CPU      |     |
| Soprano Saxophone  |     |
| Alto Saxophone     | S M |
| Tenor Saxophone    | S M |
| Baritone Saxophone |     |
| Click              |     |
| GM-MODULE          |     |
| GM-MODULE (2)      |     |
| Effects Bus 1      |     |
| Effects Bus 2      |     |
| Effects Bus 3      |     |
| Effects Bus 4      |     |

Sibelius 6 versiyasidagi miksher.

Sibelius 4 versiyasidagi panelning chap qismida ekvalayzer joylashgan. Ekvalayzer yordamida ovozlarni sozlash va boshqarish ishlari bajariladi.

- «S» («Solo»). Cholgʻuning yakka ijrochiligini ta'minlaydi;
- «M» («Mute»). Cholgʻuning tovishini oʻchiradi;

Sibelius 4 versiyasidagi panelning oʻng tomonida cholgʻularni sozlash instrumentlari: cholgʻuning tovishini, audio xaritani, plaginlarni, tovish oqimi yonalishini, panoramani, qoʻshimcha ovozlarni tanlash va boshqa instrumentlar joylashgan.

Sibelius 6 versiyasidagi miksher pulti oʻzgacha koʻrinishga ega boʻlib, 5 ta tugma orqali miksherning koʻrinishi oʻzgartiriladi **EVX+**. Har bir tugmani bosganingizda cholgʻularning kerakli xususiyati ochiladi. Sibelius 6 miksher panelida ekvalayzer oʻng tomonda, chogʻularni sozlash instrumentlari esa chap tomonda joylashgan.

#### Xususiyatlar paneli

Ushbu tugma yoqilgan holatda boʻlganida xususiyatlar paneli ochiladi.
 Xususiyatlar paneli yordamida nota matnini tahrirlash va qayta ishlash amallarini bajarish mumkin.

Panel 7 ta yoyiladigan boʻlimlardan iborat. Panel boʻlimlarining nomlanishiga sichqonchaning (oʻng yoki chap) tugmasi bosilsa, tanlangan boʻlim yoyilgan

holatga oʻtadi, agarda mazkur boʻlim yoyilgan holatda boʻlsa, u yigʻiladi. Panel boʻlimlarining har biri oʻzining xususiyatlariga ega. Ularni batavsilroq qarab chiqamiz.

| Edit Passage                 | ×    |
|------------------------------|------|
| 🔻 General                    |      |
| [Keyboard] (a)               |      |
| Bar6 Po                      | os 1 |
| Show                         | -    |
| x + Y 0                      | ÷    |
| Flip                         |      |
| ► Text                       |      |
| <ul> <li>Playback</li> </ul> |      |
| Lines                        |      |
| <ul> <li>Bars</li> </ul>     |      |
| <ul> <li>Staves</li> </ul>   |      |
| <ul> <li>Notes</li> </ul>    |      |

**1. General (Bosh bo'lim).** Panelning bu bo'limi yordamida nota belgilarini gorizontal («X») va vertikal («Y») joylashishini bosqarish hamda ularni ko'rinmas yoki odatdagicha (ko'rinadigan) holatga aks ettirilishini belgilash mumkin. Ushbu bo'limning yuqori qismida joriy takt haqidagi ma'lumotlar aks ettirilgan: nota qatori nomi, takt raqami, belgining joylashish pozitsiyasi. Ushbu bo'limda quyidagi belgilashlarni amalga oshirish mumkin:

- «Hide» – belgilab olingan ob'yektni yashirish;

- «Show» – belgilab olingan ob'yektni koʻrinadigan holatga aks ettirilish;

- «Show in Score» – yashirilgan nota qatorini koʻrsatish;

- «Show in Parts» – yashirilgan partiyani koʻrsatish;

- «X» va «Y» – belgilab olingan ob'yektning gorizontal («X») va vertikal («Y») joylashishi;

 - «Flip» (notani teskarisiga agʻdarish») – nota shtillarini, nota belgilarini toʻgʻri (nota yozuvi qoidalariga binoan aks ettirish) yoki teskari koʻrinishga agʻdarish (pastga yoki tepaga qaratish), masalan, ligalar, shtrixlar.

| Edit Lyric | × |
|------------|---|
| ▶ General  |   |
| ▼ Text     |   |
| Lyrics     | - |
| Georgia    | • |
| Size 9.1   |   |
| ГвГІГ∪     |   |

2. Text (Matn). Panelning ushbu boʻlimi belgilab olingan matn yoki matn fragmenti bilan ishlashda, ya'ni belgilangan matn shrift parametrlarini oʻzgartirish uchun qoʻllaniladi. Panel boʻlimining yuqori qismida matn ob'yekti nomi, masalan qoʻshiqning matnosti soʻzlari («Lyrics»), tanlanadi. Ushbu boʻlimning keyingi

qismlarida shrift garniturasi, takt oʻlchovi («Size») tanlanishi, quyuq («B»), kursiv («I»), tagiga chizilgan («U») koʻrinishlarda boʻlishi belgilanishi mumkin.

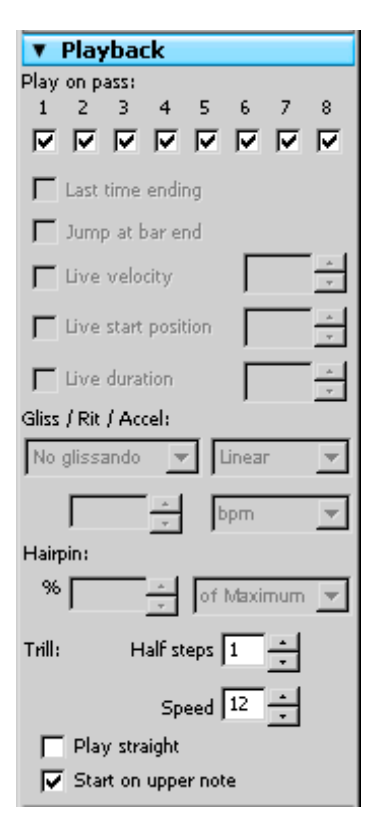

**3. Playback (Ijro etish).** Panelning ushbu boʻlimi aranjirovka vaqtida qoʻllaniladi. Boʻlim yordamida musiqiy kompozitsiyaning ijro etilishini sozlash mumkin, ya'ni:

• Play on pass bayroqcha-maydonlar guruhida mos raqamlar ostidagi bayroqchalar ( $\sqrt{}$ ) olib tashlansa, ijroda ushbu notalarning tovushi eshitilmaydi. Bu bir necha akkordli notalarni unison ijro etishda zarur boʻladi. Chunki unison ijrosi kompozitsiyaning umumiy sadolanishiga aks ta'sir etishi, ya'ni tovushlarning ijrosi juda zich va eshitish uchun yoqimsiz holatga kelishi mumkin. Bunday holatda, odatda, bir xil sadolanishga ega tovushlarni oʻchirib qoʻyish lozim;

• «Gliss/Rit/Accel» glissando chiziqlarini ajratish (separatsiya). «Gliss/Rit/Accel» belgilab olingan glissando effektini (glissandosiz, cholgʻuga moslashtirilgan, xromatik chiziqli, diatonik, qora yoki oq klavishalar boʻyicha) hamda glissando effektining harakatini (chiziqli – linear, oldindan – early, kechiktirib – late) sozlashga moʻljallangan;

• **«rit.»** yoki **«accel.»** chiziqlarini sozlash. Musiqaning sadolanishida belgilab olingan «rit.» yoki «accel.» koʻrsatmalarining sekinlashish yoki tezlashish («Gliss/Rit/Accel» guruhi ikkinchi qatoridagi parametrlar) qiymatlarini bevosita sozlash uchun moʻljallangan;

• **«Trill»** – trel qoʻyilgan nota guruhlarini sozlash uchun moʻljallangan. Trel koʻrsatmasini belgilab, «half steps» maydonida trelni tonikasi sozlanadi; «speed» – ijro etish tezligi koʻrsatiladi; «play straight» – ijroning ravonligi; «start on upper note» – yuqori notadan boshlanishini belgilanadi.

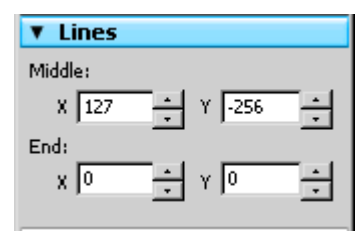

4. «Lines» (Chiziqlar). Panelning bu boʻlimida liga, creshendo, diminuendo, trel, glissando kabi dinamika chiziqlarining oʻlchamlari sozlanadi. Bu toifa chiziqlar

«Create»  $\rightarrow$  «Line» buyrugʻi oynasi (uni kompyuter klaviaturasidagi «L» harfini bosish orqali ham ochish mumkin) roʻyxatlarida aks ettirilgan. «X» va «Y» koordinatalardan foydalanib chiziqlarning oʻrta («Middle») hamda tugallanish («End») pozitsiyalarining vertikal va gorizontal boʻyicha joylashishi oʻzgartiriladi. Bu esa ularning koʻrinishi oʻzgarishiga olib keladi. Ushbu amallarni sichqoncha yordamida ham bajarsa boʻladi. Buning uchun kerakli chiziqni (yoki uning tugallanish nuqtasini) belgilash va uni sichqonchaning chap tugmasini bosgan holda siljitish zarur.

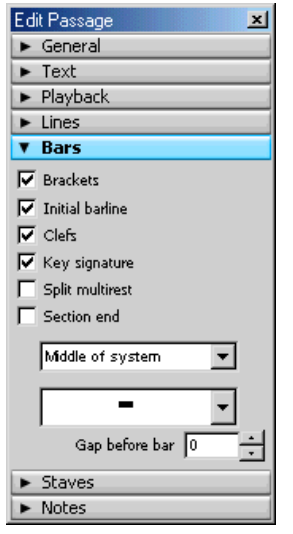

**5. «Bars»** (**Taktlar**). Taktlarni texnik tomonlama tahrirlash. Panelning ushbu boʻlimini ishga tushurish uchun, sichqoncha yordamida tahrirlanadigan taktni belgilash zarur. Belgilangan taktlar ustida quyidagi tahrirlash amallarini bajarish mumkin:

- «Brackets» akkolada yoki nota qatori uchun belgilangan toʻgʻri burchakli (yoki figurali) qavslarni aks ettirish (yashirish);
- «Initial barline» taktning boshi (chap) chizigʻini aks ettirish (yashirish);
- «Clefs» kalitlarni aks ettirish (yashirish);
- «Key Signature» tonallik belgilarini aks ettirish (yashirish).
- «Split multurest» belgilangan taktlarda multipauzalar uzilishini oʻrnatish;
- «Section End» kompozitsiyani tugallanishi. Ushbu amal yordamida asarni tugallab, boshqa kompozitsiyani unga ulab qoʻyish mumkin.

Panel bo'limining «Break» (ajratish) ro'yxati:

- «No break» ajratmasdan;
- «System Break» tizim (sahifadagi partura qatori) boʻyicha ajratish;
- «Page Break» sahifa boʻyicha ajratish (sahifani tugallash);
- «Middle of system» taktlarni zichlashtirish (belgilangan taktlani sahifadagi partura qatoriga zichlash);
- «Middle of page» belgilangan taktlani bir sahifaga zichlash.

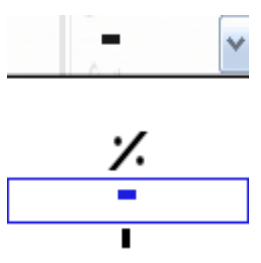

Panel boʻlimining <u>Pauzalar</u> roʻxatidan foydalanib taktlarning pauzalari koʻrinishini (odatdagi, takrorlash, vertikal) oʻzgartirish mumkin. Sibelius 6 versiyasida ushbu amallar F11 nota belgilari paneli boʻlimiga koʻchirilgan.

«<u>Gap before Bar</u>» – belgilangan takt (taktlar)dan oldin (chapda) tashlanadigan masofa.

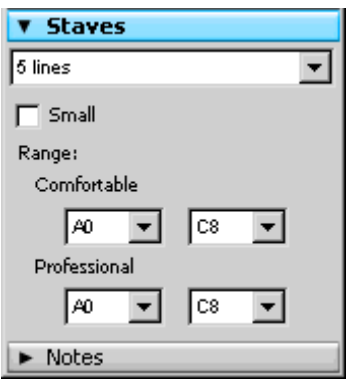

# 6. «Staves» (Nota qatorlari)

Nota qatorlarining chiziqlarini sozlash:

- Nota chiziqlarining soni (1,2,3,4,5 chiziqlar soni, tanlanadigan cholgʻu asbobiga mos nota chiziqlari);
  - Nota qatorining koʻrinishi va belgilarini kichiklashtirish («Small» kichik);
- Cholgʻuning ishchi diapazoni («Range» diapazon). Diapazon «Comfortable» (Qulay) va «Professional» (Professional) boʻlimlari roʻyxatlari yordamida sozlanishi mumkin. Cholgʻuning ishchi diapazoniga toʻgʻri kelmaydigan nota belgilari qizil rangda aks ettiriladi. Sibelius 6 versiyasida ushbu boʻlim mavjud emas. Uning vazifasi «Instrumentlar» oynasiga koʻchirilgan (tezkor klavisha «I»). Barcha cholgʻularning nota qatorlari «Instrumentlar» oynasidan tanlanadi. Shu sababli xususiyatlar panelining mazkur boʻlimiga zarurat yoʻqolgan. Bunga quyidagi rasmga aks ettirilgan «Instrumentlar» oynasidan ham ishonch hosil qilish mumkin.

| bestromende .                                                                                                    |                |
|----------------------------------------------------------------------------------------------------|----------------|
| All Debuwert<br>Quase Name Spectrament                                                                                                    | Destinates     |
| Bend Desturements<br>Connor Desturements<br>Dest Desturements<br>Optimiser (Desturements<br>Optimiser)<br>Desturements<br>Desturements<br>Destu | presentan Sare |
| Aut wit fas beturens<br>timit beturens<br>See Dur<br>See Dur<br>Targe<br>tee Dur                                                                                                    |                |
| Server<br>Band organized frequencies<br>Sand organized frequencies<br>Durants and Draw form<br>of the constraint frequencies<br>african unpathead frequencies<br>and                                                                                                    | Ser.           |
| Ceste Sufer Cost Cester Cost Searchaia<br>Other Unatched Rescand<br>Ristrat Rescand<br>Cester Sufer<br>Cester Sufer<br>Cester Sufer                                                                                                    |                |
| Arsunit Guter<br>Lintwork Autor<br>Gene Accent Guter<br>Jaco Guter<br>Deno Guter                                                                                                    |                |
|                                                                                                    |                |

## 7. «Notes» (Notalar)

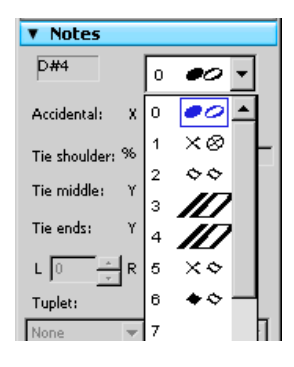

Panelning ushbu boʻlimida notalar ustida bajariladigan amallar aks ettirilgan, masalan: notalarning akkord raqamlari aniqlanishi, nota boshchalarining koʻrinishini oʻzgartirish, «Tuplet» triol nota guruhining tipini va guruhlanish chizigʻini oʻzgartirish, nota pozitsiyasini sozlash va boshqalar.

# Barcha siljitiladigan panellarni yopish

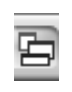

Ushbu tugma yordamida instrumentlarning barcha siljitiladigan panellarining ochilgan oynalarini birvarakayiga yopish mumkin.

# Quyidagi savolga javob bering:

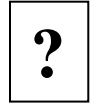

1. Sibelius 4 va Sibelius 6 versiyalari interfeyslarining o'xshash va farqli tomonlari nimada?

# ISHGA KIRISHISH

# Nota hujjatini shakllantirish

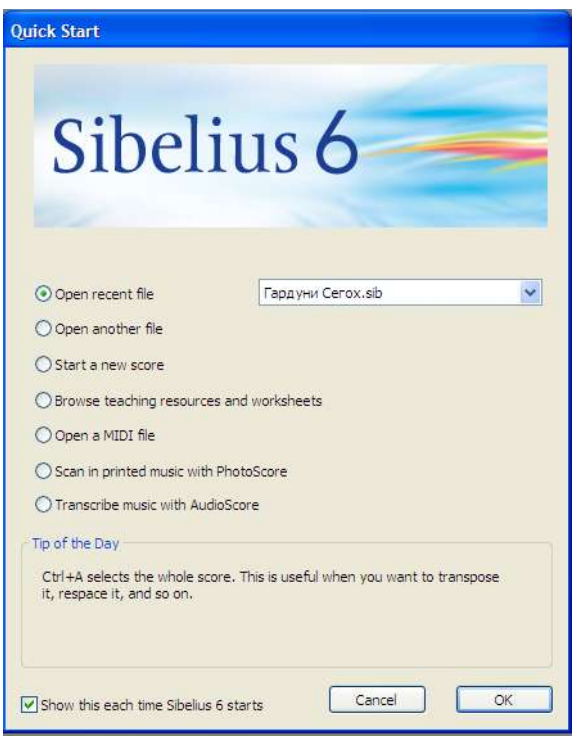

Sibelius dasturida musiqa asarini terish yoki tahrirlashdan avval quyidagi variantlardan birini tanlash lozim (rasmga e'tibor bering):

«Open recent file» – oxirgi marta ochib qaralgan fayllardan birini ochish. Ushbu buyruq yordamida dasturga oxirgi ochib qaralgan nota hujjati marta yuklanadi. Bizning misolimizda bu oynadagi mos ro'yxatda aks ettirilgan «Garduni Segoh» hujjat. nomli Shuningdek, dasturga ushbu roʻyxatda

mavjud boshqa nota hujjatini ham yuklash mumkin.

«**Open another file**» – boshqa faylni ochish. Ushbu buyruq yordamida dasturga kompyuter xotirasiga yoki boshqa axborot tashuvchi vosita (CD, DVD, fleshka va boshqa)ga yozib olingan faylni yuklash amalga oshiriladi.

«Start new score» – yangi nota hujjatini yaratish.

**«Browse teaching resources and worksheets»** – oʻrgatuvchi resurslar va oʻquv sahifalarni koʻrib chiqish. Dastur oʻzida saqlangan oʻrgatuvchi resurslarni koʻrib chiqiladi va sizga toʻgʻri keladigan oʻrgatuvchi modullarni yoki hujjatlarni taqdim etadi.

«**Open a MIDI file**» – MIDI formatdagi faylni ochish. Agar sizda MIDI formatidagi fayl mavjud boʻlsa, Sibelius dasturi ushbu faylni nota koʻrinishidagi hujjatda ochib beradi. Keyinchalik ushbu hujjat bilan ishlab, unga kerakli oʻzgarishlarni kiritish mumkin.

«Scan in printed music with PhotoScore» – Sibelius dasturining yordamchi dasturi «FotoSkor» orqali qogʻozda chop etilgan musiqa matnini kompyuterga skaner yordamida Sibelius formatida yozib olish mumkin. Qogʻozga chop etilgan nota matni tiniq va toza boʻlishi shart. FotoSkor dasturini Sibeliusning dasturiyyuklovchi majmuasidan oʻrnatish zarur.

«Transcribe music with AudioScore» – Sibelius dasturining yordamchi dasturi «AudioSkor» yordamida audio fayllarni kompyuterga Sibelius formatida yozib olish mumkin. Dastur hosil qilgan nota hujjatini sinchiklab tekshirish zarur, chunki bunda notalarning joylashishida xatoliklar boʻlishi mumkin. AudioSkor dasturi Sibeliusning dasturiy-yuklovchi majmuasidan foydalanib oʻrnatiladi.

Yangi musiqa asari ustida ishlashni boshlash uchun «Start new score» – yangi nota hujjatini yaratish buyrugʻidan foydalaniladi. Bunda yangi hujjatni yaratish oynasi taqdim etiladi. Ushbu oynaning chap tomonida tayyor maketlar namunalari (1, Manuscript Paper roʻyxati, ya'ni orkestrlar partituralari, klavirlar va boshqalar), qogʻoz formatini tanlash roʻyxati (2, A4, A5 va boshqalar) va oriyentatsiyasini (3, kitob yoki albom koʻrinishida)ni tanlash mumkin. Oynaning oʻng tomonida esa yaratiladigan hujjatning maketi (4) aks ettiriladi. Tayyor maketlardan birini tanlab keyingi qadamga oʻtish mumkin.

19

|   | New Score                                                                                                    |                                 |
|---|----------------------------------------------------------------------------------------------------|---------------------------------|
|   | Manuscript Paper                                                                                                    | 4                               |
| 5 | Bass staff<br>Big band<br>Brass band<br>Brass choir<br>Brass quartet<br>Brass quartet<br>Brass quintet<br>Brass trio<br>Choir barbershop<br>Choir reduction<br>Choir reduction + organ<br>Choir reduction + organ |                                 |
| 1 | Choir SATB + organ<br>Choir SATB + piano<br>Choir SSA<br>Choir SSA + piano<br>Choir TTBB<br>Choir TTBB + piano<br>Concert band<br>Concert band<br>Concert band.small                                              |                                 |
| 2 | Page size:                                                                                                    | Portrait     Landscape          |
| 3 |                                                                                                    | Cancel < Previous Next > Finish |

Agarda tayyor maketlar namunalari sizni qoniqtirmasa, boʻsh (toza) sahifa maketi (5, «Blank»)ni tanlash va keyingi qadamga oʻtish mumkin. Ushbu holda dastur sizga musiqa asarida ishtirok etadigan cholgʻularni tanlashni taklif etadi, bunda «Da (Ha)» tugmasi bosilsa, mos oynaga oʻtiladi. Ushbu oyna yaratilayotgan nota hujjati uchun cholgʻularni tanlash oynasi boʻlib, «Instruments» deb nomlanadi va u quyidagi koʻrinishda aks ettiriladi:

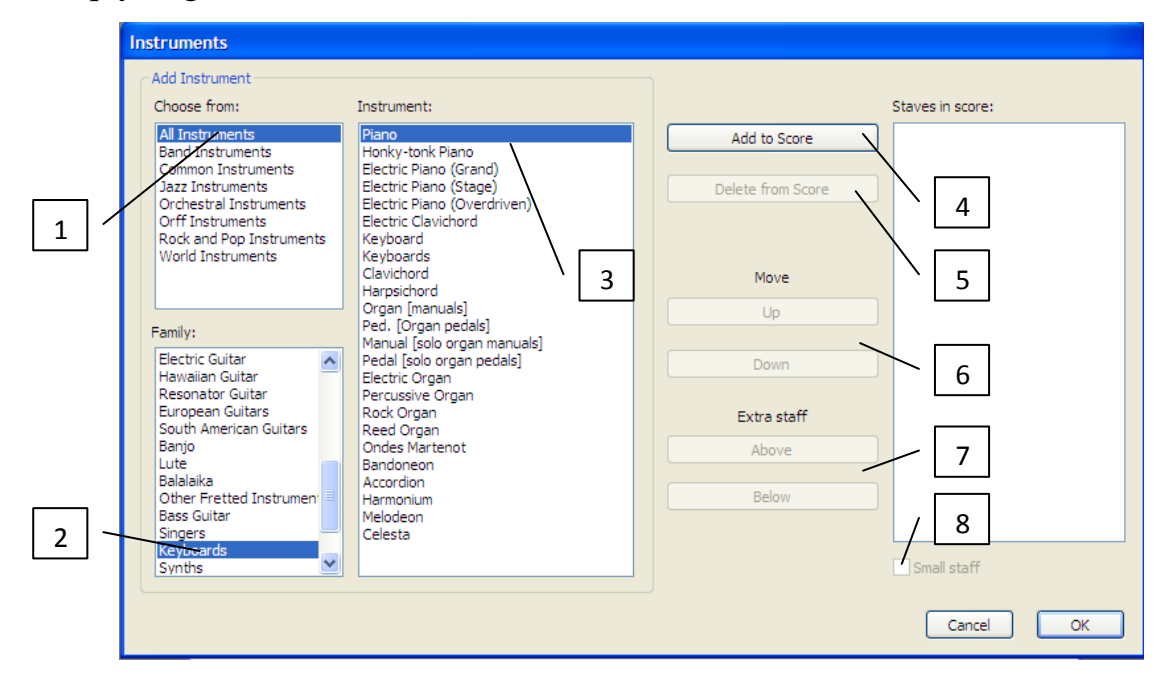

Ushbu oynani «New Score» oynasidagi «Ghange Instruments...» tugmasini bosish orqali ham ochish mumkin.

Cholg'ularni tanlash oynasining yuqori chap qismida cholg'ularning tarkibiy («Choose from») ro'yxati joylashgan. Ko'p hollarda «All instruments» (barcha cholg'ular) variantini (1) tanlash maqsadga muvofiq. Ushbu variant kerakli cholg'uni tanlash imkoniyatini kengaytirib, ayniqsa murakkab partituralarni shakllantirishda juda qo'l keladi.

Cholgʻularni tanlash oynasining pastki chap roʻyxatida cholgʻularning oilalari keltirilgan, ya'ni: yogʻoch-damli, mis-damli, urma-zarbli, gitaralar, ovozlar, klavishali, torli va boshqa musiqa cholgʻulari. Ushbu roʻyxatdan cholgʻular oilasining kerakli varianti (2) tanlanadi.

Cholg'ularni tanlash oynasining oʻrta qismida cholg'ularning tanlangan oilasiga taaluqli cholg'ular ro'yxati paydo bo'ladi. Bizning misolimizda bu klavishali («Keyboards») cholg'ular oilasiga mansub cholg'ulardir. Kerakli cholg'uni yaratilayotgan asarga kiritish uchun cholg'u (masalan, fortepiano («Piano») cholg'usi) belgilanadi (3) va «**Add to score**» (ob'yektni nota hujjatiga qo'shish) tugmasi (4) bosiladi. Ushbu buyruqni bir necha cholg'larni belgilab ham amalga oshirish mumkin.

Cholgʻularni tanlash oynasining oʻng qismidagi roʻyxatda tanlangan cholgʻular ketma-ket, ya'ni partitura ketma-ketligi boʻyicha joylashtirilib aks ettiriladi. Cholgʻularni tanlash oynasining oʻng va oʻrtadagi roʻyxatlari oraligʻida cholgʻularni tanlash va ularning ketma-ketligini sozlash tugmalari joylashgan:

«Delete from score» – oʻng roʻyxatda belgilangan cholgʻu (cholgʻular)ni yaratilayotgan nota hujjati cholgʻulari tarkibidan chiqarib tashlash. Bunda dastlab oʻng roʻyxatdan notoʻgʻri tanlagan cholgʻular belgilab olinadi, soʻngra (5) tugmasi bosiladi.

«**Move**» (oʻzgartirish, harakatlantirish). Ushbu tugmalar yordamida oʻng roʻyxatda belgilangan cholgʻularni roʻyxat ketma-ketligi boʻyicha yuqoriga («**Up**») yoki pastga («**Down**») siljitish mumkin (6).

21

**«Extra staff»** (qoʻshimcha nota qatori). Ushbu buyruq yordamida belgilangan cholgʻularning nota qatoriga qoʻshimcha nota qatorlarini qoʻshish mumkin: **«Above»** nota qatorining tepasidan, **«Below»** – pastidan. Nota hujjati uchun tanlangan cholgʻular roʻyxatidan kerakli cholgʻularni belgilab, **«Above»** yoki **«Below»** (7) tugmalaridan biri bosilsa, tanlangan cholgʻularga qoʻshimcha nota qatorlari hosil qilinadi va ular roʻyxatda aks ettiriladi.

**«Small staff»** (nota qatori va nota yozuvlarini kichraytirish) (8). Ushbu buyruq yordamida nota qatorini nisbatan kichikroq koʻrinishga keltirish mumkin. Bunda kerakli cholgʻu (cholgʻular) belgilab olinadi va «Small staff» maydoniga bayroqcha oʻrnatiladi. Soʻngra «OK» tugmasi bosilsa, «Small staff» toifasidagi nota qatorlari boshqa nota qatorlariga nisbatan kichikroq koʻrinishga ega boʻladi.

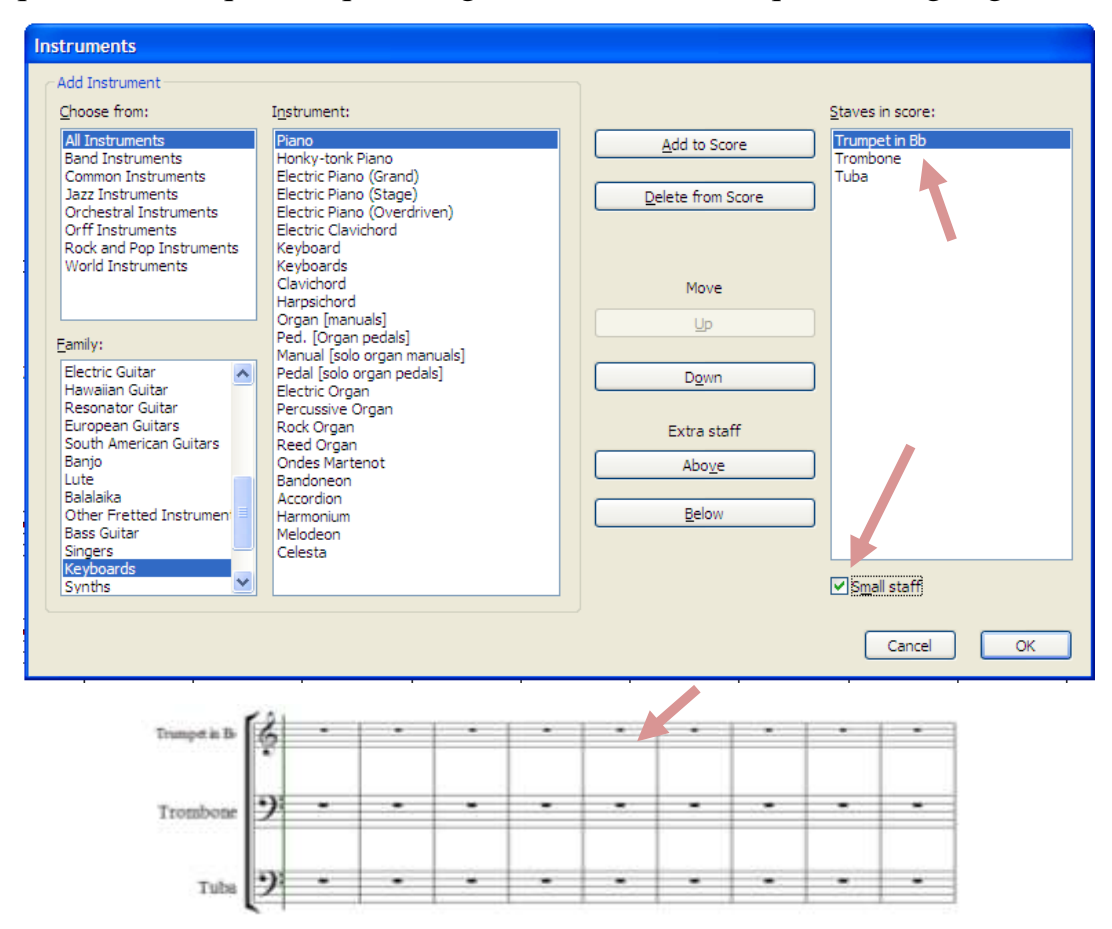

Rasmdan koʻrinib turibdiki, birinchi nota qatorining oʻlchamlari boshqa nota qatorlarining oʻlchamlariga nisbatan kichikroq.

Yaratilayotgan nota hujjati uchun kerakli cholgʻular tanlab boʻlinganidan soʻng «**Next**» (keyingi qadamga) tugmasi bosilsa, nota hujjatining stili va yozuv shriftlarini tanlash oynasiga oʻtiladi:

| New Score                                                                                                    |        |                  |        |        |
|----------------------------------------------------------------------------------------------------|--------|------------------|--------|--------|
| House Style                                                                                                    |        | -                |        |        |
| Jazz Inkpen2<br>Jazz Opus (Times)<br>Jazz Reprise<br>Keyboard Helsinki (Georgia)<br>Keyboard Opus (Arial)<br>Keyboard Opus (Arial)<br>Keyboard Opus (Times)<br>Keyboard Reprise<br>Larger notes Opus (Times)<br>Lead sheet Inkpen2<br>Lead sheet Opus (Times)<br>Lead sheet Reprise<br>Standard Helsinki (Georgia)<br>Standard Helsinki (Georgia)<br>Standard Opus (Arial)<br>Standard Opus (Georgia)<br>Standard Opus (Georgia)<br>Standard Opus (Times)<br>Standard Opus (Times)<br>Standard Reprise |        | \ <sup>6</sup> 2 |        |        |
| Main text font:                                                                                                    |        |                  |        |        |
|                                                                                                    | Cancel | < Previous       | Next > | Finish |

«Unchanged» – oʻzgarmaydigan, ya'ni nota belgilarini terishda qoʻllaniladigan boshlangʻich, me'yoriy stil. Agar boshqacha stil tanlansa, nota belgilari va atamalarning shrifti ham mos tarzda oʻzgaradi. Nota hujjati stili «House Style» roʻyxati variantlaridan birini tanlash orqali oʻzgartiriladi. Nota hujjatini yaratib boʻlgandan soʻng ham hujjat stilini oʻzgartirish mumkin. Buning uchun «House Style» menyusi «Import House Style...» buyrugʻi yordamida taqdim etiladigan oynada kerakli stil tanlanishi va u ta'sir etadigan ob'yektlar koʻrsatilishi mumkin (rasmga qarang). Masalan, «Jazz inkpen2» stili tanlanib, «OK» tugmasi bosilsa, nota hujjati quyidagi rasmda keltirilganidek koʻrinishda taqdim etiladi:

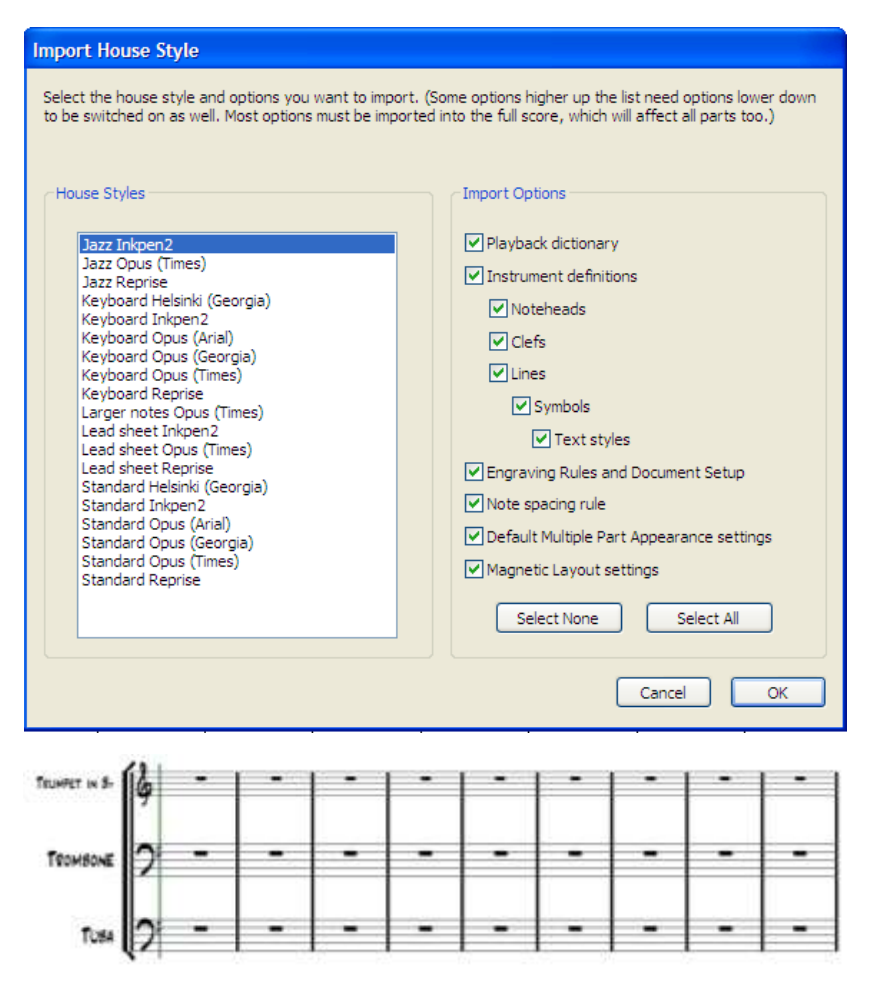

Rasmdan koʻrinib turibdiki, nota hujjatining stili (shriftlar garniturasi, nota kalitlari koʻrinishi) jaz stiliga mos tarzda oʻzgargan.

Agar nota hujjati stilini oʻzgartirishga hojat boʻlmasa, «Next» tugmasini bosish va keyingi oynaga oʻtish mumkin. Bu oynada nota asarining takt oʻlchovi, tempi va ijro tezligi tanlanadi.

«Time Signature» – asarning boshlangʻich takt oʻlchovini belgilash. Quyida keltirilgan rasmdan koʻrinib turibdiki, eng keng qoʻllaniladigan takt oʻlchovlari «Time Signature» guruhi variantlarida mavjud. Kerakli takt oʻlchovini belgilash uchun uning chap yonida joylashgan maydonga marker oʻrnatishning oʻzi kifoya. Agarda boshqacha takt oʻlchovini belgilashga zaruriyat tugʻilsa, «**Other**» (boshqa) yozuvi yonidagi maydonga marker oʻrnatiladi. Bunda qoʻshimcha oʻlchamni oʻrnatish sonli maydonlari faollashadi (koʻrsatkichga e'tibor qarating). Ushbu maydonlardagi sonli qiymatlarni oʻzgartirish evaziga kerakli boshlangʻich takt oʻlchovi oʻrnatiladi.

| New Score                                                                                                    |                          |
|----------------------------------------------------------------------------------------------------|--------------------------|
| Time Signature and Tempo                                                                                                    |                          |
| Time Signature         2       2       3       4         8       C       4       4         Beam and Rest Groups       4         Pick-up (Upbeat) Bar       9         Start with bar of length:       1 |                          |
| Tempo<br>Tempo text: Allegro V<br>Metronome mark                                                                                                    |                          |
| Cancel                                                                                                    | < Previous Next > Finish |

**«Beam and Reset Groups»** – (guruhlash va ajratish). Ushbu tugma bosilganda har bir kichikroq choʻzimdagi notalarni guruhlarga ajratish oynasi ochiladi. Masalan, 4/4 takt oʻlchovida yoziladigan kichikroq choʻzimdagi notalar ma'lum bir tuzilish asosida guruhlarnadi. Sakkiztalik notalarning guruhlanishi **«Group 8 ths (quavers) as:»** maydonida koʻrsatilganidek «4,4», ya'ni har toʻrtta sakkiztalik nota bir guruhga birlashtiriladi. Agarda, biz ushbu maydonga «2,2,2,2» yozuvini kiritsak, har bir guruh ikkitadan sakkiztalik nota choʻzimiga teng boʻlishiga erishamiz.

| В | eam and Rest Groups                                         |                                  |              |
|---|-------------------------------------------------------------|----------------------------------|--------------|
|   | Groups                                                      |                                  |              |
|   | Here you can specify how beamed notes and re-<br>signature. | sts are grouped after this time  |              |
|   |                                                             | No. of Notes/Rests in Each Group | Total in Bar |
|   | Group 8ths (quavers) as:                                    | 2,2,2,2                          | 8            |
|   |                                                             |                                  |              |
|   | Group 16ths (semiquavers) differently:                      | 4,4,4,4                          | 16           |
|   | Subdivide their secondary beams:                            | 4,4,4,4                          | 16           |
|   |                                                             |                                  |              |
|   | Group 32nds (demisemiquavers) differently:                  | 8,8,8,8                          | 32           |
|   | Subdivide their secondary beams:                            | 4,4,4,4,4,4,4,4                  | 32           |
|   |                                                             |                                  |              |
|   | Beams Over Tuplets                                          |                                  |              |
|   | Separate tuplets from adjacent notes                        |                                  |              |
|   |                                                             |                                  |              |
|   |                                                             |                                  |              |
|   |                                                             | Cancel                           | ОК           |

Keyinchalik sakkiztalik notalar yozilganida, ular avtomatik ravishda ikkitalik guruhlarga birlashadi. Quyidagi misol yordamida sakkiztalik notalarning turli xil guruhlanishlarini (4,4 – 1-takt, 4,2,2 – 2-takt, 2,2,2,2 – 3-takt va 1,2,1,1,2,1-4-takt) koʻrish mumkin:

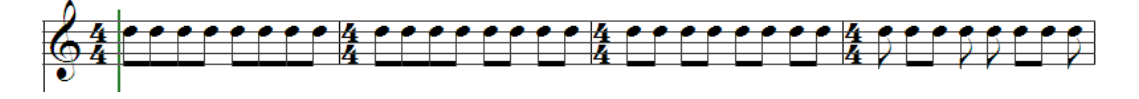

«Pick-up (Upbeat) Bar» guruhi «Start with bar of length» (taktoldi, zatakt, boshlangʻich takt oʻlchovi) maydoniga bayroqcha oʻrnatish orqali taktoldi oʻlchovini koʻrsatish mumkin. Bunda asar taktoldidan boshlanishi, ya'ni birinchi taktga mos keladigan oʻlchov biror choʻzimdagi notani yoki notalarni ketma-ket tanlash orqali oʻrnatiladi. Keltirilgan misolda koʻrinib turganidek, takt oʻlchovi 4/4 boʻlsa ham boshlangʻich takt 1/8 takt oʻlchovi bilan boshlanadi.

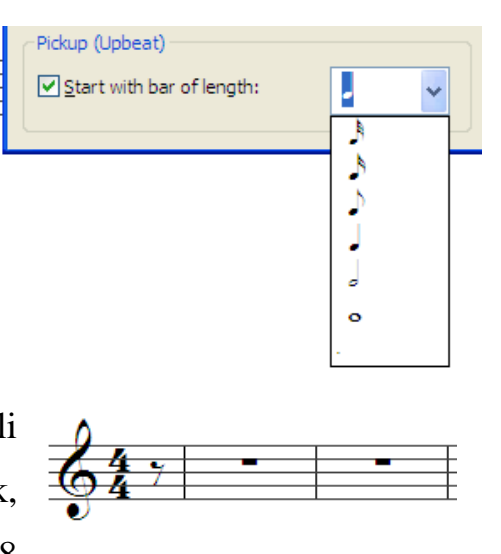

**«Tempo»** guruhi **«Tempo text»** (Temp matni) roʻyxatidan musiqa asarining «Temp» koʻrsatmasi (masalan: Allegro, Adagio, Moderato va boshqalar) tanlanadi. Ushbu roʻyxatda temp koʻrsatmalarining eng asosiylari mavjud. Agarda roʻyxatdan kerakli temp koʻrsatmasi topilmasa, uni klaviaturadan kiritib, yozib qoʻyish ham mumkin.

«Metronome mark» – (metronom belgisi, ijro sur'ati, tezligi). Ushbu maydonga bayroqcha oʻrnatish orqali metronom ishga tushiriladi hamda asarning ijro tezligini koʻrsatish mumkin boʻladi. Albatta, «Temp» koʻrsatmasi qoʻyilsa, asarning ijrosi «Temp» koʻrsatmasiga mos keluvchi oʻrtacha tezlikda sadolantiriladi. Biroq, ijro tezligini oshirish yoki sekinlashtirish zaruriyati tugʻilishi mumkin. Bunday hollarda metronom yoqiladi («Metronome mark» yozuvi yoniga bayroqcha oʻrnatiladi) va tanlangan notaning (masalan, choraktalik nota) tezligi koʻrsatiladi (masalan, 120).

Asarning takt oʻlchovi va tempi tanlaganidan soʻng Next (keyingi qadamga) tugmasini bosish orqali «**Key Signature**» (tonallik) nomli oynaga oʻtiladi. Ushbu oynada asarning tonallik asosi (Major yoki Minor)ni (1) hamda mos (diezli yoki bemolli) roʻyxatlardan (2) kerakli sondagi kalitorti belgilari variantini tanlash mumkin:

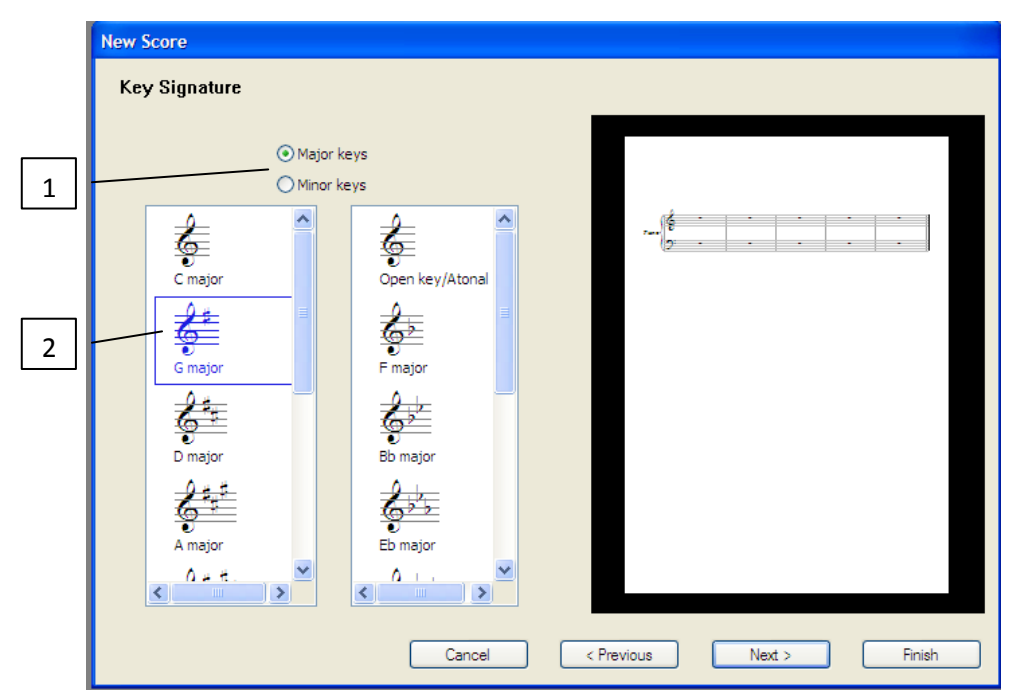

*Atonallikni oʻrnatish qoidalari*. Ba'zi asarlarning tonalligi (tezkor klavisha – «K») <u>atonal</u>, ya'ni musiqa asarida ishtirok etadigan cholgʻularning tonalligi har xil boʻlishi mumkin. Atonallik vaziyatlarida, nota hujjati shakillantirilganidan soʻng, boshqa tonallikda yoziladigan cholgʻuning nota qatori belgilanadi va «Create» menyusidan «Key Signature» buyrugʻi (tezkor klavisha – «K») chaqiriladi. Bunda tonallikni sozlash oynasi ochiladi, bu oynada cholgʻuga mos keluvchi tonallikni tanlab, «One staff only» (faqat tanlangan nota qatori uchun) maydoniga bayroqcha oʻrnatiladi, soʻngra «OK» tugmasi bosiladi (rasmga qarang):

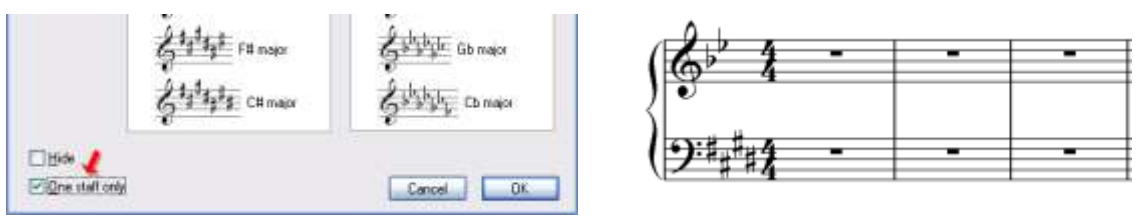

Koʻrinib turganidek, har bir nota qatori oʻz tonalligiga ega boʻladi.

Tonallik tanlab boʻlganidan soʻng «Next» (keyingi qadamga) tugmasini bosish orqali «**Score info**» (asar haqida ma'lumotlar) nomli oynaga oʻtiladi. Mazkur oynada taqdim etiladigan maydonlarga quyidagi ma'lumotlarni kiritish mumkin: asarning nomi (1), musiqa muallifining ismi-sharifi (2), shoir yoki qoʻshiq soʻzlarining muallifi (3), mualliflik huquqi haqidagi ma'lumotlar (4), titul varagʻi mavjudligini belgilash (5), asar haqida boshqa qoʻshimcha ma'lumotlar (6).

|   | New Score                                             |                                  |
|---|-------------------------------------------------------|----------------------------------|
|   | Score Info                                            |                                  |
|   | Title:                                                |                                  |
| 1 | asarning nomi                                         |                                  |
|   | Composer/Songwriter:                                  |                                  |
| 2 | bastakorning ismi                                     |                                  |
|   | Lyricist                                              |                                  |
| 3 | soʻzlarning muallifi                                  | å · · · · · · · · ·              |
|   | Copyright:                                            |                                  |
| Δ | mualliflik huquqlarni himoyalash haqida ma'lumotlar © |                                  |
| - | Create title page                                     | ( <u>*</u> · · · · · · · · · · · |
|   | Other information:                                    | 6                                |
| 5 | asar haqida qisqacha ma'lumotlar                      |                                  |
| 6 |                                                       |                                  |
| 0 |                                                       |                                  |
|   |                                                       |                                  |
|   | Cancel                                                | <pre></pre>                      |

Barcha kerakli ma'lumotlar kiritib bo'linganidan so'ng «Finish» (Yakunlash) tugmasi bosiladi. Bunda yangi nota hujjatini shakllantirish oynasi yopilib, dasturning ishchi maydonida musiqa hujjatining shakllantirilgan tuzilishi ishga kirishish uchun tayyor ko'rinishda aks ettiriladi.

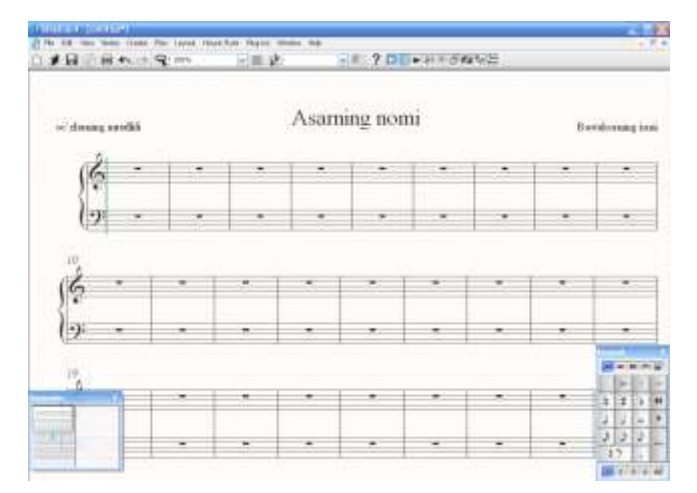

Endi musiqa asarining nota matnini terishga kirishish mumkin boʻladi! *1-mashqni bajaring*.

#### NOTA MATNINI TERISH

Dasturda nota matnini terish katta qiyinchilik tugʻdirmaydi. «Create» menyusi buyruqlarini qanchalik batafsil bilish esa ishni yanada yengillashtiradi va olinadigan natija o'z sifatini bilan kishini zavqlantiradi. «Create» menyusida partitura yozuvi uchun zaruriy elementlarni qoʻyish, ularga kerakli jilo va bezaklarni oʻrnatish, tahrirlashga moʻljallangan buyruqlar joylashgan. Nota hujjatining maketi yaratib bo'linganidan so'ng cholg'ularning kalitlarini va tonalligini yana bir marta koʻzdan kechirib chiqish lozim. Agarda ba'zi cholgʻular kaliti yoki tonalligini oʻzgartirish zarurati boʻlsa, ularni nota terishni boshlashdan avval oʻzgartirgan ma'qul. Chunki dastur kalit va tonallikni oʻzgartirish bilan birga terilgan notalarni ham avtomatik ravishda transpozitsiya qiladi. Bu esa terib boʻlingan notalarni qaytadan tekshrib, ularni qoʻshmcha tahrirlab chiqishni talab etadi. Kalit, takt oʻlchovi va tonalliklarni almashtirish buyruqlari dasturning Create menyusida joylashgan: «Clef» (kalit), «Time signature» (takt oʻlchovi), «Key signature» – (tonallik). Bu buyruqlar sichqonchaning kontekst menyusida ham mavjud. Ushbu maqsadda quyidagi tezkor klavishalardan ham foydalanish mumkin:

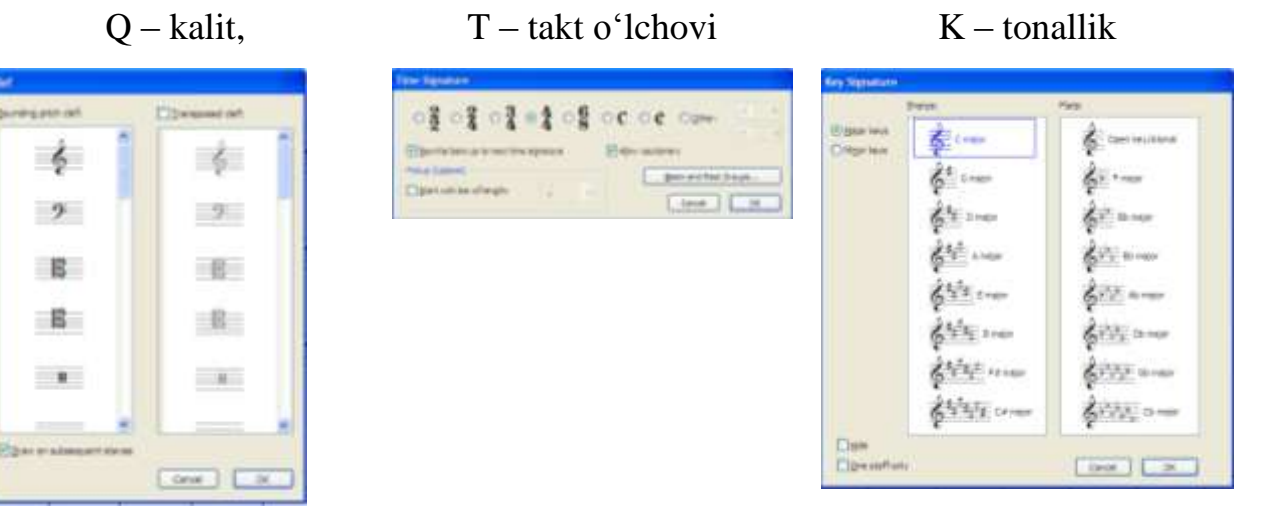

Asarning nomlanishini, tempini, kompozitori va qoʻshiq matni muallifining ismi-shariflarini, cholgʻularning nomlarini ham tahrirlash mumkin. Buning uchun

29

tahrirtalab matn sichqoncha yordamida faollashtirilishi, ya'ni ushbu matn yozuviga sichqonsha koʻrsatkichi olib borilishi va chap tugmasini ikki marta tezkor bosish amalga oshirilishi lozim. Shu tariqa matn yozuvida xuddi Word kabi matn muharrirlaridagidek kursor (rasmga qarang (1)) paydo boʻladi. Undan foydalanib yozuvga kerakli oʻgartirishlarni kiritish, undagi xatolarni toʻgʻrilash yoki yozuvni butunlay yangi yozuvga oʻzgartirish mumkin. Dasturning ishchi oynasining yuqori oʻng burchagida, yugorida aytib oʻtilganidek, siljitiladigan «Xususiyatlar» paneli joylashgan. Xususiyatlar panelida matn bilan ishlashga moʻljallangan «Text» (Matn) bo'limini (2) ochish lozim. Agarda panel yopilgan bo'lsa, uni «Instrumentlar paneli»dagi 🔄 belgini (3) bosish orqali ochish mumkin (ushbu maqsadda «Window» menyusining mos buyrugʻidan ham foydalanish mumkin):

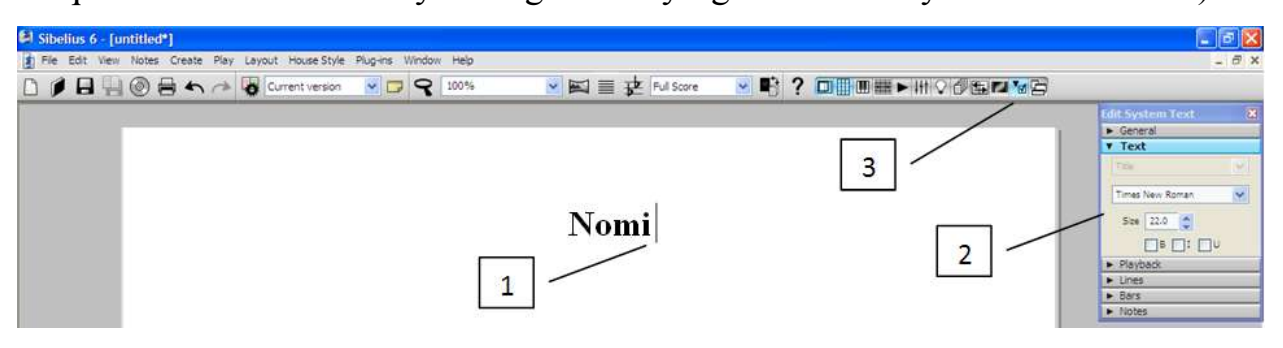

Shu tariqa yaratilayotgan nota hujjatining maketi qayta tahrirlanadi va nota matnini terishga kirishish uchun zamin hozirlanadi.

#### Notalarni terishning uch usuli

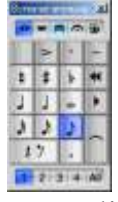

Notalarni tarishda, yuqorida batafsil qarab chiqilgan «Nota belgilari paneli»dan unumli foydalanish talab etiladi. «Nota belgilari paneli»ning instrumentlariga mos tugmalar klaviaturaning kalkulyatorida joylashgan raqamli klavishalarga toʻgʻri keladi. Yuqorida ta'kidlanganidek, ushbu panel klaviaturaning oʻng tomonidan joy olgan. Shuning uchun «Nota belgilari paneli»ni ham dasturning ishchi oynasini oʻng tomoniga joylashtirgan ma'qul. Ana shunda hech qanaqa qiyinchiliksiz kompyuterning raqamli klaviaturasidan foydalanish va ish unumdorligini birmuncha oshirish mumkin.

Nota matnini terishning uch usuli mavjud. Ulardan foydalanishda quyidagi amallar ketma-ketliklarini bajarish lozim boʻladi.

1-usul: nota belgilarini sichqoncha yordamida terish:

1) sichqonchaning koʻrsatkichi kerakli nota belgisi ustiga olib boriladi;

2) nota belgisiga sichqonchaning chap tugmasi bosilib, belgi faollashtiriladi:

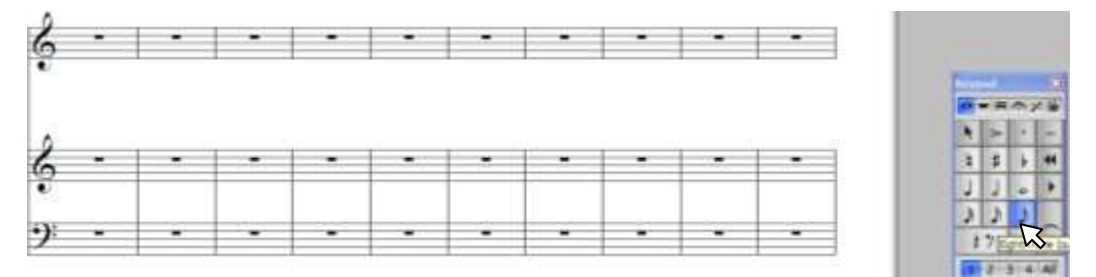

3) sichqoncha koʻrsatkichi nota qatorining kerakli joyiga olib boriladi;

4) sichqonchaning chap tugmasi bosilsa, nota qatorida tanlangan nota belgisi paydo boʻladi:

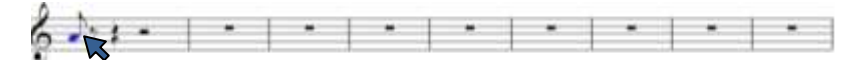

1-usul bilan bajariladigan harakatlar algoritmi kamida 4 ta amalni bajarishni talab etadi.

<u>2-usul</u>: notalarni kompuyter klaviaturasi yordamida terish:

1) sichqoncha bilan nota qatoridagi kerakli taktning pauzasi belgilanadi:

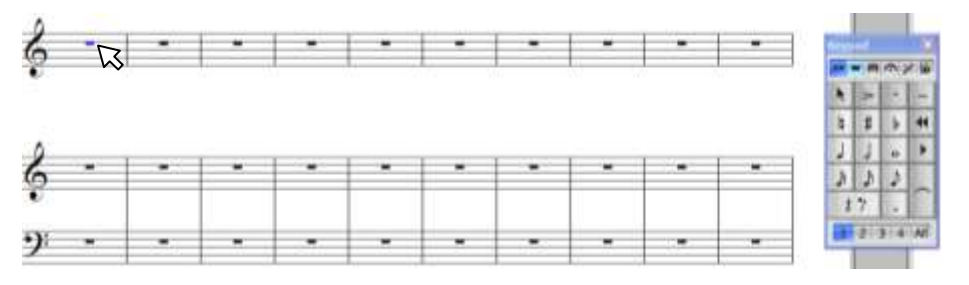

2) klaviaturaning kalkulyatorida mos raqamli klavisha bosiladi, masalan: 3 – sakkiztalik nota, 4 – choraktalik nota va hokazo;

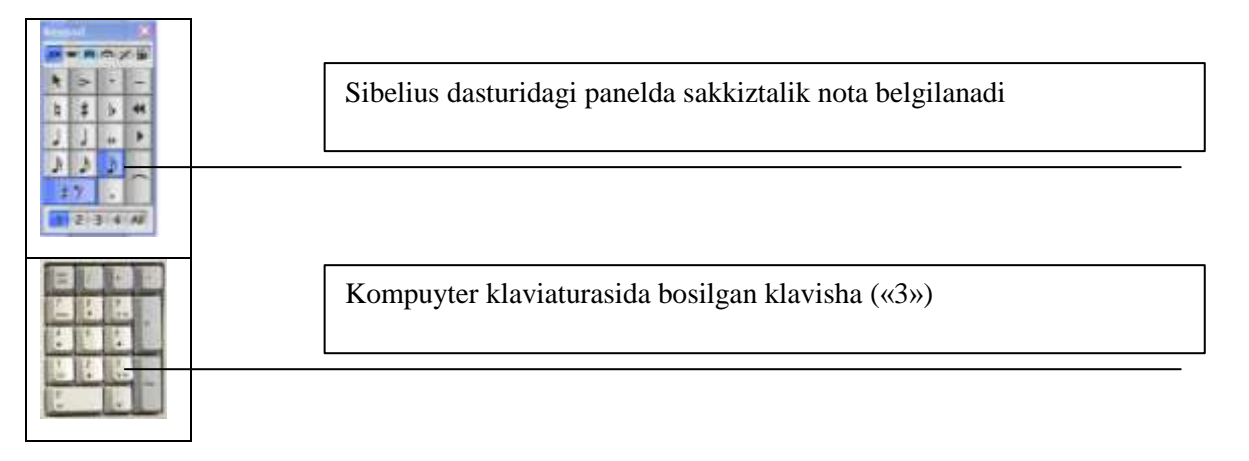

3) klaviaturaning klavishalarini notalarni harfiy ifodalash tizimiga asoslanib bosish (A, B, C, D, E, F, G). Ushbu amallarni bajarish natijasida tanlangan klavishalarga mos nota belgilari joriy nota qatorida paydo boʻlib, nota matni ketma-ketligini hosil qiladi:

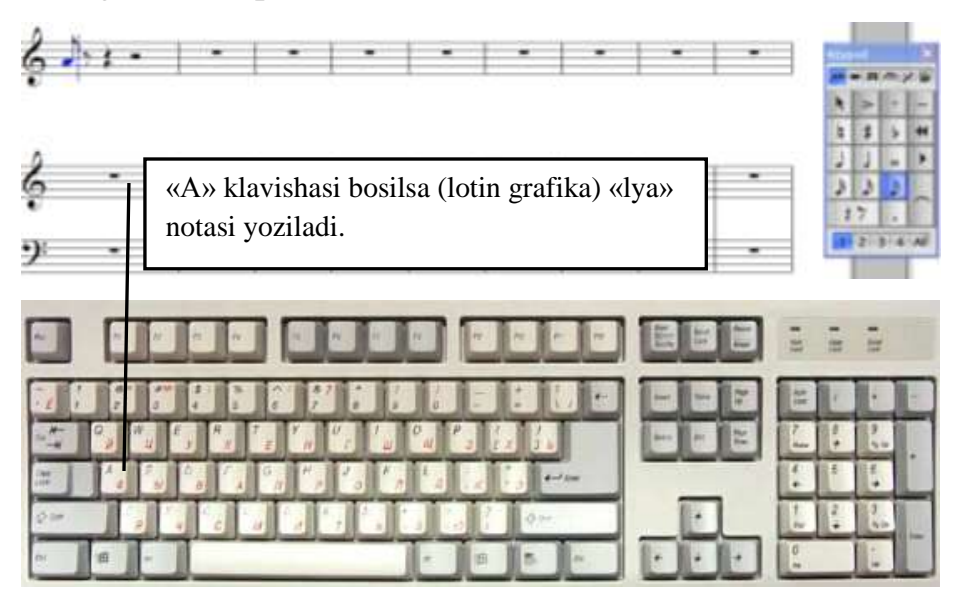

2-usul algoritmidan koʻrinib turibdiki, bunda kamida 3 ta amalni bajarish zarur. Agar terilgan nota belgisi bir oktava yuqoriga yoki pastga yozilishi kerak boʻlsa, «Ctrl+ $\uparrow$ » tezkor klavishalar kombinatsiyasi yordamida notani bir oktava yuqoriga koʻtarish, «Ctrl+ $\downarrow$ » tezkor klavishalar kombinatsiyasi yordamida esa – bir oktava pastga tushirish mumkin. Agar notani sekunda yoki boshqa intervalga

oʻzgartirish zarur boʻlsa, klaviaturaning boshqaruv klavishalaridan foydalanib notani kerakli intervalga siljitish lozim.

<u>3-usul</u>: notalarni sichqoncha va klaviatura yordamida terish:

1) boshlangʻich nota sichqoncha yordamida qoʻyiladi;

2) kompyuter klaviaturasidagi «Esc» klavishasini (klaviaturaning yuqori chap tomonida joylashgan) bosib, sichqoncha faol holatdan chiqariladi<sup>5</sup>;

<sup>&</sup>lt;sup>5</sup> Sichqonchani faol holatdan chiqarish – Sibelius dasturida ishlayotganda, sichqonchaning koʻrsatkichiga e'tibor qarating – har bir funksional holatda u oʻziga hos rangga ega boʻladi. Masalan, sichqoncha yordamida nota terish rejimida birinchi ovozga taalluqli nota tanlaganida sichqonchaning koʻrsatkichi koʻk rang (boshqa ovozlarga taalluqli notalar uchun oʻsha ovozga xos rang)da aks ettiriladi. Aks holda, ya'ni sichqoncha yordamida nota terish bajarilmayotgan rejimda uni koʻrsatkichining rangi oq boʻladi. Bunday holat sichqonchaning nofaol holati deyiladi.

3) «R» (Repeat – qaytarish) klavisha bosilsa, taktning navbatdagi hissasida avvalgi notaning dublikati paydo boʻladi, ya'ni nota qaytadan kiritiladi;

4) klaviaturaning boshqaruv klavishalaridan **E** foydalanib, notalar kerakli intervalga siljitiladi.

Shu tariqa musiqa asarining nota matni yuqorida keltirilgan amallarni qaytaqayta bajarish natijasida terib chiqiladi.

Yuqorida keltirilgan usullarning ma'lum bittasidan foydalanish zarur, degan fikrdan yiroqmiz. Yaxshisi, vaziyatga qarab, ularning har uchalasini oʻz oʻrnida qoʻllab, nota matnini terish nisbatan samaraliroq boʻladi. Oxir-oqibat ham klaviaturada, ham sichqoncha yordamida nota matnini terish koʻnikmalariga ega boʻlamiz.

# 1. 2-mashqni bajaring.

2. Quyidagi jadvalni toʻldiring:

| Bilaman | Bildim | Bilmoqchiman |
|---------|--------|--------------|
| 1.      |        |              |
| 2.      |        |              |

# NOTA SHTILLARI BILAN ISHLASH

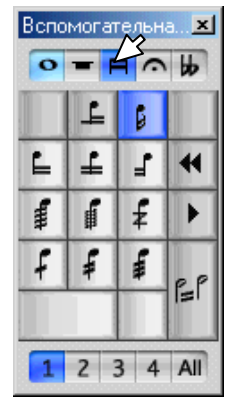

Nota shtillari bilan ishlash uchun «Nota belgilari paneli»ning «Guruhlanish/Tremolo», ya'ni notalarni guruhlarga ajratadigan (birlashtiradigan) va tremolo belgilarini qoʻyadigan boʻlimiga oʻtish zarur. Ushbu boʻlimni Sibelius 4 versiyasida – «F10» tezkor klavisha, Sibelius 6 versiyasida – «F9» klavishadan foydalanib yoki rasmda koʻrsatilganidek «Nota shtillari guruhlanishi/Tremolo» tugmasini bosish orqali ham ochish mumkin.

Guruhlanish boʻlimiga oʻtib, notalarni kerakli tuzilishda guruhlarga birlashtirish, guruhlardan ajratib chiqarish, guruhlardagi notalarni alohida-alohida notalarga ajratish hamda tremolalar qoʻyish va ularni olib tashlash mumkin. Nota shtillari bilan bajariladigan amallarni batafsilroq koʻrib chiqaylik.

- har xil choʻzimga ega boʻlgan notalarning (masalan: sakkiztalik va oʻn oltitalik notalar) shtillarini birlashtirish. Ushbu amalni bajarish uchun nota matnidagi bir-biri bilan birlashtiriladigan nota guruhlari belgilanadi. Nota guruhlarini belgilash uchun birlashtiriladigan notalardan birinchisi belgilanadi, soʻngra «Shift» klavishasini bosib turgan holda shichqoncha yordamida oxirgi nota belgilanadi (1), ushbu maqsadda klavituraning boshqaruv klavishalaridan ham foydalanish mumkin. Yon tarafdagi rasmda koʻrsatilgan instrumentni bosish natijasida belgilab olingan guruhlarni birlashtirishga erishiladi (2).

– guruhlardagi notalarni alohida-alohida notalarga ajratish. Ushbu amalni bajarish uchun nota matnida alohida-alohida notalarga ajratiladigan nota guruhlari belgilanadi. Nota guruhlarini belgilash uchun alohida-alohida notalarga ajratiladigan notalardan birinchisi belgilanadi, soʻngra «Shift» klavishasini bosib turgan holda shichqoncha yordamida oxirgi nota belgilanadi (1). Rasmda koʻrsatilgan instrumentni bosish natijasida belgilab olingan guruhlardagi notalar alohida-alohida notalarga ajratiladi (2).

– guruhlashgan notalarni chap tarafidan ajratish. Nota guruhidagi chapdan ajratiladigan nota belgilanadi (1). Yon tarafdagi rasmda koʻrsatilgan instrumentni bosish evaziga nota guruhi belgilab olingan notaga nisbatan chap tarafidan ajratiladi (2).

1

guruhlarni umumiy guruhga birlashtirish. Ushbu amalni bajarish uchun nota matnidagi bir-biri bilan birlashtiriladigan nota guruhlari belgilanadi.
 Nota guruhlarini belgilash uchun birlashtiriladigan notalardan birinchisi belgilanadi, soʻngra «Shift» klavishasini bosib turgan holda shichqoncha

yordamida oxirgi nota belgilanadi (1). Yon tarafdagi rasmda koʻrsatilgan instrumentni bosish evaziga guruhlar birlashtiriladi (2).

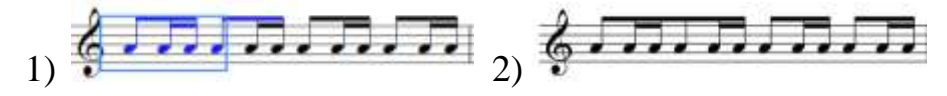

– guruhlashgan notalarni oʻng tarafidan ajratish. Nota guruhidagi oʻng tarafidan ajratiladigan nota belgilanadi (1). Yon tarafdagi rasmda koʻrsatilgan instrumentni bosish evaziga nota guruhi belgilab olingan notaga nisbatan oʻng tarafidan ajratiladi (2).

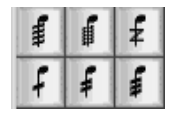

1

₽.

– rasmda koʻrsatilgan instrumentlar nota shtillariga tremolo belgisini qoʻyish uchun moʻljallangan. Nota shtiliga tremolo belgisini qoʻyish uchun ushbu nota belgilanadi va kerakli tremolo tasvirlangan instrument bosiladi. Quyidagi rasmda, nota boʻlinishining oʻsib borishi tartibida tremologa misollar keltirilgan:

tremoloning guruhlanishi. Nota matnidagi tremologa guruhlanayotgan notalardan birinchisi belgilanadi va kerakli tremolo instrumenti bosiladi (1).
Soʻng tremologa guruhlash instrumenti bosilsa, ikki ketme-ket nota tremolo guruhiga birlashadi (2).

Aytib oʻtish joizki, notalarni tremolo guruhiga birlashtirishda nota choʻzimini bir oʻlchov kichik notalarga moʻljal olish kerak boʻladi. Masalan, yarimtalik choʻzimli notalar tremolo guruhini (2) hosil qilish uchun dastlab choraktalik choʻzimga ega notalar (1) bilan ishlash zarur. Chunki ikkita choraktalik nota bitta yarimtalik notaga toʻgʻri keladi. Tremolo guruhlanishi esa bitta belgi hisobiga ifodalanadi.
Biz Sibelius 4 versiyasi «Nota belgilari paneli»ning «Guruhlanish/Tremolo» boʻlimi instrumentlarini koʻrib chiqdik. Biroq, Sibelius dasturining keyingi versiyalarida ushbu boʻlim kengaytirilgan.

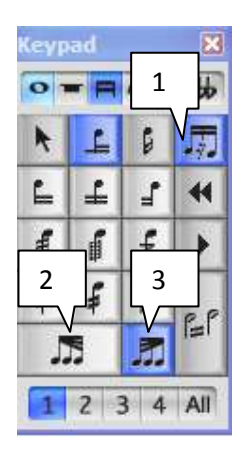

Sibelius 6 versiyasida nota shtillari bilan ishlash instrumentlari safiga yana uchta instrument qoʻshilgan. Ushbu qoʻshimcha instrumentlar dasturning imkoniyatlarini kengaytiradi va zamonaviy nota matnlarini terishda ancha qoʻl keladi. Zamonaviy nota yozuvida juda koʻp naqshlar ishlatiladi. Aynan shu naqshlarni yozish uchun ushbu instrumentlar juda asqotadi. Ularni qarab chiqamiz.

 – notalar orasidagi pauzalarni guruhlarga birlashtirish. Ushbu instrumentdan tayyor nota guruhlari bilan ishlashda foydalaniladi. Nota guruhlarida notalar

orasida pauza boʻlsa, pauza belgilab olinadi va belgisi mavjud instrument bosilsa, notalar va pauza bitta guruhga birlashtiriladi. Koʻrinib turibdiki, notalar va pauza guruhi boshqacharoq koʻrinishga ega boʻladi, ya'ni guruhga birlashgan notalarning shtillari birmuncha uzayadi (rasmga qarang):

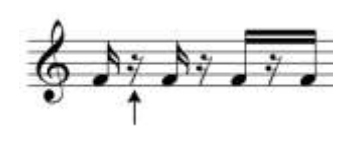

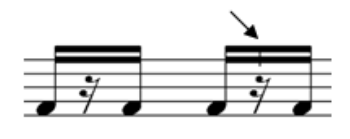

Notalar va pauza birlashgan nota guruhini belgilab, 🗾 belgi mavjud instrument bosilsa, rasmda koʻrsatilganidek ikki nota va pauza guruhidagi pauzaning tepasida qisqartirilgan nota shtili hosil boʻladi. Bu shtil yozilmagan notaning joyini koʻrsatadi.

ushbu instrumentlar yordamida nota shtillarini vyeersimon (yelpigʻichsimon) koʻrinishda aks ettirish mumkin. Buning uchun terilgan notalar guruhi belgilanadi va kerakli instrument bosiladi. Quyidagi misolda nota shtillarining turli xil vyeersimon koʻrinishlari

Koʻrinib turganidek, vyeersimon nota guruhlari bir-biridan farq qiladi:

ikkinchi guruhda vyeersimon chiziqlar qarama-qarshi turibdi, uchunchisida esa vyeersimon chiziqlar oʻng tomonga uzluksiz koʻpayib boradi. Qarama-qarshi vyeersimon chiziqlarni hosil qilish uchun ikkinchi guruhning ikkinchi qismidagi birinchi notani belgilash va 🖆 belgi mavjud instrumentni bosish lozim.

## Nota shtillarini teskari agʻdarish va notani bir nota qatoridan ikkinchisiga oʻtkazish

| dit Note                    |         | 8        |
|-----------------------------|---------|----------|
| <ul> <li>General</li> </ul> |         |          |
| Voice                       |         |          |
| Page 1 of 1                 |         |          |
| Bar 1                       | Pos 3   |          |
| Show                        |         | *        |
| x 0 🗘 Y                     | r 0     | <b>^</b> |
| Scale 0                     | 0 96    |          |
| Magnetic Layout             | Default | ~        |
| Custom order:               | 0       | ] 4      |
| Flip                        | Cue-si  | zed      |

Nota shtilini teskari agʻdarish uchun nota belgilab olinadi va xususiyatlar panelining «General» boʻlimidagi «Flip» maydoniga bayroqcha oʻrnatiladi. Natijada notaning shtili teskari agʻdariladi. Ushbu amalni tezkor klavishalar yordamida ham bajarish mumkin, buning uchun nota belgilanadi va «X» («Ч») klavishasi bosiladi.

Fortepianoda ijro oʻng qoʻldan chap qoʻlga yoki teskarisiga oʻtishi mumkin. Boshqacha aytganda, notalarni

bir nota qatoridan ikkinchisiga oʻtkazish uchun «Ctrl+Shift+ $\uparrow$ » («Ctrl+Shift+ $\downarrow$ ») klavishalar kombinatsiyalaridan foydalaniladi ( $\uparrow$  – pastki nota qatoridan yuqoridagiga,  $\downarrow$  – yuqoridagi nota qatoridan pastkisiga).

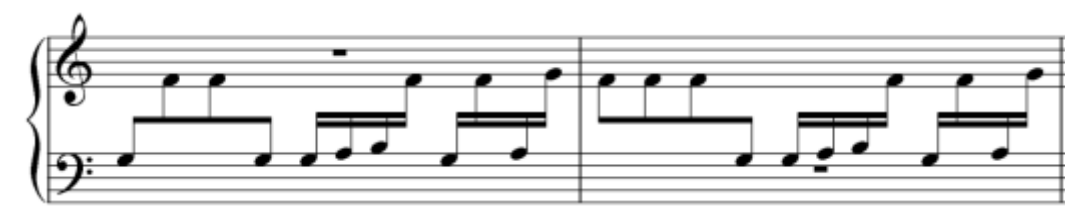

Bir qoʻldan ikkinchi qoʻlga oʻtib ijro etiladigan taktlardagi ba'zi nota qatorlarida pauzalar qolishi mumkin (rasmga qarang). Ushbu pauzalarni belgilab, «Delete» tugmasi bosilsa, ular yashirilgan holatga oʻtadi.

## Notalarning guruhlari (triol, akkordlar)

Koʻp holatlarda musiqa matnlarida «<u>triol</u>» deb nomlanuvchi uchtalik nota guruhlari uchraydi. Triollarni hosil qilish uchun boʻlajak triol guruhining birinchi

notasi kiritiladi (1) (notaning oʻrniga pauza ham qoʻyish mumkin). Triol guruhi qaysi choʻzimda boʻlishiga bogʻliq tarzda birinchi nota choʻzimi tanlanadi. Masalan, sakkiztalik triol guruhida birinchi nota sakkiztalik, choraktalik triol guruhida – choraktalik nota va hokazo boʻlishi zarur. Birinchi nota kiritilganidan soʻng «Ctrl+3» (2) tezkor klavishalar kombinatsiyasi bosilsa, belgilangan nota ustida triol guruhi chegaralari chizigʻi va raqami hamda qoʻshimcha pauzalar paydo boʻladi (rasmga qarang):

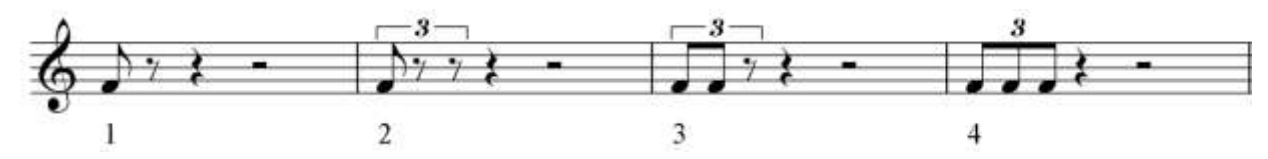

3-taktda koʻrsatilganidek triol guruhidagi pauzalar boʻlajak notalarning oʻrnini toʻldirib turadi (3). 4-taktda esa barcha notalar terilgan boʻlib, triol guruhi hosil qilingan. Shunda triolning chegara chiziqlari avtomatik ravishda yoʻqoladi (choraktalik va undan katta choʻzimlardagi triol guruhlari bundan mustasno) va faqatgina raqamli koʻrsatkich saqlanib qoladi (4).

Hosil qilinadigan triollar guruhlarining xiliga qarab quyidagi tezkor klavishalar kombinatsiyalaridan foydalanish mumkin: «Ctrl+2» – duol; «Ctrl+3» – triol; «Ctrl+4» – kvartol; «Ctrl+5» – kvintol; «Ctrl+6» – sekstol va hokazo.

Ammo, ba'zi triol guruhlari 10 va undan ortiq notalardan iborat bo'lishi mumkin. Bunday triol guruhlarini hosil qilish quyidagicha amalga oshiriladi: guruhning birinchi notasi kiritiladi (1); «Create» menyusiga kirib (2), «Tuplet» buyrug'i tanlanadi (3); taqdim etiladigan oynadagi ma'lumot kiritish maydoniga bo'lajak guruhning notalari soni kiritiladi (masalan, 12) va «OK» tugmasi bosiladi. Shunda talab etilgan triol guruhi hosil bo'ladi (4). «Tuplet» buyrug'i oynasida triol guruhining chegaralarini va raqamini kerakli shaklda aks ettirilishini ham sozlash mumkin.

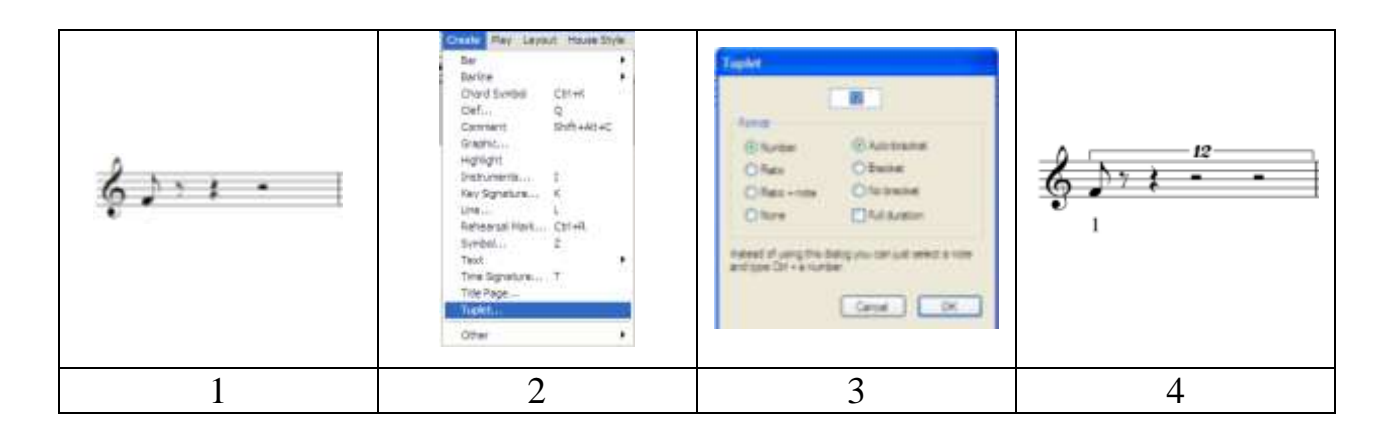

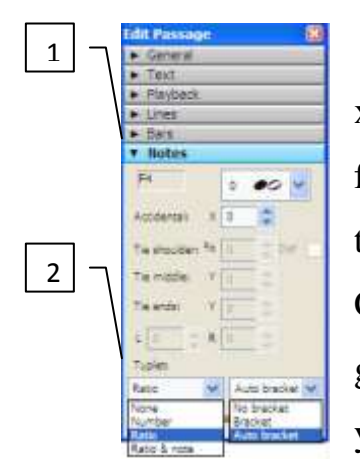

Triol nota guruhini sozlash ishlarini bajarish uchun xususiyatlar panelidagi «Notes» (Notalar) boʻlimidan foydalanish mumkin (1). Ushbu boʻlimning pastki qismida triollarni sozlashga moʻljallangan roʻyxatlar mavjud (Tuplet, 2). Chap tomondagi roʻyxat yordamida belgilab olingan triol guruhining raqamini, nota belgilari bilan ifodalanishini koʻrsatish yoki yashirish mumkin. Oʻng tomondagi roʻyxat yordamida esa

triol guruhining chegara chiziqlarini koʻrsatish yoki yashirish mumkin.

Triol guruhlarining chegara chiziqlarini notalarning tepasidan pastki tarafiga tushurish yoki pastidan tepa tarafiga koʻtarish uchun chegara chiziqlari belgilab olinadi (1) va kompyuter klaviaturasidagi «X» («Ч») klavisha bosiladi (2). Natijada triol guruhining chegara chiziqlari oʻz oʻrnini tepadan-pastga yoki pastdan-tepaga oʻzgartiradi.

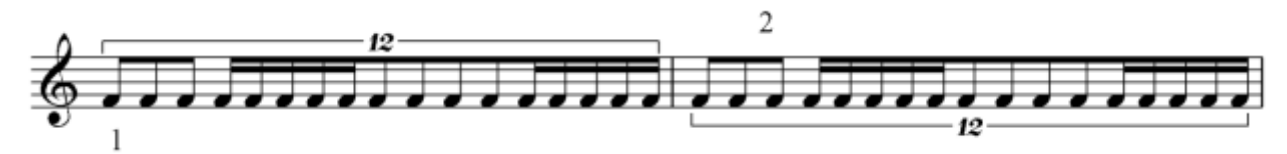

Triol guruhlari ustida amallarni bajarishda notalarning tarkibiga ahamiyat berish lozim, chunki bir triol guruhida har xil choʻzimdagi notalar ishtirok etishi mumkin (rasmga qarang):

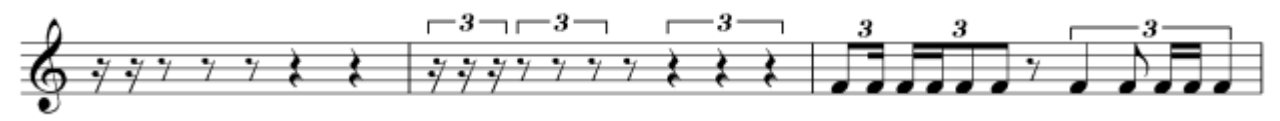

Rasmda koʻrsatilganidek, birinchi taktda notalarning pauzalari qoʻyilgan (oʻn oltitalik, sakkiztalik, choraktalik pauzalar). Ikkinchi taktda esa triol guruhlari hosil

qilingan (pauzalardan iborat triol guruhlari). Uchinchi taktda esa turli choʻzimdagi notalarning har xil triol guruhlarida birlashishining ba'zi variantlari namoyish etilgan.

**Akkordlar** (frans. *accorde* – rozilik, kelishuv), musiqada – har xil balandlikka ega boʻlgan tovushlarning hamohangligi, ularning uygʻunligi. Musiqa

| Notes Create Play Layo                                                                                               | ut House Style Plug-ins Window Help                                                                                                    |
|----------------------------------------------------------------------------------------------------|----------------------------------------------------------------------------------------------------|
| Input Notes<br>Re-input Pitches                                                                                      | N 9th Above 9<br>Ctrl+Shift+I 8ve Above 8                                                                                                    |
| Flexi-time Input<br>Flexi-time Options<br>Arrange<br>Edit Arrange Styles                                             | Ctrl+Shift+F<br>Ctrl+Shift+O<br>Ctrl+Shift+V<br>Ctrl+Shift+V<br>Ctrl+Shift+V<br>3rd Above 3                                                                                                    |
| Transpose<br>Transposing Score                                                                                       | Shift+T 2nd Above 2<br>Ctrl+Shift+T Unison 1                                                                                                    |
| Add Interval<br>Add Pitch<br>Cross-Staff Notes<br>Respell Accidental<br>Reset Beam Groups<br>Reset Stems and Beam Po | <ul> <li>2nd Below Shift+2</li> <li>3rd Below Shift+3</li> <li>4th Below Shift+4</li> <li>5th Below Shift+5</li> <li>6th Below Shift+6</li> <li>7th Below Shift+7</li> <li>8ve Below Shift+8</li> </ul> |
| Reset Guitar Tab Fingering                                                                                           | 9th Below Shift+9                                                                                                    |

asarlarida akkordlar asosan tersiyalar boʻyicha joylashadi. Akkordlarning uchtovushlik, septakkord, nonakkord va boshqa koʻrinishlari koʻp uchraydi.

Sibelius dasturida akkordlarni hosil qilish unchalik qiyin emas. Akkordlar hosil qilishning asosiy variantlari «Notes» menyusining «Add

interval» buyrugʻidan oʻrin olgan. Ular ochiladigan menyu-roʻxat tarzida tepadan pastga qarab kamayib borish tartibida keltirilgan. Menyu-roʻxatning oʻrtasida unison joylashgan. Menyu-roʻxatning tezkor klavishalari ham keltirilgan. Kompyuter klaviaturasining yuqori qismida joylashgan 1 dan 9 gacha raqamlar yordamida belgilab olingan nota uchun akkordlar hosil qilinadi. Masalan, «1» – unison, «2» – sekunda, «3» – tersiya, «4» – kvarta va hokazo (1). Belgilab olingan nota uchun pastdan akkord intervallarini qoʻshish uchun raqamli klavishalar bilan birgalikda «Shift» klavishasini ham bosish lozim: «Shift+2» – sekunda, «Shift+3» – tersiya, «Shift+4» – kvarta va hokazo (2) (rasmga qarang):

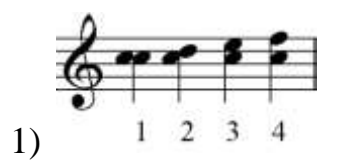

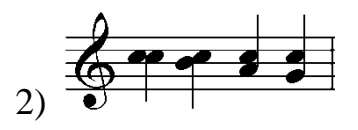

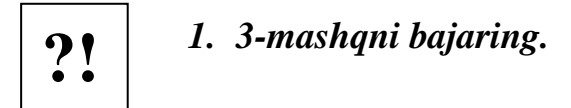

#### PAUZALAR

Sibelius dasturida ma'lum cho'zimdagi nota kiritilganida taktning qolgan qismi takt o'lchoviga muvofiq avtomatik tarzda pauzalar bilan to'ldiriladi (rasmga qarang):

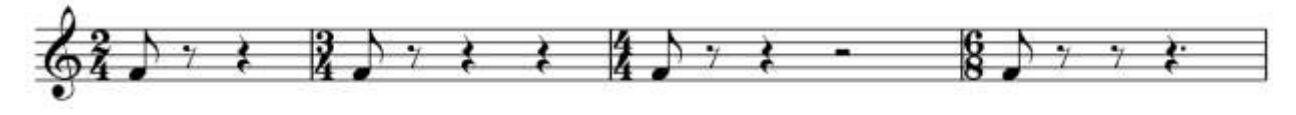

Agarda zarurat boʻlsa, pauzalarning choʻzimini oʻzgartirish mumkin. Buning uchin pauza belgilanadi «Nota belgilari paneli»ning asosiy yoki boshqa notalar boʻlimidagi kerakli choʻzimdagi nota bosiladi. Bunda belgilangan pauza oʻrnida

bosilgan notaga mos pauza paydo boʻladi, taktning qolgan qismidagi pauzalar ham muvofiq tarzda oʻzgartiriladi. Masalan, boʻsh taktdagi butun notaning pauzasini belgilaymiz, soʻngra «Nota belgilari paneli»ning asosiy notalar boʻlimidagi oʻn oltitalik

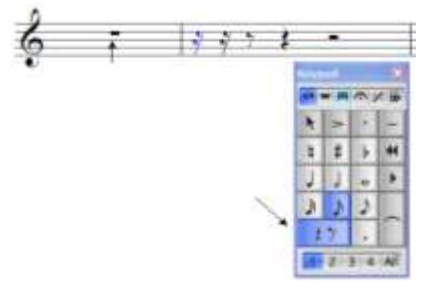

nota belgisini bosamiz. Ushbu holda butun pauza muvofiq tarzda oʻn oltitalik pauza bilan boshlanuvchi pauzalar ketma-ketligiga ajraladi (rasmga qarang):

Ba'zi holatlarda nuqtali notaga mos keluvchi pauzalarni qoʻyish talab etiladi. Buning uchun pauza belgilab olinib, nuqtali notaga mos keluvchi nota belgisi bosiladi, soʻngra asosiy yoki boshqa notalar boʻlimidagi mos nuqta 🗔 (ikki yoki uch nuqta) belgisi bosiladi (rasmga qarang):

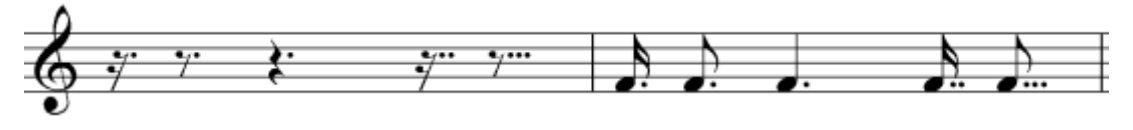

Ta'kidlash joizki, panelning yuqori qismida joylashgan nuqta «aksent» deb nomlanadi, u notaning tepasiga (ba'zida pastiga) qoʻyiladi.

Pauzani yoʻqotish uchun «Delete» klavishasidan foydalaniladi.

*Multipauzalar* – pauzalardan iborat bir necha taktlarning bitta pauza sifatida ifodalanishi va pauza belgisi ustida taktlar sonining koʻrsatilishi. Odatda, multipauzalar orkestr yoki ansambl partiturasining umumiy sadolanishida vaqtincha ishtirok etmaydigan cholgʻularining partiyalariga qoʻyiladi. Orkestr partituralarida barcha cholgʻular oʻz joylashish oʻrniga ega. Orkestr ijrosi vaqtida ba'zi cholg'ular bir necha takt mobaynida umumiy sadolanishida ishtirok etmasligi mumkin. Orkestr partiturasida ushbu cholg'ularning partiyalari pauzali taktlar bilan to'ldirilib, davom ettiriladi. Musiqa asarining partiturasi orkestr dirijyori uchun yoziladi. Chunki, dirijyor asarning umumiy ijroviy qiyofasini, jumladan pauzali taktlarni ham, ko'rib turishi zarur. Biroq, cholg'ularning partiyalarida bu ko'rinishdagi yozuvlarni aks ettirilishi orkestr ijrochilari uchun noqulay. Ushbu maqsadda ijrochilar partiyalaridagi ketma-ket kelgan pauzali taktlar umumiy multipauzalarga almashtiriladi. Ana shunda ijrochi multipauzada ko'rsatilgan pauzali taktlar sonini ko'radi va kerakli ijroviy qarorni qabul qiladi.

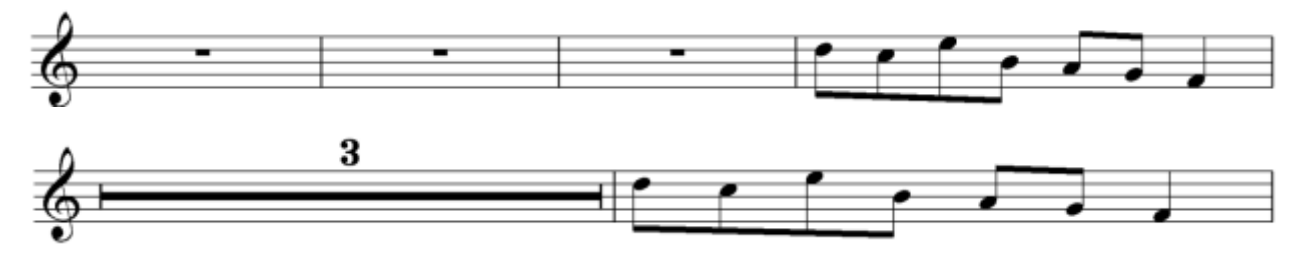

Multipauzalarni hosil qilish uchun «Layout» menyusiga oʻtiladi (1), undan «Auto Breaks» buyrugʻini tanlab (2), muloqot oynasi ochiladi. Ochilgan oynaning «Multirests» boʻlimiga oʻtib (3), «Use multirests» (4) va «Automatically split multirests» (5) maydonlariga bayroqcha oʻrnatiladi. Soʻngra faollashgan kiritish maydonlarining (6) birida har bir multipauzaga qamrab olinadigan pauzali taktlar soni koʻrsatiladi va «OK» tugmasi bosiladi. Multipauzalarning hosil qilinishi tanlangan kiritish maydoniga ham bogʻliq: «Split into groups of ... bars» – har bir multipauzada pauzali taktlar soni koʻrsatilgan sondan oshmaydi; «Split where bar numbers are multirests of...» – har bir multipauza koʻrsatilgan songa karrali taktdan boshlanadi va ulardagi pauzali taktlar soni koʻrsatilgan sondan oshmaydi:

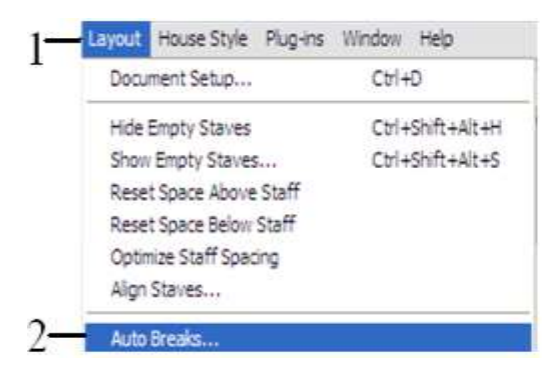

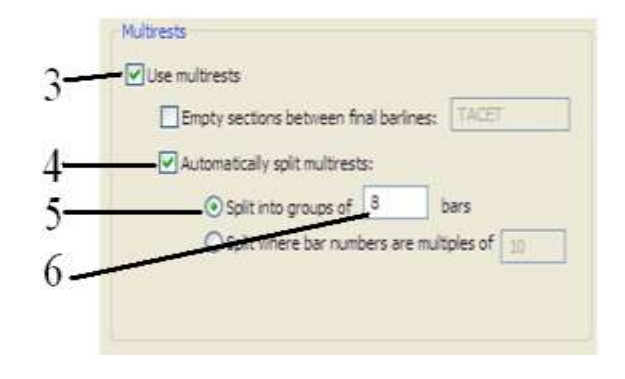

## CHIZIQ OB'YEKTLARI

| Staff inwar      | System intes: |
|------------------|---------------|
|                  | 1.            |
|                  | 1.2.          |
|                  | 2             |
|                  | 2             |
| £                | 3.            |
| 8i               |               |
| 8:               |               |
| E <sup>n</sup> ) | 222222        |
| £7               | 2.252.62      |
| 1                |               |
| ÷ .              | rit 💂         |
|                  |               |

Sibelius dasturida turli xil dinamik chiziqlar mavjud, masalan: liga; kreschendo; diminuendo; trel; tremolo; volta; koʻrsatkichlar va boshqa chiziqli belgilar. Ularni qoʻyish uchun chiziq ob'yektlari oynasini «Create» menyusining «Lines» buyrugʻi yoki tezkor klavisha «L» dan foydalanib ochish lozim. Mazkur oynada turli xil chiziq ob'yektlari taqdim etiladi, ulardan keraklisi topib belgilansa va «OK»

tugmasi bosilsa, bu chiziq ob'yekti faollashadi. Agarda,

- chiziq ob'yekti qo'yiladigan nota yoki takt avvaldan belgilab olinib, soʻngra chiziq ob'yektlari oynasidan kerakli ob'yekt tanlangan boʻlsa, ushbu chiziq ob'yekti nota yoki taktning tagiga yoxud tepasiga avtomatik ravishda joylashtiriladi;
- chiziq ob'yektlari oynasidan kerakli ob'yekt tanlansa va soʻngra nota matniga qaytilsa, tanlangan chiziq ob'yektini sichqoncha yordamida kerakli joyga qoʻyish lozim boʻladi.

Kiritilgan chiziq ob'yektining oʻlchamlarini oʻzgartirish uchun ularni boshlangʻich yoki tugallovchi markerlarini belgilash hamda markerni kerakli tomonga siljitish zarur. Zaruriyat tugʻilsa chiziq ob'yektlarini bir-biriga qoʻshish mumkin. Buning uchun siljitilishi lozim boʻlgan chiziq ob'yektlari belgilanadi va u siljitilib boshqa chiziq ob'yektlari bilan birlashtiriladi (rasmga qarang):

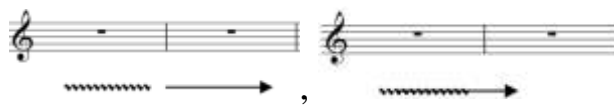

?!

1. 4-mashqni bajaring.

#### MATN OB'YEKTLARI

Nota partiturasida keladigan matnli yozuvlar matn ob'yektlari deyiladi. Musiqa asarining nomlanishi, kompozitor va qoʻshiq matni muallifining ismishariflari, sarlavhalar, izohlar, taktlarning tepasida va tagida keladigan yozuvlar hamda texnik, dinamik koʻrsatmalar, vokal hamda xor partiyalarining matnosti soʻzlari va boshqa matnli yozuvlar matn ob'yektlari hisoblanadi.

Barcha matn ob'yektlari Sibelius dasturi «Create» (1) menyusining «Text» (2) menyu-buyrugʻi boʻlimlarida joylashgan:

| $\square$ | Create Play Layou                                                             | it House Style             |                                                         |                  |
|-----------|-------------------------------------------------------------------------------|----------------------------|---------------------------------------------------------|------------------|
| 1         | Bar<br>Barline                                                                | +<br>+                     |                                                         |                  |
|           | Chord Symbol<br>Clef<br>Comment<br>Graphic                                    | Ctrl+K<br>Q<br>Shift+Alt+C | Expression<br>Technique<br>Lyrics<br>Other Staff Text   | Ctrl+E<br>Ctrl+T |
|           | Highlight<br>Instruments<br>Key Signature<br>Line<br>Rehearsal Mark<br>Symbol | I<br>K<br>L<br>Ctrl+R<br>Z | Title<br>Subtitle<br>Composer<br>Lyricist<br>Dedication | Chill Miker      |
| 2         | Text<br>Time Signature<br>Title Page                                          | T                          | Metronome mark<br>Other System Text                     | CUT+AIL+T        |
|           | Tuplet<br>Other                                                               | •                          | Blank Page Text                                         | •                |
|           |                                                                               |                            | -pecial rest                                            | ,                |

Sibelius dasturining «Create» menyusini menyu qatoridan yoki sichqonchaning oʻng tugmasini bosib ochish mumkin. Menyuning «Text» menyubuyrugʻi orqali taqdim etiladigan buyruqlar variantlarini batafsilroq qarab chiqamiz:

*«Title»* – asarning nomlanishi. Ushbu buyruq tanlanganidan soʻng sichqonchaning koʻrsatkichi asarning nomlanishi kiritilishi lozim boʻlgan joyga bosiladi. Bunda matn kiritish kursori faollashadi (agarda biror-bir takt belbilab olinib mazkur buyruq tanlansa, asarning nomlanishi kiritilishi lozim boʻlgan joyni koʻrsatish zarurati yoʻqoladi, ya'ni matn kiritish kursori belgilangan takt joylashgan nota tizimi markazida paydo boʻladi). Kerakli matn kiritib boʻlinganidan soʻng «Esc» klavishasini yoki sichqoncha koʻrsatkichini matn ob'yektidan tashqarida xohlagan joyga bosish mumkin. Matn tahrirlash rejimidan

chiqariladi va odatdagidek aks ettiriladi. Agar matnni oʻzgartirish yoki almashtirish zaruriyati tugʻilsa, matn ob'yekti ustida sichqonchaning chap tugmasi ikki marta tezkor bosilib, u faollashtiriladi. Matn ob'yektlarining koʻrinishini tahrirlash uchun, yuqorida qarab oʻtilgan xususiyatlar panelining «Text» boʻlimidan foydalaniladi.

→ Matnli yozuvlarni kiritish, oʻzgartirish va tahrirlash ishlari barcha matn ob'yektlari uchun bir xil tarzda amalga oshiriladi.

*«Subtitle»* – musiqa asari nomlanishiga qoʻshimcha ma'lumotlar (sarlavhaosti yozuvi). Ushbu ma'lumotlar musiqa asarining asosiy nomlanishini tagiga biroz kichikroq oʻlchamlarda yoziladi.

«Composer» – musiqa asari muallifi (kompozitor, bastakor).

«Lyricist» – she'riy matn muallifi (shoir, qo'shiq so'zlari muallifi).

«*Dedication*» – asarning nomlanishini tepasidan yoziladigan ma'lumotlar. Ushbu matn asarining asosiy nomlanishi ustida yoziladi (asar haqida ma'lumotlar, masalan, bagʻishlov yoki op. №...).

*«Tempo»* – temp ifodalari. Ushbu buyruqni ishga tushurish uchun sichqonchaning koʻrsatkichini kerakli joyga olib borib (musiqa asari matnida temp ifodalari bir necha marta oʻzgarishi mumkin), oʻng tugmasini bosish va kontekst menyusidan «Tempo» buyrugʻini tanlash lozim. Soʻgra zarur temp ifodasini yozish yoki sichqonchaning oʻng tugmasini bosib, taqdim etiladigan roʻyxatdan temp ifodasining tayyor variantini tanlash mumkin. Temp ifodalarini kiritish buyrugʻini «Ctrl+Alt+T» tezkor klavishalar kombinatsiyasi orqali ham bajarish mumkin. Temp ifodalarining tayyor variantlari roʻyxatidan eng koʻp qoʻllaniladigan temp koʻrsatmalari va belgilari hamda ularga mos keluvchi tezkor klavishalar kombinatsiyalari joy olgan. Agarda ushbu roʻyxatda kerakli temp koʻrsatmasi boʻlmasa, uni matnini yozib, kiritish lozim boʻladi (rasmga qarang).

|             |                                | 1          |                         |     |                  | 1 2 |             |
|-------------|--------------------------------|------------|-------------------------|-----|------------------|-----|-------------|
| Meno mosso  | Back-beat                      | 0          | Ctrl+Num 6              | ë   |                  | 1   |             |
| Più mosso   | Ballad                         | 0          |                         | ê   |                  | Í   |             |
| A tempo     | Bebop                          |            |                         | ì   | Ctrl+Shift+Alt+I | Ò   |             |
| Adagio      | Cool                           | •          | Ctrl+Num Del            | í   | Ctrl+Shift+I     | Ó   |             |
| Allegretto  | Fusion                         | -          | Ctrl+x                  | r i | Carrometr        | Û   |             |
| Allegro     | Hard Bon                       | -          | Ctrl+ъ                  | î   |                  | Ú   |             |
| Andante     | Medium                         | -          |                         | à   | Ctrl_shift_Alt_O | Ŭ   |             |
| Con moto    | Un                             |            | • - • •                 | ó   | Ctrl+Shift+O     | Ũ   |             |
| Grave       | CODA                           |            |                         | ö   | Carronnero       | ß   |             |
| Largo       | S Ctrl_shift_4                 | - <b>-</b> |                         | ô   |                  | 4   | Alt+ë       |
| Lento       | .St                            | - I        |                         | ù   | Ctrl+Shift+Alt+U | ,   | Shift+Alt+ë |
| Maestoso    | ×0                             |            |                         | ú   | Ctrl_shift_11    | "   | Al++2       |
| Madarata    | trl+0                          | -3-        |                         |     | Curtonineto      | ,,  | AILT2       |
| Niouerato   | 0                              |            | Ctrl+3                  | u u |                  |     | Shitt+Alt+2 |
| Prestissimo | 4                              |            |                         | u   |                  | -   |             |
| Presto      | Ctrl+Num 1                     | à          | Chall (Chaffe ) Alterna | A   |                  | -   |             |
| Tempo       | Ctrl+Num 2                     | á          | CIT+SHITTAILTA          | A   |                  |     |             |
| Tempo primo | Childham D                     | a<br>      | Ctrl+Shift+A            | Ç   |                  |     |             |
| Vivace      | Ctri+ivum 3                    | a          |                         | È   |                  |     |             |
| Vivo        | <ul> <li>Ctrl+Num 4</li> </ul> | â          |                         | É   |                  |     |             |
|             | Ctrl+Num 5                     | ç          |                         | -   |                  |     |             |
|             |                                | è          | Ctrl+Shift+Alt+E        |     |                  |     |             |
|             |                                | é          | Ctrl+Shift+E            |     |                  |     |             |

*«Metronome mark»* – metronom ifodalari. Temp koʻrsatmalariga oʻxshash tarzda kiritiladi.

*«Other System Text»* – nota tizimiga taalluqli boshqa matnli yozuvlar. Ushbu menyu-buyruq tanlanganida matn ob'yektini kiritishga moʻljallangan qoʻshimcha buyruqlar paydo boʻladi. Bular quyidagilardan iborat:

| Block lyrics                           |  |
|----------------------------------------|--|
| Boxed system text                      |  |
| Copyright                              |  |
| Header                                 |  |
| Header (after first page)              |  |
| Footer (outside edge)                  |  |
| Footer (inside edge)                   |  |
| Header (after first page, inside edge) |  |
| Metric modulation                      |  |
| Plain system text                      |  |
| Repeat (D.C./D.S./To Coda)             |  |

<u>«Block lyrics»</u> – vokal musiqa asarining oxirida she'riy matnlarni yozish uchun moʻljallangan. Kiritilgan matnni sahifaning xohlagan joyiga siljitish va she'r satrlarining koʻrinishi bir tekisda boʻlishiga erishish mumkin.

<u>Repeat (D.C./D.S./To Coda)</u> toʻgʻri toʻrtburchak ichiga joylashtirilib aks ettiriladi. Kiritilgan matn sahifada erkin siljitiladi. Sibelius 4 versiyasida ushbu funksiya «Other Staff Text» menyublokida joylashgan.

<u>«Copyright»</u> – mualliflik huquqlariga oid ma'lumotlarni kiritish uchun xizmat qiladi. Matnni faqat vertikal yoʻnalishda siljitilishi mumkin va sahifaning pastki qismi markazida joylashadi.

<u>«Header»</u> – sahifalarning belgilab olingan sahifadan boshlab aks ettiriladigan ustki kolontituli matni. Matn faqat vertikal yoʻnalishda siljitilishi mumkin.

«Header (after first page)» – sahifalarning belgilab olingan sahifadan (birinchi sahifadan tashqari) boshlab aks ettiriladigan sahifa ustki kolontituli matni.

«Footer (outside edge)» – sahifalarning belgilab olingan sahifadan boshlab aks ettiriladigan pastki tashqi kolontituli (toq sahifalarda sahifaning oʻng, juft sahifalarda – chap tomonida) matni.

«Footer (inside edge)» – sahifalarning belgilab olingan sahifadan boshlab aks ettiriladigan pastki ichki kolontituli (toq sahifalarda sahifaning chap, juft sahifalarda – oʻng tomonida) matni.

(

1=1

┛═┛

.)=,l

♪=♪

**.**=.,

«Header (after first page, inside edge)» - sahifalarning belgilab olingan sahifadan (birinchi sahifadan tashqari) boshlab aks ettiriladigan ustki ichki kolontituli (toq sahifalarda sahifaning chap, juft sahifalarda – oʻng tomonida) matni.

«Metric modulation» – metrik modulyatsiyaga taaluqli belgilarni kiritish uchun moʻljallangan matn. Ushbu buyruq tanlanganidan soʻng sichqonchaning oʻng tugmasini bosish orqali ochiladigan kontekst menyusidan kerakli belgilarni tanlab, metrik modulyatsiya matni yoziladi. Matn sahifada xohlagan yoʻnalishda siljitilishi mumkin (rasmga qarang):

«Plain system text» – tizimga taalluqli matnli belgilar. Matn

8 Ctrl+Shift+4 \$ ÷ Ctrl+0 θ D.C. al Fine D.C. al Coda D.S. al Fine D.S. al Coda To Coda Fine jump to marker

a = . sahifada xohlagan yoʻnalishda siljitilishi mumkin. ┛═┛ Sibelius 4 versiyasida ushbu funksiya «Other Staff .=. ) Text» menyu-blokida joylashgan.

«Repeat (D.C./D.S./To Coda)» – takrorlash, final, koda kabi matnlarni kiritishga xizmat qiladi. Ushbu buyruq tanlanganidan soʻng sichqonchaning oʻng tugmasini bosish orqali ochiladigan kontekst menyusidan kerakli ifodalarni (rasmga qarang) tanlab, zarur matn yozuvi hosil qilinadi. Matn sahifada xohlagan yoʻnalishda siljitilishi mumkin.

*«Expression»* – dinamik belgilar, masalan, *f*, *p*, *crech*. va boshqalar. Dinamik belgilarni kiritish uchun biror nota belgilanishi va «Text» menyubuyrugʻidan «Expression» buyrugʻi tanlanishi lozim. Agarda, dastlab biror nota belgilab olinmagan boʻlsa, «Expression» buyrugʻi tanlanganidan soʻng dinamik belgi kiritilishi kerak boʻlgan joy sichqoncha yordamida koʻrsatiladi. Matn kiritish kursori paydo boʻlgan joyda sichqonchaning oʻng tugmasini bosish orqali kontekst menyusi ochiladi (yoki klaviaturaning «menyu»<sup>6</sup> klavishasidan foydalanish mumkin). Taqdim etiladigan roʻyxatdan kerakli matn yoki belgi tanlanadi. Dinamik belgilarni «Ctrl+E» tezkor klavishalar kombinatsiyalaridan foydalanib ham qoʻyish mumkin. Koʻp qoʻllaniladigan dinamik belgilar uchun tezkor klavishalarning kombinatsiyalari mavjud. Ulardan koʻproq foydalanish ish unumdorligiga ijobiy ta'sir koʻrsatadi. Tezkor klavishalar kombinatsiyalarida «Num» degan atama uchraydi. «Num» – bu kompyuter klaviaturasining kalkulyatori. Bunday tezkor klavishalardan foydalanish ushun klaviatura kalkulyatori («NumLock» indikatori) yoqilgan boʻlishi kerak. Rasmda dinamik belgilarning taqdim etiladigan roʻyxati va bu belgilarga mos tezkor klavishalar kombinatsiyalari koʻrsatilgan:

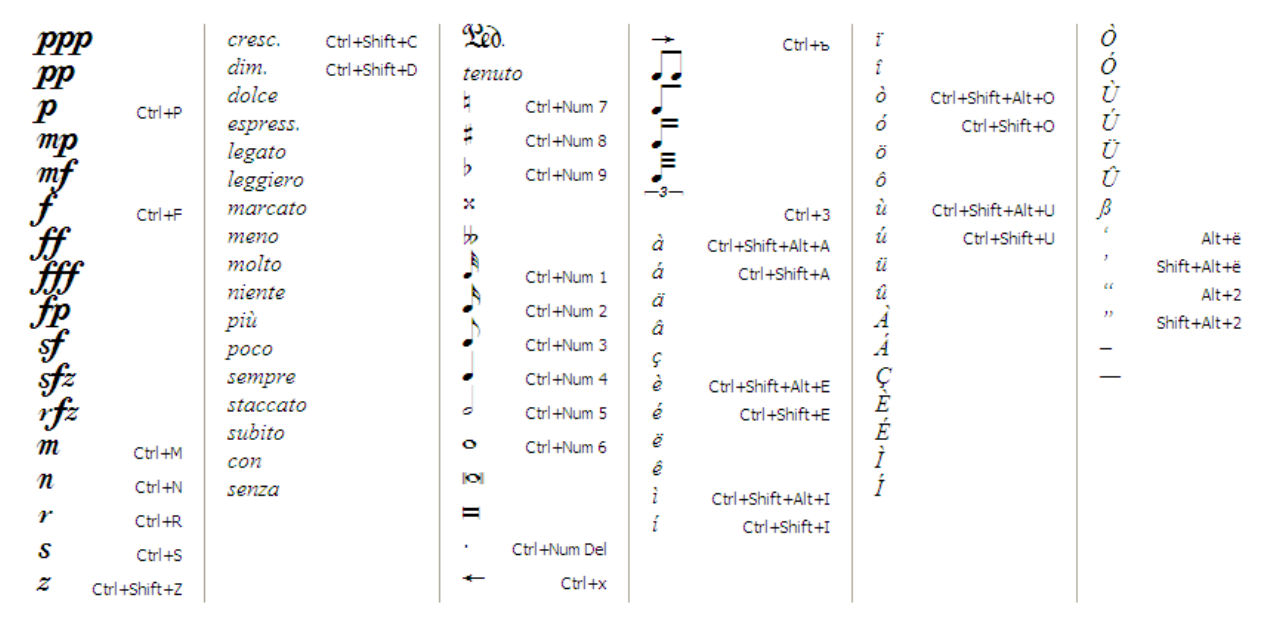

*«Technique»* – ijrochi yoki dirijyor uchun texnik koʻrsatmalar, masalan, **arco, tutti** va boshqalar. Ushbu koʻrsatmalarni kiritish «Expression» buyrugʻi yordamida dinamik belgilarni kiritishga oʻxshash amalga oshiriladi. Texnik belgilarni kiritishni «Ctrl+T» tezkor klavishalar kombinatsiyasidan foydalanib ham

<sup>&</sup>lt;sup>6</sup> «Menyu» klavishasi – klaviaturaning pastki qismida, oʻng tomonidagi «Ctrl» klavishasi yonida joylashgan.

boshlash mumkin. Koʻp qoʻllaniladigan texnik belgilar uchun tezkor klavishalarning kombinatsiyalari mavjud. Quyidagi rasmda texnik belgilarning taqdim etiladigan roʻyxati va bu belgilarga mos tezkor klavishalar kombinatsiyalari keltirilgan:

| arco<br>con sord.<br>div.<br>divisi<br>l.v.<br>mute<br>nat.<br>open<br>pizz.<br>senza sord.<br>solo<br>sul pont.<br>sul tasto<br>tre corde<br>tremolo<br>tutti<br>una corda |  | Ctrl+Num 7<br>Ctrl+Num 8<br>Ctrl+Num 9<br>Ctrl+Num 1<br>Ctrl+Num 2<br>Ctrl+Num 3<br>Ctrl+Num 4<br>Ctrl+Num 5<br>Ctrl+Num 5<br>Ctrl+Num 6<br>Ctrl+Num Del<br>Ctrl+x<br>Ctrl+x | J I + T → à á ä â ç è é ë | Ctrl+3<br>Ctrl+Alt+Num 9<br>Ctrl+Alt+Num 7<br>Ctrl+Alt+Num 8<br>Ctrl+Alt+Num +<br>Ctrl+Shift+Alt+A<br>Ctrl+Shift+Alt+A<br>Ctrl+Shift+Alt+E<br>Ctrl+Shift+Alt+E | ê<br>i<br>î<br>ô<br>ô<br>û<br>û<br>û<br>Â<br>Â<br>Ê | Ctrl+Shift+Alt+I<br>Ctrl+Shift+I<br>Ctrl+Shift+Alt+O<br>Ctrl+Shift+O<br>Ctrl+Shift+Alt+U<br>Ctrl+Shift+U | E<br>Ì<br>Ó<br>Ú<br>Ú<br>Û<br>Û<br>Û<br>Û<br>Û<br>Û<br>Û<br>Û<br>Û<br>Û<br>Û<br>Û<br>Û | Alt+ë<br>Shift+Alt+ë<br>Alt+2<br>Shift+Alt+2 |
|----------------------------------------------------------------------------------------------------|--|----------------------------------------------------------------------------------------------------|---------------------------|----------------------------------------------------------------------------------------------------|-----------------------------------------------------|----------------------------------------------------------------------------------------------------|----------------------------------------------------------------------------------------|----------------------------------------------|
|----------------------------------------------------------------------------------------------------|--|----------------------------------------------------------------------------------------------------|---------------------------|----------------------------------------------------------------------------------------------------|-----------------------------------------------------|----------------------------------------------------------------------------------------------------|----------------------------------------------------------------------------------------|----------------------------------------------|

«Lyrics» – vokal partiyasining matnosti soʻzlari. Sibeliusda vokal 2-ovozlarini yozish partiyasining 1- va uchun «Create» menyusining «Text» — «Lyrics» menyu-buyrug'i (Sibelius 4 versiyasida «Text» menyuboʻlimlaridagi, qoʻshimcha 3- va 4-ovozlarni buvrugʻi) yozish uchun «Text»—«Lyrics» menyu-buyrug'i (Sibelius 4 versiyasida «Other Staff Text» menyu-buyrug'ining ichki bo'limlaridagi buyruqlari)dan foydalaniladi. Buning uchun vokal partiyasidagi nota belgilandi va matnosti soʻzlari kiritiladigan zarur ovoz variantiga mos keluvchi buyruq tanlanadi, yoki dastlab zarur buyruq tanlanib, sichqonchaning koʻrsatkichi bilan matnni kiritish joyi koʻrsatiladi<sup>7</sup>. Matnosti soʻzlarini kiritishni boshlash uchun «Ctrl+L» (1-ovoz uchun, 2-ovoz uchun -«Ctrl+Alt+L») tezkor klavishalar kombinatsiyasidan ham foydalaniladi. Vokal partiyasi matnini kiritayotganda soʻzlarni boʻgʻinlarga ajratib yozish uchun defis «-

<sup>&</sup>lt;sup>7</sup> Matn kiritish joyini koʻrsatish – sichqoncha koʻrsatkichini matnosti soʻzlari kiritish boshlanadigan notaga olib borib, chap tugmasini bosish.

» belgisi ishlatiladi. Bunda notalar orasiga «-» belgisi qoʻyiladi va kursor navbatdagi notaning tagida paydo boʻladi. Vokal matnida bir soʻz tugab, ikkinchisi navbatdagi notadan boshlansa probeldan foydalaniladi. Agar matnda «в», «с» va shinga oʻxshash yozilayotgan so'zning birinchi bo'g'iniga bogʻlangan qo'shimchalar ishlatilsa, pastki chiziqdan foydalaniladi - «Shift+defis («-»)». Shunda so'z bo'g'ini va unga qo'shimcha simvol yoysimon chiziq bilan birlashtirilgan holda ifodalanadi (rasmga qarang):

*«Other Staff Text»* – nota qatoriga taalluqli boshqa matnli yozuvlar. Ushbu menyu-buyruq oʻzida har xil matnli yozuvlari yaratish variantlarini jamlagan. Ular juda kamdan-kam hollarda

| Bar F<br>Barline                            | Expression<br>Technique                        | Ctrl+E<br>Ctrl+T               | Boxed text<br>Drum set legend                                           | в на-шем до-ме                  |
|---------------------------------------------|------------------------------------------------|--------------------------------|-------------------------------------------------------------------------|---------------------------------|
| Chord Diagram Shift+K<br>Clef Q<br>Graphic  | Lyrics line 1<br>Lyrics line 2<br>Chord symbol | Ctrl+L<br>Ctrl+Alt+L<br>Ctrl+K | Drum set legend (2)<br>Figured bass<br>Fingering                        | ishlatiladigan matn ob'yektlari |
| Highlight<br>Key Signature K                | Other Staff Text                               | •                              | Footnote<br>Guitar fingering (p i m a)                                  | hisoblansada, ba'zilari ish     |
| Line L<br>Rehearsal Mark Ctrl+R<br>Symbol Z | Subtitle<br>Composer                           |                                | Guitar fingering (p i m a) (2)<br>Lyrics (chorus)<br>Lyrics above staff | faoliyatingizda juda foydali    |
| Time Signature T<br>Tuplet                  | Dedication<br>Tempo                            | Ctrl+Alt+T                     | Lyrics line 3<br>Lyrics line 4<br>Lyrics line 5                         | boʻlishlari mumkun. Masalan,    |
| Other +                                     | Metronome mark<br>Other System Text            | •                              | Nashville chord numbers<br>Percussion stickings                         | «Boxed text» – toʻgʻri          |
|                                             | Special Text                                   | •                              | Percussion stickings (2)<br>Plain text<br>Roman numerals                | to'rtburchak ichiga             |
|                                             |                                                |                                | Small text<br>Time signatures (one staff only)<br>Tiny text             | joylashtiriladigan matn, yoki   |

yuqorida aytib oʻtilgan «Lirics line 3, 4, 5» – vokal partiyasining 3-, 4- va 5ovozlari, «Roman numberals» – lotincha sonlarni kiritishga moʻljallangan matn, «Time signatures (one staff only)» – asarning takt o'lchovini kiritish (faqat bir nota qatori uchun – ba'zan asarlarda turli nota qatorlarida turlicha takt o'lchovlari koʻrsatilishi mumkin, ana shunda ushbu funksiya juda qoʻl keladi). Qarab chiqilgan menyu-buyruq tarkibidagi matn kiritishga moʻljallangan boshqa buyruqlarni mustaqil oʻrganish tavsiya etiladi.

Tiny text

*«Blank Page Text»* – titul varagʻiga bezak berishga moʻljallangan matn ob'yektlarini kiritish menyu-buyrug'i.

«Special Text» – maxsus matn ob'yektlarini kiritish menyu-buyrug'i.

| Create                | Play    | Layou | ıt | House | e St |  |  |
|-----------------------|---------|-------|----|-------|------|--|--|
| Bar                   |         |       |    |       | F    |  |  |
| Barlin                | e       |       |    |       |      |  |  |
| Chord Diagram Shift+K |         |       |    |       |      |  |  |
| Clef                  |         |       | Q  |       |      |  |  |
| Graph                 | nic     |       |    |       |      |  |  |
| Highli                | ght     |       |    |       |      |  |  |
| Key S                 | ignatur | 'е    | К  |       |      |  |  |
| Line                  |         |       | L  |       |      |  |  |
| Rehe                  | arsal M | ark   | Ct | rl+R  |      |  |  |

<u>Kuy parchalarini raqamlash</u>. Yirik hajmli musiqa asarlarida kuyning parchalari raqamlanadi. Ushbu buyruq yordamida esa kuy parchalarini turli koʻrinishlarda raqamlash amalga oshirilishi mumkin. «Create» menyusining «Rehearsal Mark» (tezkor klavishalar kombinatsiyasi – «Ctrl+R») buyrugʻi (rasmga qarang)

tanlansa, ekranda raqamlash oynasi paydo boʻladi. Bu oynada «Consecutive» yoki «Start at...» variantlaridan birini tanlab, «OK» tugmasi bosiladi. Soʻngra sichqoncha koʻrsatkichi raqam qoʻyiladigan takt ustiga olib borilib, uning chap

| House Style                           | Plug-ins                              | Window | Help          |
|---------------------------------------|---------------------------------------|--------|---------------|
| Edit All For                          | nts                                   |        |               |
| Edit Text S                           | Styles                                | Ctr    | l+Shift+Alt+T |
| Edit Lines.                           |                                       |        |               |
| Edit Noteh                            | eads                                  |        |               |
| Edit Symbo                            | ols                                   |        |               |
| Edit Instru                           | ments                                 |        |               |
| Edit Chord                            | Symbols                               |        |               |
| Engraving                             | Rules                                 | Ct     | l+Shift+E     |
| Note Spaci                            | ina Rule                              |        |               |
|                                       | -                                     |        |               |
| System Ob                             | ject Positi                           | ons    |               |
| System Ob<br>Default Po               | ject Positi<br>sitions                | ons    |               |
| System Ob<br>Default Po<br>Import Hou | oject Positio<br>sitions<br>use Style | ons    |               |

tugmasi bosiladi. «Consecutive» varianti tanlanganida belgilangan taktning tepasida tartib boʻyicha navbatdagi raqam paydo boʻladi. «Start at...» varianti tanlanganida raqamlash oynasidagi maydonga belgilangan taktning tepasida aks ettirilishi lozim boʻlgan raqamni kiritish zarur. Odatda, raqam oʻrniga raqamning lotin alifbosidagi harfiy ifodasi aks ettirilishi mumkin. Raqamlashning boshqacha

variantlarini belgilash uchun asosiy menyuning «House Style»  $\rightarrow$  «Engraving Rules» (tezkor klavishalar kombinatsiyasi – «Ctrl+Shift+E») buyrugʻidan foydalanib «Engraving Rules» oynasi ochiladi. Ushbu oynada taqdim etiladigan roʻyxatdan «Rehearsal Mark» punkti tanlanadi. Oynaning oʻng tomonida aks ettiriladigan «Appearance» roʻyxatidan raqamlashning zarur varianti tanlanishi va «OK» tugmasi bosilishi kifoya. Ushbu oynada «Edit Text Style…» orqali taqdim etiladigan oynadan foydalanib partiturada aks ettiriladigan raqamlarning shrift parametrlarini sozlash mumkin. Kuy parchalarini raqamlashda «Ctrl+R» tezkor klavishalar kombinatsiyasidan ham foydalanish mumkin, bu raqamlashning «Consecutive» variantiga mos keladi.

?!

1. 5-mashqni bajaring.

| Bilaman | Bildim | Bilmoqchiman |
|---------|--------|--------------|
|---------|--------|--------------|

#### MUSIQIY SIMVOLLAR

Nota matnini terishda ba'zi musiqiy simvollarni qo'yish zarurati paydo bo'lishi mumkin. Ushbu simvollar ko'p hollarda bezak vazifasini bajaradi hamda ular nota matnida maxsus simvollar yoki tahrirlanmaydigan tasvir ob'yektlari sifatida aks ettiriladi. Ularni faqat siljitishgina mumkin, xolos. Musiqiy simvollarni nota matniga kiritish uchun «Create»  $\rightarrow$  «Symbol» buyrug'i (tezkor klavisha «Z») yordamida taqdim etiladigan «Symbol» oynasidan foydalaniladi. Ushbu oynada musiqiy simvollarning umumiy ro'yxati, ularning toifalari bo'yicha tartib bilan taqdim etilgan (rasmga qarang). Ro'yxatdan kerakli simvolni tanlash va «OK» tugmasini bosish orqali uni nota hujjatiga qo'yish mumkin. Simvolni tanlash uchun sichqoncha ko'rsatkichini simvolga olib borib, chap tugmasini bosish yetarli. So'ngra sichqoncha ko'rsatkichini nota hujjatining kerakli joyiga olib borib, chap tugmasini yana bir marotaba bosish lozim.

Aytib oʻtilganidek, musiqiy simvollarni nota hujjatining xohlagan joyiga siljitish mumkin, shu bois ularni talab darajasida joylashtirish muammo tugʻdirmaydi. Ushbu maqsadda sichqoncha yoki klaviaturaning boshqaruv klavishalaridan foydalanish mumkin.

Simvollar oynasining pastki qismida belgilab olingan simvolning musiqa hujjatida aks ettirilish kattaligini («**Size**») tanlash mumkin: «Normal» – me'yoriy oʻlchamda, «Cue size» – asliga nisbatan 75% kattalikda, «Grace note size» – asliga nisbatan 50% kattalikda, «Cue grace note size» – asliga nisbatan 25% kattalikda.

Shuningdek, musiqiy simvolni nota hujjati elementlariga bogʻlangan holda joylashuvini («**Attach to**») belgilash mumkin: «Staff» – nota qatoriga bogʻlash, «System» – nota tizimiga bogʻlash.

| Symbol                            |                    |                   |     |       |           |          |                 |             |        |                     |    |              |   |                   |        |   |    |
|-----------------------------------|--------------------|-------------------|-----|-------|-----------|----------|-----------------|-------------|--------|---------------------|----|--------------|---|-------------------|--------|---|----|
| Repeats                           |                    | ×                 | \$  | §     | \$        | /        | <b>%</b>        | ·//·        | :////· |                     | :  | :            |   | \$                | $\Phi$ |   |    |
| General                           | X                  | 0                 | (   | )     | {         | }        | -               | <b>~</b>    | -      | -                   | C  | /            | с | ¢                 | -      | ) |    |
| Ornaments                         | tr                 | (tr)              | ~   | ~     | *         | *        | $\sim$          | φ           | $\sim$ | m                   | ** | w            | Č | Gn                | C      |   |    |
| Keyboard                          | Ped.               | Ľ                 | *   | ٨     | U         | $\cap$   | ^               | $\vee$      |        |                     |    |              |   |                   |        |   |    |
| Percussion                        | Glsp               | Mar               | Vib | XyL   | 又         | וזון     | ~               | 8           |        |                     | *  | $\mathbf{x}$ |   | $\leftrightarrow$ | z      |   |    |
| drums                             | Notestantest       |                   | Z   | ()    | 9         | 7H7      |                 |             | ¢      | Γ-п                 |    | $\Box$       |   | •                 |        |   |    |
| metallic                          | ŀ                  | n                 |     | -#### | $\square$ | 0        | ۲               | $\boxtimes$ | - 552  | $\widehat{\square}$ | Ô  | I            |   | Ô                 | Ŧ      |   | ►  |
| Size: 💿 N <u>o</u> rr             | mal                |                   |     |       | Atta      | ch to: 🄇 | ● <u>S</u> taff |             |        |                     |    |              |   |                   |        |   |    |
| _ C <u>u</u> e                    | size               |                   |     |       |           | (        | ) Syste         | em          |        |                     |    |              |   |                   |        |   |    |
| () <u>G</u> rad<br>() <u>C</u> ue | ce note<br>grace r | size<br>note size | •   |       |           |          |                 |             |        |                     |    |              |   | Ca                | ncel   |   | ОК |

«House Style» menyusining «Edit symbols...» buyrugʻidan foydalanib musiqiy simvollarni tahrirlash va yangi simvollar yaratish mumkin. Taqdim etiladigan «Symbol» oynasining (1) pastki qismidagi «New...» (2) tugmasi yangi simvollar yaratish imkonini beradi. Bunda, avvalambor, ochilgan oynaning «Name» (3) maydoniga yangi simvolning nomi kiritiladi. «Music font» (4) ro'yxatidan yaratilayotgan simvolning shrift garniturasi tanlanadi. Barcha simvollar Sibelius dasturining va Windows operatsion tizimining shriftlari asosida yaratiladi, shu bois kerakli shriftni topish va undan pastroqda taqdim etiladigan mos ro'yxatdan (5) kerakli simvolni (6) tanlash lozim bo'ladi. Tanlab olingan simvol konstruktorning ishchi maydonida (7) aks ettiriladi. «Extra Symbol» oynasining «Add...» (8) tugmasini bosish yordamida simvollar roʻyxatidan yaratilayotgan simvolning navbatdagi (mazkur holatda, ikkinchi) elementini tanlash mumkin (9). «Extra Symbol» oynasidagi «Position» guruhiga mansub boshqaruv tugmalari (10) yordamida simvol elementlarining oʻzaro joylashishi sozlanadi. Yangi simvol koʻrinishi yaratilganidan soʻng «OK» tugmasi bosilsa, u simvollar oynasida paydo boʻladi.

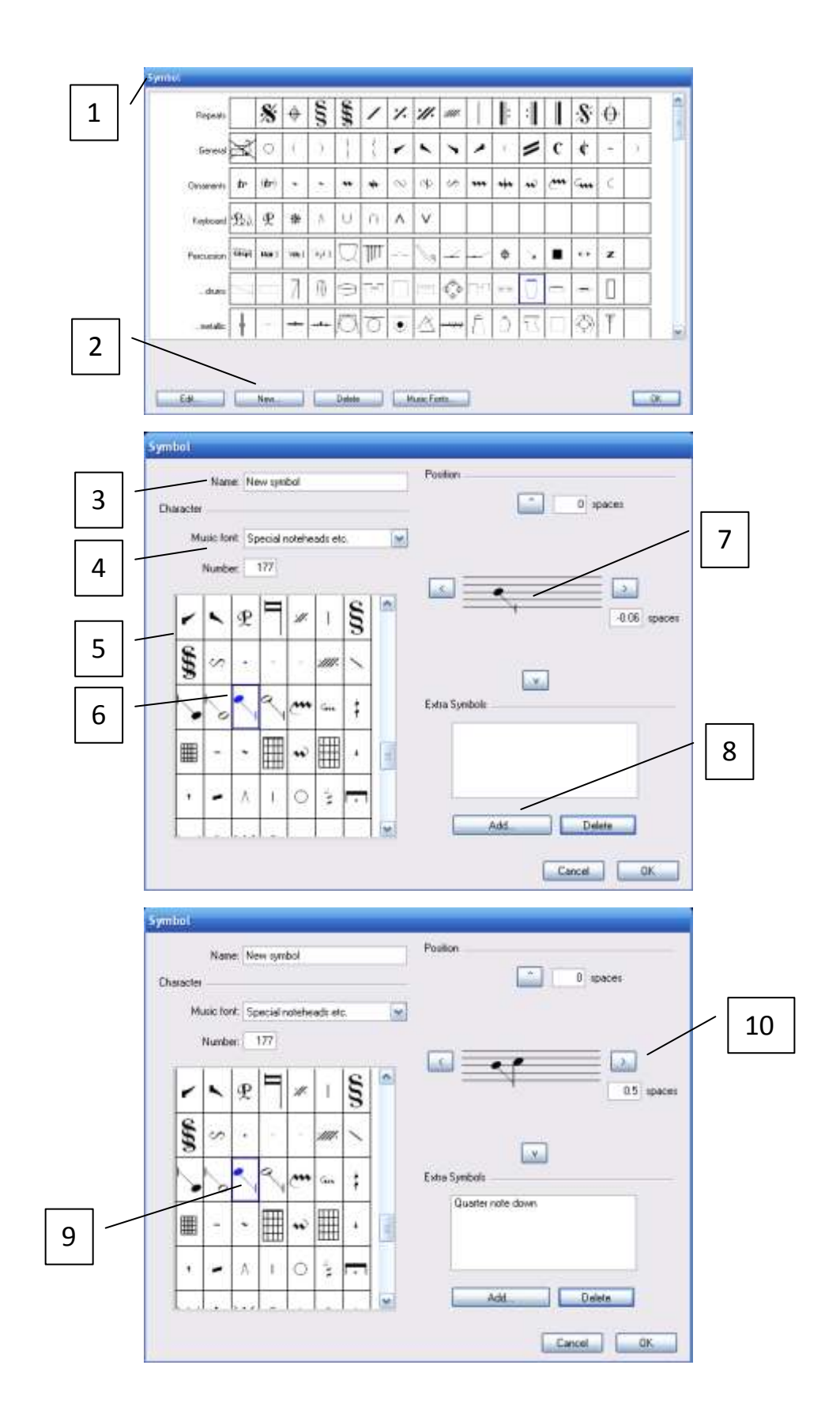

# TAKTLAR KOʻRINISHI VA JOYLASHUVINI TAHRIRLASH AMALLARI

| Layout House Style Plug-i | ns Window Help   |   |                 |            |
|---------------------------|------------------|---|-----------------|------------|
| Instruments and Staves    | I                |   |                 |            |
| Focus on Staves           | Ctrl+Alt+F       |   |                 |            |
| Document Setup            | Ctrl+D           |   |                 |            |
| Hide Empty Staves         | Ctrl+Shift+Alt+H |   |                 |            |
| Show Empty Staves         | Ctrl+Shift+Alt+S |   |                 |            |
| Reset Space Above Staff   |                  |   |                 |            |
| Reset Space Below Staff   |                  |   |                 |            |
| Align Staves              |                  |   |                 |            |
| Auto Layout               |                  |   |                 |            |
| Break                     |                  | • | System Break    |            |
| Format                    |                  | ► | Page Break      | Ctrl+Enter |
| Alian in a Row            | Ctrl+Shift+R     |   | Split System    |            |
| Alian in a Column         | Ctrl+Shift+C     |   | Split Multirest |            |
|                           |                  |   |                 |            |

Taktlarning koʻrinishi va joylashuvini tahrirlash amallari quyidagilardan iborat: taktlarning kengligini o'zgartirish, taktlar orasidagi vertikal intervalni kengaytirish va toraytirish, tizimdagi taktlar sonini ko 'paytirish va kamaytirish evaziga nota tizimidagi

taktlarni zichroq yoki siyrakroq joylashtirish, tizimni boʻlaklarga ajratish (taktlar orasiga masofa oʻrnatish), taktlarni butunlay oʻchirib tashlash va yangi taktlar qoʻshish, takt chiziqlarining koʻrinishini oʻzgartirish, taktlar ustiga va ostiga qoʻshimcha nota qatori taktlarini qoʻshish va hokazo.

Taktlarning kengligini *oʻzgartirish* uchun sichqoncha koʻrsatkichi kerakli taktning oʻng takt chizigʻi, ya'ni taktni tugallash chizigʻi ustiga olib boriladi va chap tugmasi bosiladi. Taktni kengaytirish uchun takt chizigʻi oʻng, toraytirish uchun – chap tarafiga siljitiladi (ushbu maqsadda klaviaturaning boshqaruv klavishalaridan ham foydalanish mumkin). Taktlar orasidagi *vertikal* intervalini *kengaytirish va toraytirish* uchun takt belgilab olinadi va sichqonchaning chap tugmasini bosib, takt pastga yoki tepaga siljitiladi (Aslida, ushbu amal musiqa asari cholgʻularining nota qatorlari orasidagi intervalni oʻzgartirish hisoblanadi).

|         | Nota          | tizimidag               |
|---------|---------------|-------------------------|
| ▼ Ba    | rs            |                         |
| Brad    | kets          |                         |
| 🔽 Initi | al barline    |                         |
| Clef    | ż             |                         |
| Key     | signature     |                         |
| Split   | : multirest   |                         |
| Sect    | ion end       |                         |
| No      | break         | ×                       |
| No      | break         |                         |
| Sys     | tem break     |                         |
| Pag     | je break      | -                       |
| Mid     | dle of system |                         |
| Md      | die of page   | CONTRACTOR OF THE OWNER |

gi taktlarni *zichroq yoki siyrakroq joylashtirish* uchun xususiyatlar panelining «**Bars**» (taktlar) boʻlimidagi roʻyxatdan foydalanilanish mumkin (rasmga qarang). Bu amal yordamida tizimdagi taktlar *soni koʻpaytiriladi yoki kamaytiriladi*.

Taktlarni *zichroq yoki siyrakroq joylashtirishga* xizmat qiluvchi roʻyxatdan quyidagi variantlar oʻrin olgan:

«No break» (ajratmasdan) – ushbu takt va navbatdagi takt bir tizimda joylashishi mumkin;

«System break» (tezkor klavisha – «Enter») – tizim boʻyicha ajratish, navbatdagi takt yangi tizimda joylashadi;

«Page break» (tezkor klavishalar kombinatsiyasi – «Ctrl+Enter») – sahifa boʻyicha ajratish, navbatdagi takt keyingi sahifada joylashadi;

«Middle of system» – belgilangan taktlarni zichlab, bitta tizimga joylashtirish;

«Middle of page» – belgilangan taktlarni zichlab, bitta sahifaga joylashtirish uchun moʻljallangan.

Taktlarni *zichroq yoki siyrakroq joylashtirish* uchun «Layout» (tahrirlash) menyusining «Break» (ajratish) menyu-buyrugʻi taqdim etadigan variantlardan ham foydalanish mumkin.

Yuqorida aytib oʻtilganidek, xususiyatlar panelining «Bars» boʻlimidagi «Gap before Bar» maydoniga musbat qiymat kiritish orqali taktlar orasiga masofa oʻrnatish mumkin. Bu esa oʻz navbatida belgilangan takt joylashgan nota tizimini *boʻlaklarga ajralashiga* (bitta takt belgilangan vaziyatda, yonma-yon joylashgan ikkita tizimga) olib keladi (rasmga qarang). «Gap before Bar» maydoniga manfiy qiymat ham kiritish mumkin, biroq ushbu vaziyatda belgilangan taktdan boshlanuvchi tizim undan oldingi tizimdagi oxirgi taktning ma'lum qismini yopib qoʻyadi.

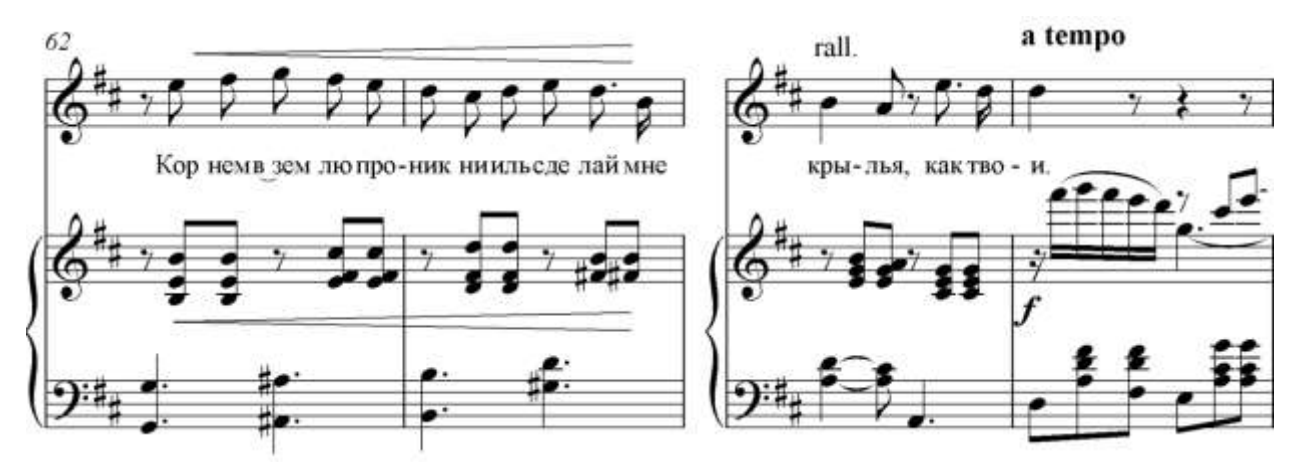

*Taktni butunlay oʻchirib tashlash* uchun klaviaturaning «Ctrl» klavishasini bosib turgan holda taktni belgilash lozim. Ushbu vaziyatda takt qoʻshaloq 56 toʻrtburchakli ramka bilan belgilanadi . Soʻngra «Delete» klavishasi bosilsa, takt musiqa asaridan butunlay chiqarib tashlanadi va navbatdagi takt ushbu taktning oʻrnini egallaydi. Agarda takt odatdagicha belgilansa, ya'ni oddiy toʻrtburchakli ramka bilan qamrab olinsa, «Delete» klavishasini bosish orqali takt nota va belgilardan tozalanib, pauzasi qoldiriladi. Bir necha taktni butunlay oʻchirib tashlash zarur boʻlsa, «Ctrl» klavishasini bosib turgan holda oʻchirib tashlanadigan taktlar guruhidagi birinchi takt belgilanadi, soʻng «Ctrl» klavishasi qoʻyib yuborilib, «Shift» klavishasini bosib turgan holda taktlar guruhidagi oxirgi taktga sichqoncha koʻrsatkichi bilan bosiladi. Ana shunda guruhning barcha taktlari qoʻshaloq toʻrtburchakli ramka bilan belgilanadi. Soʻng «Delete» klavishasidan foydalanib ularni butunlay oʻchirib tashlash mumkin:

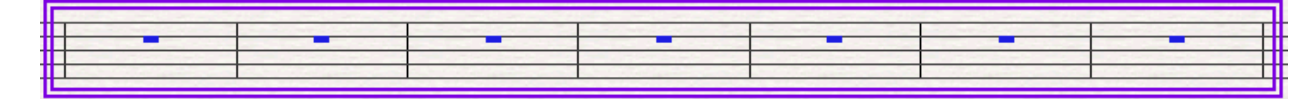

| Create Play Layo | out House Style | Plug-ins         | Window                | Help | Mu       | usiqa | asariga  | yangi   | taktlar |
|------------------|-----------------|------------------|-----------------------|------|----------|-------|----------|---------|---------|
| Bar<br>Barline   | Þ               | At End<br>Single | Ctrl+B<br>Ctrl+Shift+ | ·B   | qoʻshish | uchun | «Create» | » meny  | usining |
| Chord Diagram    | Shift+K         | Other            | Alt+B                 |      | «Bar»    |       | men      | yu-buyr | ugʻidan |

foydalaniladi. Uning tarkibiga quyidagi buyruqlar kiradi:

| Create Bars                      |  |
|----------------------------------|--|
| Number of bars:                  |  |
| Bar Length                       |  |
| ⊙ <u>S</u> ame as time signature |  |
| O Irregular:                     |  |
| Cancel OK                        |  |

«At End» – nota hujjatining oxirida bitta takt qoʻshish («Ctrl+B»);

«Single» – joriy taktdan keyin (yoki sichqoncha yordamida koʻrsatiladigan joyga) bitta takt qoʻshish («Ctrl+Shift+B»);

«Other» – joriy taktdan keyin koʻrsatilgan sondagi

taktlarni qoʻshish («Alt+B»). Ushbu buyruq tanlanganida «Create Bars» oynasi ochiladi. Oynadagi «Number of bars» maydoniga musiqa asariga qoʻshilishi lozim boʻlgan taktlar soni kiritiladi va «OK» tugmasi bosiladi. Natijada joriy taktdan keyin koʻrsatilgan sondagi qoʻshimcha taktlar paydo boʻladi. Agarda ushbu buyruqqa murojaat qilishdan avval biror nota, belgi yoki takt belgilanmagan boʻlsa, taktlar qoʻshilishi lozim boʻlgan joy sichqoncha yordamida keyin

koʻrsatiladi. «Create Bars» oynasidagi «Bar Length» maydonida «Same as time signature» varianti tanlansa, qoʻshiladigan taktlarning oʻlchovi asarning takt oʻlchoviga mos keladi, «Irregular» varianti tanlanganida faollashadigan roʻyxatdan foydalanib qoʻshiladigan taktlarning oʻlchovini oʻzgartirsish mumkin.

Takt chiziqlarining koʻrinishini oʻzgartirish amallari «Create» menyusining «Barline» menyu-buyruqlari yordamida bajariladi. «Barline» punktining tarkibiga

| ⊆reate | <u>P</u> lay | Layou | Jt | House  | e <u>S</u> t | yle | Pl <u>u</u> g-ins | <u>W</u> indow |
|--------|--------------|-------|----|--------|--------------|-----|-------------------|----------------|
| Bar    |              |       |    |        | ١,           |     |                   | •              |
| Barlin | е            |       |    |        | Þ            | S   | itart Repe        | eat            |
| Chore  | d Diagr      | am    | SH | iift+K |              | E   | ind Repea         | at             |
| Clef.  |              |       | Q  |        |              | D   | ouble             |                |
| Graph  | nic          |       |    |        |              | D   | )ashed            |                |
| Highli | ght          |       |    |        |              | F   | inal              |                |
| Key S  | ignatu       | re    | к  |        |              | T   | nvisible          |                |
| Line   | •            |       | L  |        |              | Ň   | Jormal            |                |
| Rehe   | arsal M      | lark  | Ct | rl+R   |              | т   | ïck               |                |
| Symb   | ol           |       | Ζ  |        |              |     | ibort             |                |
| Text   |              |       |    |        | ۲            | E   | letween 9         | taves          |
| Time   | Signati      | Jre   | Т  |        | 4            |     | Journa Bill 1     | ,cures         |

quyidagi buyruqlar kiradi:

«Start Repeat» – repriza boshlanishi; «End Repeat» – reprizaning tugashi; «Double» – ikkilangan takt chizigʻi; «Dashed» – punktir takt chizigʻi; «Final» – asarni yakunlovchi takt chizigʻi;

«Invisible» – koʻrinmas takt chizigʻi;

«Normal» – odatdagi (me'yoriy) takt chizigʻi;

«Tick» (nota qatorining beshinchi chizigʻida), «Short» (qisqa), «Between Staves» (nota qatorlari orasida) – ushbu buyruqlar yordamida takt chiziqlari oʻziga xos koʻrinishlarda aks ettiriladi (rasmga qarang):

Start Repeat End Repeat Double Dashed Invisible Normal Tick Short Between Staves Final

|   |     | TF.  |   |   |   |   |   |   |   |   |
|---|-----|------|---|---|---|---|---|---|---|---|
| - | • • | н    | - | _ | - | - | - | - | - | - |
|   | •   | н    |   |   |   |   |   |   |   |   |
|   |     | н    |   |   |   |   |   |   | - |   |
|   |     | Ш    |   |   |   |   |   |   |   |   |
|   |     | ш.   |   |   |   |   |   |   |   |   |
|   |     | ш.   |   |   | 1 |   |   |   |   |   |
|   |     | ш.   |   |   | 1 |   |   |   |   |   |
|   |     | ш.   |   |   |   |   |   |   |   |   |
|   |     | н    |   |   |   |   |   |   |   |   |
| - | •   | 1    | - | _ | - | - | - | - | - | - |
|   | •   | TI I |   |   |   |   |   |   |   |   |
|   |     | н    |   |   |   |   |   |   |   |   |

*Taktlarning tartib raqamlari* odatda har bir tizimning boshida aks ettiriladi. Agar taktlarning tartib raqamlarini aks ettirilishini oʻzgartirish lozim boʻlsa «House style» menyusining «Engraving Rules» buyrugʻi taqdim etadigan oynadagi roʻyxatning «Bar Numbers» punktidan foydalaniladi (rasmga qarang):

| Engraving Rules                                                                                                    |                                                                                                    |                                                                                                    |
|----------------------------------------------------------------------------------------------------|----------------------------------------------------------------------------------------------------|----------------------------------------------------------------------------------------------------|
| Accidentals and Dots<br>Articulation<br>Bar Numbers<br>Bar Rests<br>Barlines<br>Beams and Stems<br>Brackets<br>Chord Symbols<br>Clefs and Key Signatures<br>Guitar<br>Instruments | Appearance         Frequency:         ● Every       5         ● Every system         ○ No bar numbers | Text Style         Current text style:       Bar numbers         Edit Text Style         Horizontal Position |

«Frequency» maydonidagi variantlardan birini tanlash orqali taktlarning tartib raqamlari qay tarzda aks ettirilishi belgilanadi:

«Every» – kiritilgan songa karrali taktlarda;

«Every system» – har bir tizim boshlanishida;

«No bar numbers» – taktning tartib raqamlari aks ettirilmaydi.

«Bar Numbers» oynasidagi «Edit Text Style…» tugmasi yordamida taktlarning tartib raqamlarini aks ettirishda qoʻllaniladigan shrift parametrlarini (garniturasi, oʻlchami, bezaklari va hokazo) sozlash mumkin.

Taktlar tepasiga va pastiga qoʻshimcha nota qatori taktlarini qoʻshish ishlari, asosan, bironta cholgʻuning takrorlanadigan kuyini bildirish uchun amalga oshiriladi. Masalan, an'anaviy musiqada doira usulini bildirish uchun asosiy kuyning tagiga doira ijrosining bir yoki bir necha taktdan iborat takrorlanadigan ohanglari qoʻshiladi. Sibelius 4 va Sibelius 6 versiyalarida ushbu amalni bajarish oʻxshash va bir-biridan keskin farq qilmaydi.

Sibelius 4 versiyasida ushbu vazifani bajarish quyidagicha:

1) Asosiy kuyning birinchi takti sichqoncha yordamida belgilanadi;

2) «Create» menyusining «Other» menyu-buyrugʻiga oʻtib «Ossia Staff» punktidagi «Ossia Below» buyrugʻi tanlanadi;

3) Asosiy nota qatori tagida qoʻshimcha nota qatori paydo boʻladi;

4) Qoʻshimcha nota qatori belgilanadi va xususiyatlar panelining «Staves» boʻlimi ochiladi;

5) «Staves» boʻlimidagi roʻyxatdan «1 line» varianti tanlanadi;

6) Qoʻsimcha nota qatorining 1 chiziqli koʻrinishga keladi va uning kalitorti belgilari yoʻqoladi;

7) Qoʻshimcha nota qatoridagi 1-taktni yakunlovchi chiziqni sichqoncha yordamida oʻng tarafga siljitib, taktlar soni koʻpaytiriladi;

8) Akkolada chiziqlari sichqoncha yordamida belgilanadi va «Delete» klavishasini bosib olib tashlanadi (rasmga qarang) Farg'ona xalq ashulasi:

59

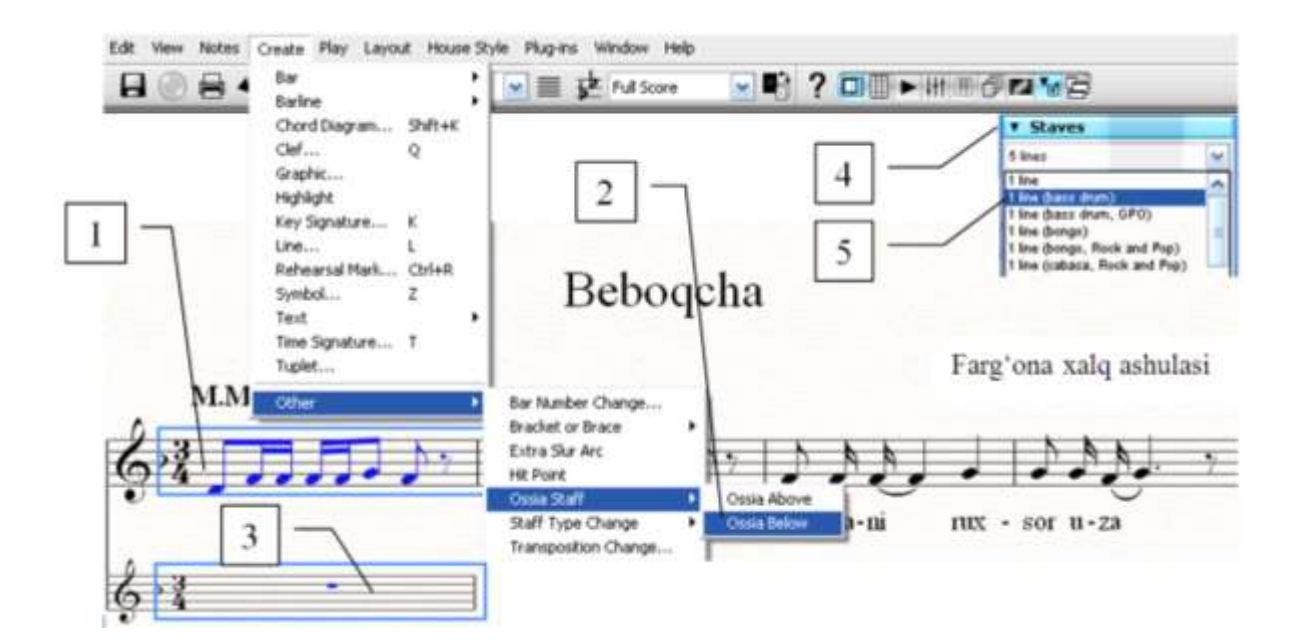

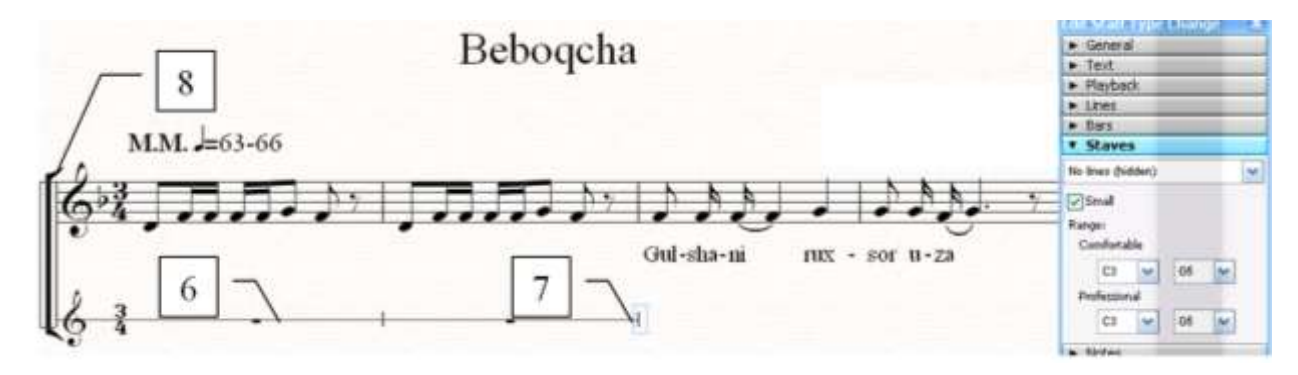

Doira usulidagi kalit belgisi mos belgiga oʻzgartirilishi zarur.

Beboqcha

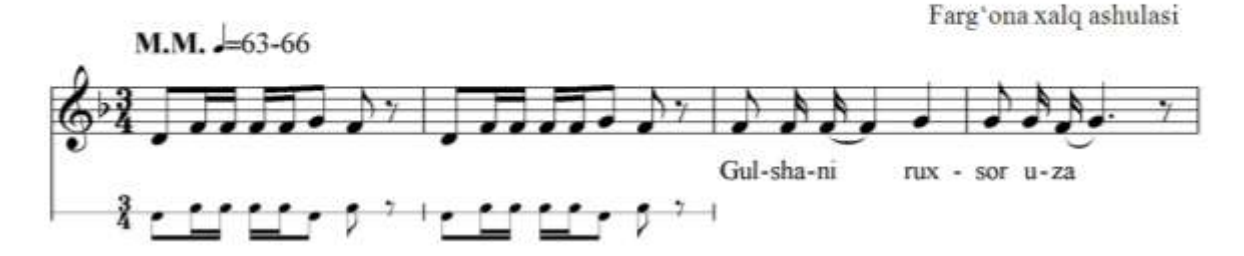

Instruments Add Instrument Choose from: I<u>n</u>strument: All Instruments Timpani [no key] Timpani [with key] Percussion [1 line] Band Instruments Common Instruments Jazz Instruments Percussion [2 lines] Percussion [3 lines] Percussion [4 lines] Orchestral Instruments Orff Instruments Rock and Pop Instruments World Instruments Percussion [5 lines] Side Drum Snare Drum Tenor Drum Triangle Bass Drum Family: Cymbals Orchestral Unpitched Per 🔺 Large Gong [1 line] Band Unpitched Percussic Drum Kit and Drum Set Medium Gong [1 line] Tam-tam African Lin

Sibelius 6 versiyasida ushbu vazifa quyidagicha bajariladi:

«Create» menyusining
 «Instruments» (tezkor klavisha «I»)
 buyrugʻi orqali taqdim etiladigan oynada
 «Choose form» roʻyxatidan «All
 Instruments»ni, «Famili» roʻyxatidan

«Orchestral Unpitched Percussion»ni, «Instrument» roʻyxatidan «Percussion [1 line]» cholgʻu asbobini tanlab, partituraga qoʻshiladi (rasmga qarang):

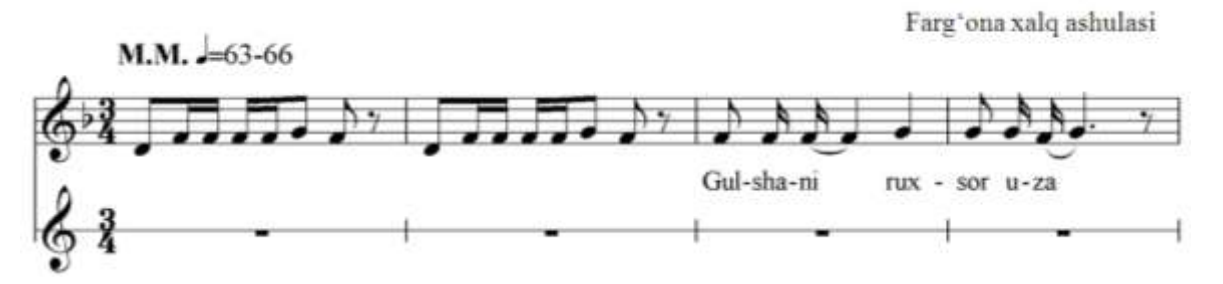

2) Yangi cholgʻu asbobi asosiy nota qatori tagiga joylashtiriladi (cholgʻu asboblarini joylashtirish haqida yuqorida qayd etilgan);

 Yangi cholgʻu asbobi nota qatorining birinchi takti sichqoncha yordamida belgilanadi;

4) «Create» menyusining «Other» menyu-buyrugʻiga oʻtib «Ossia Staff» punktidagi «Ossia Below» buyrugʻi tanlanadi;

5) Urma-zarbli cholgʻuning birinchi takti ustiga sichqonchaning chap tugmasini ketma-ket uch marotaba bosib, butun nota qatori belgilanadi va «Delete» klavishani bosib nota hujjatidan olib tashlanadi (rasmga qarang):

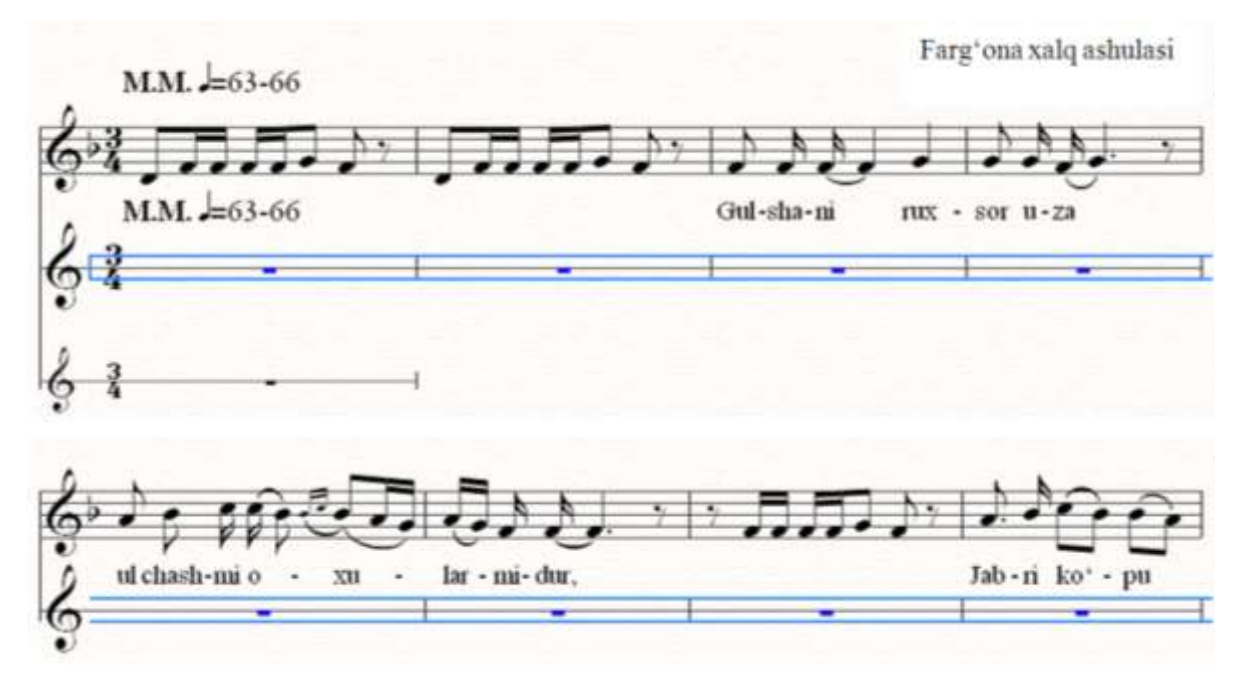

6) Qoʻshimcha nota qatoridagi 1-taktni yakunlovchi chiziqni sichqoncha yordamida oʻng tarafga siljitib, taktlar soni koʻpaytiriladi;

7) Akkolada chiziqlari sichqoncha yordamida belgilanadi va «Delete» klavishasini bosib olib tashlanadi.

Cholg'uning nomi yozuvining pozitsiyasi. Yangi nota hujjati yaratilganida har bir nota qatorining chap yonida mos cholg'ularning nomlari avtomatik tarzda aks ettiriladi. Agarda nota hujjatida cholg'uning nomi aks ettirilmasa, ushbu cholg'uning nomlanish yozuvi e'tiborsizlik tufayli o'chirib tashlangan bo'ladi. Bunda «House Style» menyusining «Engraving Rules» buyrugʻi taqdim etadigan oynadagi roʻyxatdan «Instruments» varianti tanlanadi. Roʻyxatning oʻng yonida boʻladigan Names» paydo «Instrument guruhi parametrlari yordamida cholg'ularning nomlanish yozuvlari pozitsiyalar bo'yicha aks ettirilishini belgilashlar:

«At start» – boshlangʻich nota tizimida (nota hujjatning boshida);

«Subsequently» – keyingi nota tizimlarida;

«At new sections» – yangi qismlar boshlangan tizimlarda.

Har bir holat uchun cholgʻular nomlari aks ettirilishining uch varianti mavjud: «Full» – toʻliq nomi, «Short» – qisqacha nomi, «None» – nomsiz. Har bir pozitsiya boʻyicha kerakli variant tanlanadi va «Change …» maydoniga bayroqcha oʻrnatish orqali cholgʻlar nomlanishining aks ettirilishi belgilanadi (rasmga qarang):

| Engraving Rules                                                            |                                                                     |
|----------------------------------------------------------------------------|---------------------------------------------------------------------|
| Accidentals and Dots                                                       | Instruments                                                         |
| Bar Numbers<br>Bar Rests<br>Barlines<br>Beams and Stems                    | Instrument Names                                                    |
| Brackets<br>Chord Symbols<br>Clefs and Key Signatures<br>Suites            | At start: Full                                                      |
| Instruments<br>Jazz Articulations                                          | At new sections: Short                                              |
| Lines<br>Notes and Tremolos<br>Rehearsal Marks<br>Slurs<br>Staves<br>Taves | Change instrument names at start of system after instrument changes |
| Ties 1<br>Ties 2<br>Time Signatures<br>Tuplets                             | Gap between instrument names and initial barline 2.19 spaces        |
|                                                                            | System Separators Appear when 1 staves or more                      |
|                                                                            | Draw left separator:  Spaces from left margin                       |
|                                                                            | Draw right separator:<br>o spaces from right margin                 |

*Takt tizimlarini bir-biridan ajratish belgisini aks ettirish* (separatsiya ). «Engraving Rules» buyrugʻi taqdim etadigan oynada «Instruments» varianti boʻyicha sozlashlarning «System Separators» guruhi parametrlari yordamida separatsiya belgilari aks ettirilishi belgilanadi. «Appear when …» maydoniga separatsiya tizimlari soni kiritiladi. Masalan, har bitta tizimdan keyin separatsiya belgisi aks ettirilishi zarur boʻlsa, bu maydonga «1» soni kiritiladi (rasmga qarang).

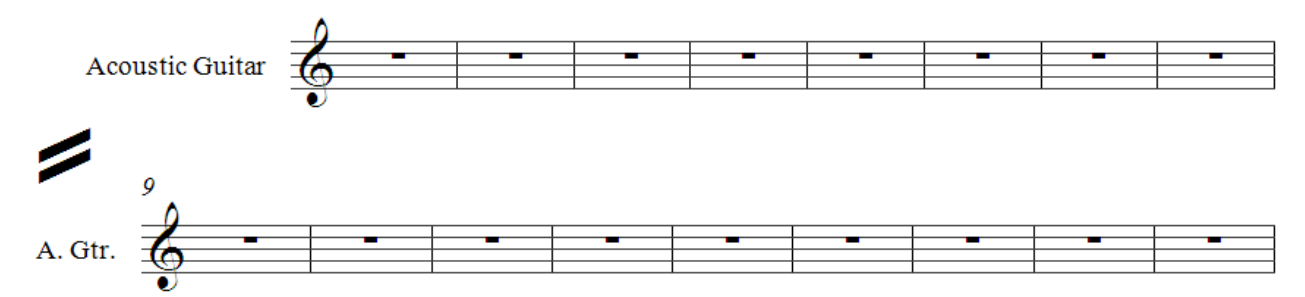

Bunda, odatda separatsiya belgisi tizimning chap tomonida (agar «Draw of right separator» maydoniga bayroqcha oʻrnatilsa – oʻng tomonida ham) aks ettiriladi.

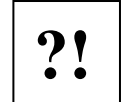

1. 6-mashqni bajaring.

## NOTA HUJJATLARINI BOSHQA FORMATLARGA – GRAFIKA, AUDIO, SIBELIUSNING BOSHQA VERSIYALARIGA OʻGIRISH (KONVERTATSIYA)

Sibeliusda terilgan nota matnlarini grafika, audio, Sibeliusning boshqa versiyalariga oʻgirish, ya'ni konvertatsiya qilish imkoniyati mavjud. Sibelius dasturida ushbu funksiyaning mavjudligi nota adabiyotlarini, musiqaviy internet

| New                             | Ct/+/1       | 1   | it version 🔌 🥅 4             | G |
|---------------------------------|--------------|-----|------------------------------|---|
| Open                            | Cb1+0        | . 1 |                              |   |
| Open Recent File                |              | •   |                              |   |
| Quid: Start                     |              |     |                              |   |
| Scan with PhotoScore            |              |     |                              |   |
| Transcribe with AudioScore      |              |     |                              |   |
| Append Score                    |              |     |                              |   |
| Close                           | Col+W        |     |                              |   |
| Cose All                        | Ctrl+Alt+W   |     |                              |   |
| Worksheet Creator               |              |     |                              |   |
| Add to Worksheet Creator        |              |     |                              |   |
| Edit Worksheets                 |              |     |                              |   |
| Save                            | Ctrl+S       |     |                              |   |
| Seve Fersion                    |              |     |                              |   |
| Save As                         | Ctrl+Shift+5 |     |                              |   |
| Sove All                        |              |     |                              | _ |
| Export                          |              | ٠   | Audio                        |   |
| Versione                        |              | ٠   | Graphics<br>Manuscript Paper |   |
| Print                           | Ctrl+P       |     | NODI Fie                     |   |
| Print Al Parts                  |              |     | Scorch Web Page              |   |
| Publish on SibelusMusic.com     |              |     | 5belus 2, 3, 4, 5            |   |
| Publish on SibelusEducation.com |              |     | Sbelus Student               |   |
| Scare Info                      |              | 1   |                              |   |
| Preferences                     | Col+6        |     |                              |   |
| Exit                            | Alt+F4       |     |                              |   |

saytlarini yaratish, audio muharrirlardan foydalanib musiqani qayta ishlash (plaginlarni yaratish)da juda qoʻl keladi va uni musiqa matnlari bilan ishlashga moʻljallangan qamrovi keng, maxsus dasturlar sirasiga kiritish uchun asos boʻladi. Konvertatsiya qilish amallari quyidagicha bajariladi.

«File» menyusidagi «Export» menyu-buyrugʻi punktlaridan birini («Audio...», «Graphics...», «Manuscript Paper», «MIDI File...», «Scorch Web Page...», Sibelius 2, 3, 4, 5...», «Sibelius Student...») tanlash orqali oʻsha formatga konvertatsiya qilish uchun sozlashlarni bajarish jarayoniga oʻtiladi.

«*Graphics*...» formati tanlanganda nota hujjati (uning qismlari)ni quyidagi grafik formatlarga konvertatsiya qilish mumkin: «EPS», «TIFF», «BMP», «PNG», «EMF». Buyruq tanlangandan soʻng taqdim etiladigan oynada kerakli format tanlanadi. Masalan, Word dasturida foydalanish uchun nota hujjatini «TIFF» yoki «BMP» formatlariga konvertatsiya qilgan ma'qul.

Konvertatsiya sozlashlari oynasining chap tomonida dasturlar va grafik formatlar roʻyxati («Program/Format») taqdim etiladi (rasmga qarang).

| rogram,Format                                                                                                    | Pages                                                                                                    | Sze                |
|----------------------------------------------------------------------------------------------------|----------------------------------------------------------------------------------------------------|--------------------|
| Adobe FrameMaker (EPS)<br>Adobe III.strator (EPS)<br>Adobe III.bespn (EPS)<br>Some Draw (EPS)<br>Dome WordPreeffect (TEPF)<br>Ascromedia Freehand (TEPF)<br>Ascromedia Freehand (TEPF)<br>Ascromedia Freehand (TEPF)<br>Morosoft Word (TEPS)<br>Morosoft Publisher (TEPF)<br>Morosoft Publisher (TEPF)<br>Morosoft Publisher (TEPF)<br>Morosoft Publisher (TEPF)<br>Some Morosoft Publisher (TEPF)<br>Morosoft Moros (EPS)<br>Some Morosoft Publisher (TEPF)<br>Morosoft Morosoft Publisher (TEPF)<br>Morosoft Morosoft (TEPF)<br>Morosoft Publisher (TEPF)<br>Some Morosoft Publisher (TEPF)<br>Some Morosoft Publisher (TEPF)<br>Morosoft Morosoft Publisher (TEPF)<br>Morosoft Publisher (TEPF)<br>Morosoft Publisher (TEPF)<br>Morosoft Publisher | Al  Graphic telector  Graphic telector  Graphic telector  Graphic telector  Graphic telector  Graphic telector  Graphic  Folder  Folder  Folder  Folder  Folder  Graphic  Graphic  Gr | Dots per indit 300 |

Ro'yxatning o'ng tarafida nota hujjatining konvertatsiya qilinadigan sahifalari ko'rsatiladi («Pages»):

«All» – hujjatning barcha sahifalarini tanlangan grafik formatga oʻtkazish;

«Graphics selection» – nota hujjatida «Alt+G» klavishalar kombinatsiyasini bosib, soʻngra belgilab olinadigan fragmentni tanlangan grafik formatga oʻtkazish;

«Selected System» – nota hujjatida belgilangan tizimlarni tanlangan grafik formatga oʻtkazish;

«Pages» – nota hujjatining kiritish maydonida koʻrsatilgan sahifalarini tanlangan grafik formatga oʻtkazish.

Oynaning markazidan oʻrin olgan «Folder» guruhi sozlashlari yordamida konvertatsiya natijalari saqlanadigan fayl va papkalar koʻrsatiladi:

«File name» – konvertatsiya natijalari saqlanadigan fayl nomi;

«Save to» – konvertatsiya natijalari saqlanadigan papka;

«Browse...» – konvertatsiya natijalari saqlanadigan joyni tanlash tugmasi;

«Create subfolder» – konvertatsiya natijalari saqlanadigan papkada ichki papka yaratilishini koʻrsatish.

Grafik formatlarga konvertatsiya sozlashlari oynasining oʻng tomonida konvertatsiya sifati, fayllarning oʻlchamlari, kattaligi, grafikada aks ettiriladigan elementlar, grafika rangi boʻyicha sozlashlar belgilanadi.

Sibelius 4 va Sibelius 6 versiyalarida nota hujjatlarini «MIDI» va «WAV» audio formatlariga oʻtkazish imkoniyati mavjud. Buning uchun «File» menyusi «Export» menyu-buyrugʻidan «Audio…» varianti tanlanishi lozim.

Nota hujjatinini Sibeliusning boshqa versiyalariga oʻgirish uchun «File» menyusi «Export» menyu-buyrugʻining «Export Sibelius 2,3,4,5 or Student» variantlaridan foydalaniladi. Bunda, taqdim etiladigan faylni saqlash oynasida konvertatsiya natijalari saqlanadigan faylning nomi kiritilishi, u joylashtiriladigan papka va Sibelius versiyasi koʻrsatilishi mumkin (rasmga qarang):

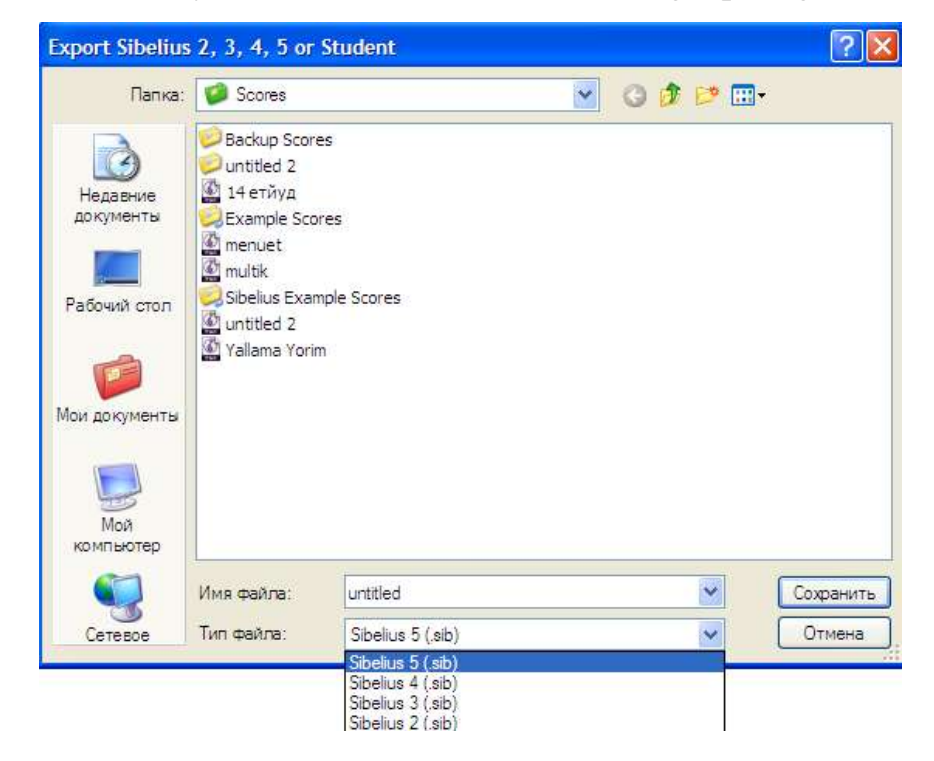

### PARTITURALAR BILAN ISHLASH

# Partiyalarni partituradan ajratib qarash, bir necha cholgʻularning partiyalarini partituradan ajratib qarash va tahrirlash

Partituralar bilan ishlashda cholgʻularning partiyalarini partituradan ajratib qarash va tahrirlash uchun <sup>Fulscore</sup> ochiladigan roʻyxatdan foydalaniladi. Ushbu roʻyxat dasturning instrumentlar panelida joylashgan. «Full Score» varianti partituraning barcha cholgʻularini aks ettirilishini ta'minlaydi. Ochiladigan roʻyxat belgisi ( $\leq$ ) bosilsa, tanlash uchun partituradagi barcha cholgʻularning roʻyxati aks ettiriladi. Roʻyxatdan ma'lum bir cholgʻuni tanlab, ishchi sahifasida faqat oʻsha cholgʻuning partiyasi aks ettirilishiga erishish mumkin. Bunda, partiyaning, avtomatik ravishda nota tizimlari boʻyicha ajratishlar oʻrnatilgan va multipauzalar hosil qilingan, sahifalari taqdim etiladi. Agarda sizni nota tizimlari boʻyicha avtomatik tarzda ajratishlar qoniqtirmasa, ushbu funksiyani oʻchirib qoʻyish mumkin. Buning uchun «Layout» menyusining «Auto Breaks…» buyrugʻi yordamida taqdim etiladigan «Auto Breaks» oynasidan (rasmga qarang) foydalaniladi. Ushbu oynadagi «Use auto system breaks» va «Use auto page

| Layout | House Style     | Plug-ins         | Window | Help |  |  |
|--------|-----------------|------------------|--------|------|--|--|
| Docu   | ment Setup      | Ctrl+            | D      |      |  |  |
| Hide   | Empty Staves    | Ctrl+Shift+Alt+H |        |      |  |  |
| Show   | Empty Staves    | Ctrl+Shift+Alt+S |        |      |  |  |
| Rese   | t Space Above   |                  |        |      |  |  |
| Rese   | t Space Below   |                  |        |      |  |  |
| Optin  | nize Staff Spac |                  |        |      |  |  |
| Align  | Staves          |                  |        |      |  |  |
| Auto   | Breaks          |                  |        |      |  |  |

breaks» maydonlariga oʻrnatilgan bayroqchalarni olib tashlash va «OK» tugmasini bosish zarur. Ana shundan soʻng nota hujjatini sahifalar va tizimlar boʻyicha ajratishlarini foydalanuvchi oʻz ta'biga koʻra qoʻyib chiqishi mumkin.

| lysters Draska                                                                                                    | Page Dreaks                                |
|----------------------------------------------------------------------------------------------------|--------------------------------------------|
| Use auto system breats                                                                                                    | 🖂 use auto page brealia                    |
| Otrey                                                                                                    | At final bacines                           |
| At sr before:                                                                                                    | At ber yests                               |
| Rehearsal marks                                                                                                    | <ul> <li>Albai avera popi</li> </ul>       |
| Tempo text                                                                                                    | C After right-frank pages                  |
| Double beriner                                                                                                    | and I have been been                       |
| ☑Key changes                                                                                                    | Thefter investor well further some invest- |
| Hultrests of 4 bars or more                                                                                                    | Descention (47)   11 AV                    |
| System must be 50 % full                                                                                                    | rage matche [W] In the                     |
| and the second second s | Add værnings at úfficult page turns        |
| Wheels                                                                                                    | Spectacles                                 |
| Use nultrests                                                                                                    | O text: 11                                 |
| Enpty sectors between final bariness 1902                                                                                                    |                                            |
| Autometically split multivester                                                                                                    |                                            |
| the last of a second second                                                                                                    |                                            |
| Court offers for purchase are inclusion of [ 11                                                                                                    |                                            |
|                                                                                                    | 5                                          |

Partituradan partiyalarni ajratib qarash uchun quyidagi tezkor klavishalar va ularning kombinatsilaridan foydalanish maqasadga muvofiq:

«W» – partiturada belgilab olingan cholgʻuning partiyasini hosil qilish;

Next Part – partitura va partiyalar roʻyxati boʻyicha bundan keyingi partitura yoki partiyani aks ettirish («Ctrl+Shift+Tab»);

Previous Part – partitura va partiyalar roʻyxati boʻyicha bundan oldingi partitura yoki partiyani aks ettirish («Ctrl+Shift+Alt+Tab»).

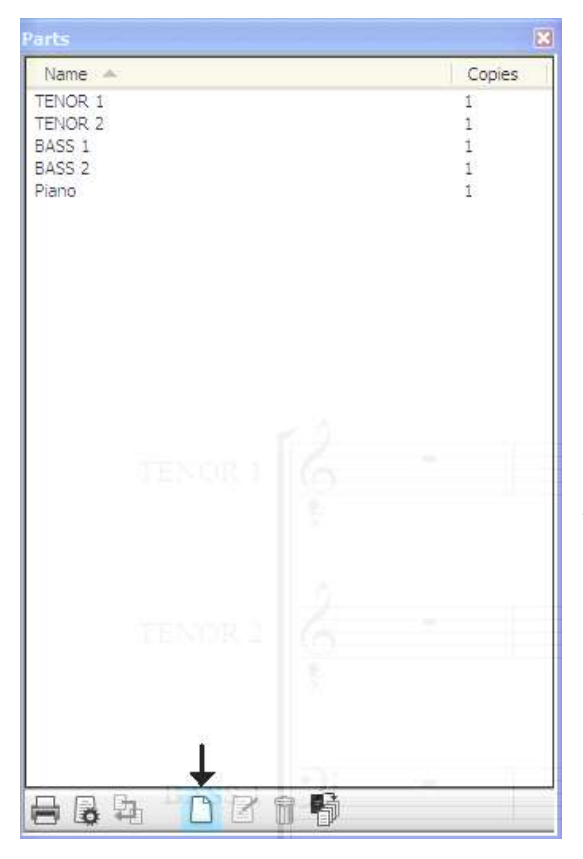

Ba'zan, bir necha cholg'ularning partiyalarini partituradan ajratib qarash va tahrirlash zarurati paydo boʻlishi mumkin. Masalan, barcha urma-zarbli cholgʻularning partiyalarini partituradan ajratib qarash lozim bo'lishi mumkin. Ushbu vazifani bajarish instrumentlar uchun panelida (P) «partivalar» joylashgan tugmasi bosiladi. Taqdim etiladigan «Parts» oynasidagi «Yangi partiya» (🛄) belgisi bosilsa, «New part» oynasi ochiladi (rasmga qarang). tomonida Oynaning chap partituradagi cholgʻular roʻyxati («Staves

available») aks ettiriladi. Ushbu roʻyxatdan kerakli cholgʻu tanlab olinib (1), «Add to part» tugmasi (2) bosiladi. Shunda belgilangan cholgʻu nomi oynaning oʻng tomonidagi roʻyxatga siljitiladi. Barcha kerakli cholgʻular oʻng tomondagi roʻyxatga siljitilganidan soʻng «OK» tugmasi (3) bosilsa, tanlangan cholgʻulardan yigʻilgan yangi partiya Fulscore – partiyalarni partituradan ajratib qarash va tahrirlash roʻyxatida paydo boʻladi:

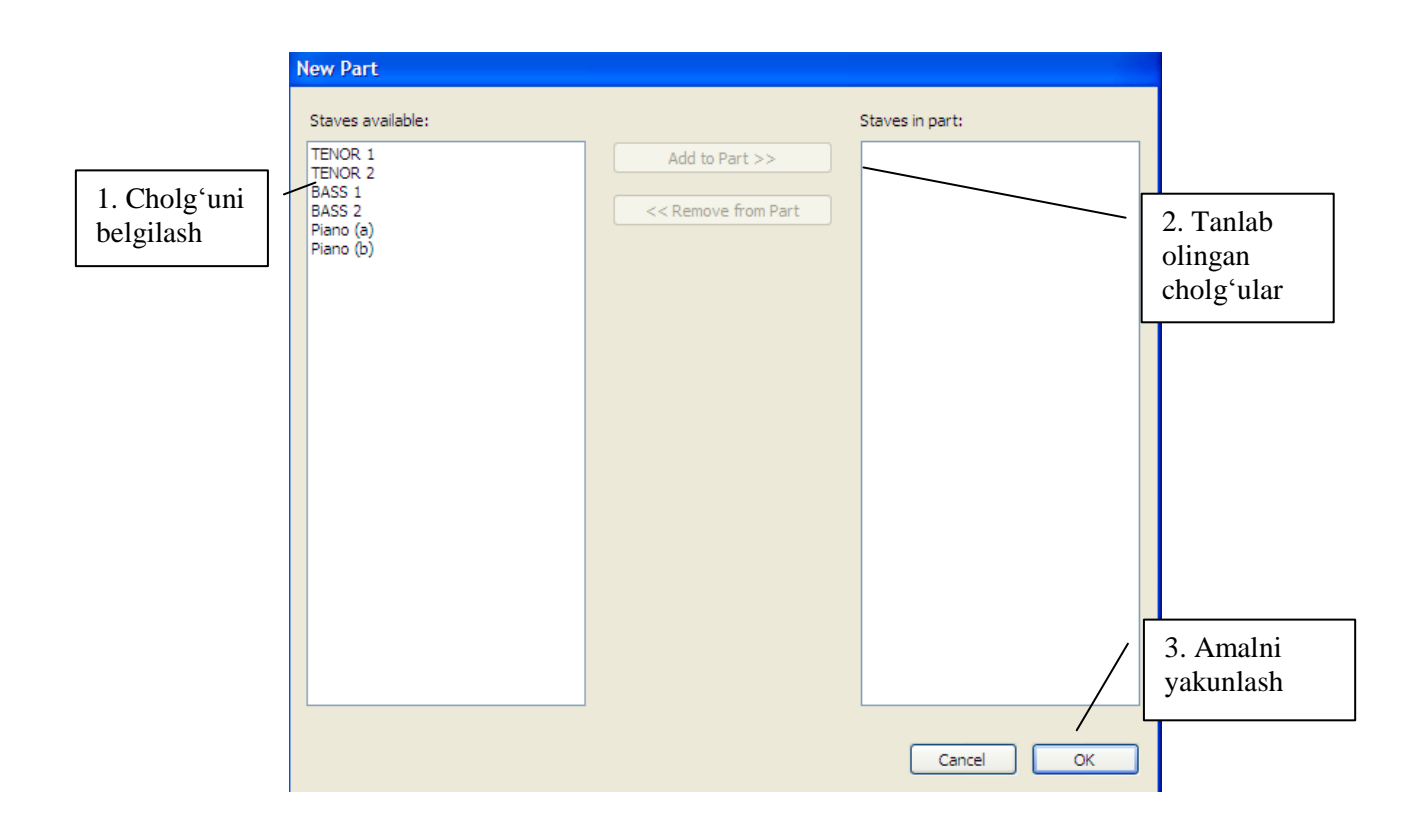

## 1. 7- va 8-mashqni bajaring.

?!

#### NOTA HUJJATI BILAN ISHLASHGA OID BA'ZI TAVSIYALAR

Biz Sibelius dasturida ishlashning asosiy prinsiplari bilan tanishib chiqdik. Umuman olganda, dasturda nota matnini terishga oid barcha ishlarni bajarish katta qiyinchilik tugʻdirmaydi. Albatta, buning uchun dastur foydalanuvchisi yetarli tajriba va malakaga ega boʻlishi zarur. Mazkur qoʻllanma esa foydalanuvchi oʻz vaqtini behuda tajribalarga sarflamasdan, Sibeliusning har ikki versiyasining imkoniyatlari, yutuq va kamchiliklari, oʻxshah va farqli jihatlari haqida tushuncha va bilimlarga ega boʻlishi uchun poydevor vazifasini oʻtashi mumkin. Musiqa asarlarining nota hujjatlarini tayyorlashga jazm etgan har bir inson ushbu qoʻllanmadan unumli foydalangan holda oʻqish, oʻrganish, amaliy koʻnikma va tajriba orttirishga yetarli vaqt ajratsa, mahorat bobida, boshqa amaliy dasturlardagi kabi, benazir boʻlishi shubhasiz.

Quyida esa nota hujjatini zarur koʻrinishda chop etish, partituraga nota chiziqlari boʻlmagan cholgʻularni qoʻshish borasidagi tavsiyalarni keltirib oʻtishni lozim topdik.

<u>Sahifalar raqamlanishini oʻzgartirsh</u>. Dasturning har ikki versiyasida sahifalarning raqamlanishi avtomatik tarzda amalga oshiriladi. Ba'zi hollarda nota hujjati sahifalarini qayta raqamlash yoki sahifalar raqamlanmagan holda taqdim etilishi talab qilinishi mumkin.

Mazkur vazifani bajarish dasturning qarab chiqilgan ikki versiyasida birbiridan biroz farq qiladi.

<u>Sibelius 4 versiyasida</u> sahifalarning raqamlanishini tahrirlash uchun «Engraving Rules»<sup>8</sup> buyrugʻi yordamida taqdim etiladigan oynadagi roʻyxatdan «Page Numbers» (sahifalarning raqamlanishi) varianti (1) tanlanadi (rasmga qarang). Roʻyxatning oʻng tomonida taqdim etiladigan «First page number» (birinchi sahifa raqami) maydoniga (2) nota hujjati birinchi sahifasining raqami kiritiladi. Agarda sahifalar raqamlanishi aks ettirilishi lozim boʻlmasa «Show page numbers» (sahifalar raqamlanishini aks ettirish) maydonidagi (3) bayroqcha olib tashlanadi. Agarda birinchi sahifa raqamlanishining aks ettirilishi lozim boʻlsa «Show on first page» (birinchi sahifa raqamlanishining aks ettirilishi) maydoniga (4) bayroqcha oʻrnatiladi. «Edit Text Style» (matn stilini tahrirlash) tugmasini (5) bosish orqali taqdim etiladigan oynadan foydalanib nota hujjati sahifalari raqamlarning shrift parametrlarini sozlash mumkin.

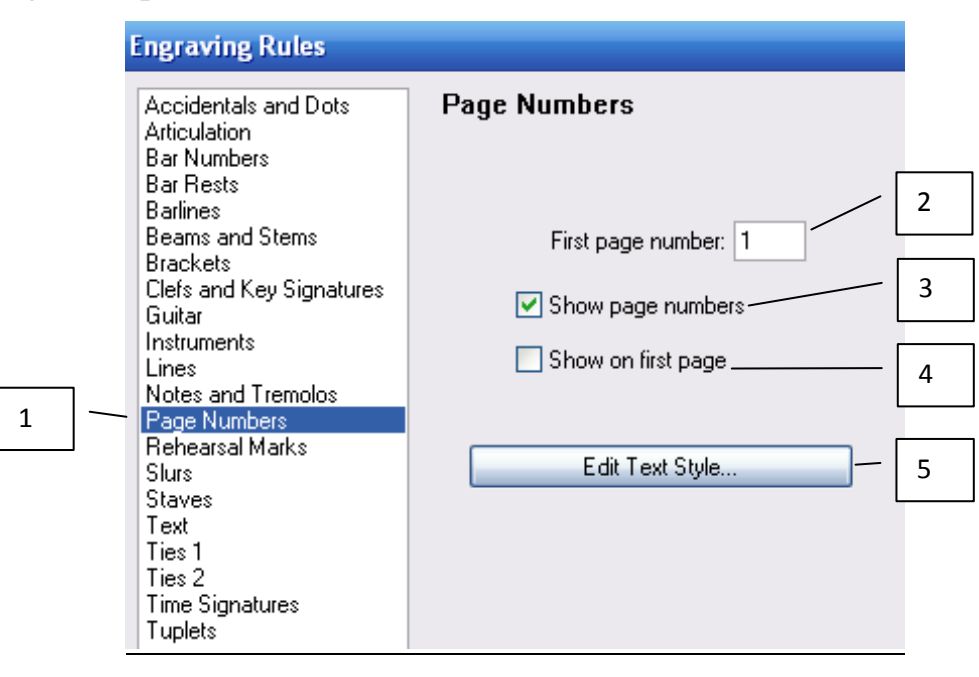

<sup>&</sup>lt;sup>8</sup> «House style» menyusida joylashgan.

| Create Play Layou                                                                   | it House Style             | Plug-ins Window Help                                                                                                    |
|-------------------------------------------------------------------------------------|----------------------------|----------------------------------------------------------------------------------------------------|
| Bar<br>Barline<br>Chord Symbol<br>Clef<br>Comment                                   | Ctrl+K<br>Q<br>Shift+Alt+C | ▼ ▼ ♀ 100% ▼ ₩                                                                                                    |
| Graphic<br>Highlight<br>Instruments<br>Key Signature<br>Line                        | I<br>K<br>L                |                                                                                                    |
| Rehearsal Mark Ctrl<br>Symbol Z<br>Text<br>Time Signature T<br>Title Page<br>Tuplet | Itrl+R.<br>⊻<br>F          | Bar Number Change<br>Bracket or Brace<br>Guitar Scale Diagram<br>Hit Point<br>Instrument Change Ctrl+Shift+Alt+I<br>Ossia Staff |
| Other                                                                               |                            | Page Number Change                                                                                                    |

## Sibelius 6 versiyasida

sahifalarning raqamlanishini tahrirlash uchun «Create» menyusidagi «Other» menyu-buyrug'ining «Page Number Change...» (sahifalar raqamlanishini o'zgartirish) buyrug'i tanlanishi lozim. Taqdim etiladigan oynada «New page number» maydoniga bayroqcha

oʻrnatilishi, nota hujjati birinchi sahifasining raqami koʻrsatilishi (1) va raqamlar formati tanlab olinishi mumkin. Sahifalar raqamlarining aks ettirilish yoki ettirilmasligi quyidagi variantlardan birini tanlash orqali belgilanadi (2): «Show page numbers» (Sahifalar raqamlanishining aks ettirilishi); «Hide first page number» (Birinchi sahifa raqamlanishining aks ettirilmasligi); «Hide page numbers» (Sahifalar raqamlanishining aks ettirilmasligi); «Hide page numbers after next page of music» (Ushbu until sahifadan keyingi sahifalar raqamlanishining aks ettirilmasligi).

Ushbu oynada kerakli belgilashlar amalga oshirilib, «OK» tugmasi bosilganidan soʻng, sichqoncha koʻrsatkichini sahifalarning raqamlanishi aks ettiriladigan joyga olib borish va oʻng tugmasini bosish lozim boʻladi.

|   |   | Page Number Change                                 |     |
|---|---|----------------------------------------------------|-----|
|   |   | ✓ New page number:                                 | - 1 |
|   |   | Format: 1, 2, 3 💌                                  |     |
|   |   | O Show page numbers                                |     |
| 2 | 1 | • Hide first page number                           |     |
|   |   | O Hide page numbers                                |     |
|   |   | O Hide page numbers until after next page of music |     |
|   |   |                                                    |     |
|   |   | Cancel OK                                          |     |

Partituraga nota chiziqlari boʻlmagan cholgʻularni qoʻshish. Nota hujjatlarida ba'zi cholg'ularning partiyalari chiziqsiz nota qatorlariga yozilishi talab etiladi. Ushbu vazifani Sibelius 4 va Sibelius 6 versiyalarida bajarishda ham biroz farqlanish mavjud.

| <ul> <li>Staves</li> </ul>                                             |   |
|------------------------------------------------------------------------|---|
|                                                                        | ~ |
| Laúd tab (no rhythms)<br>Lute tab (bass D tuning, French/E             | ^ |
| Lute tab (bass D tuning, Italian st                                    |   |
| Lute tab (bass D tuning, Spanish                                       |   |
| Lute tab (tenor Atuning, French/E                                      |   |
| Lute tab (tenor Atuning, Italian st                                    |   |
| Lute tab (tenor Atuning, Spanish                                       |   |
| Lute tab (tenor G tuning, French/E                                     |   |
| Lute tab (tenor G tuning, Italian st                                   |   |
| Lute tab (tenor G tuning, Spanish                                      |   |
| Lute tab (treble D tuning, French/                                     |   |
| Lute tab (treble D tuning, Italian s                                   |   |
| Lute tab (treble D tuning, Spanish                                     |   |
| Mandolin tab                                                           |   |
| No lines (bar rests shown)                                             |   |
| No lines (barlines shown)                                              |   |
| No lines (hidden)                                                      |   |
| No lines (mythm guitar)                                                |   |
| Oud tab (no mythms)                                                    |   |
| Pedal steel guitar tab                                                 |   |
| Requirito tab<br>Sitas tab (8 otring, Mayat Khap)                      |   |
| Sitar tab (0-string, Mayat Mair)<br>Sitar tab (7-string, Ravi Shankar) |   |
| Stick potstion                                                         | _ |
| Tenor banio tab                                                        |   |
| Tiple tab (Argentina, no rhythms)                                      | = |
| Tiple tab (Colombia, ADF#B, no rf                                      | - |
| Tiple tab (Colombia, DGBE, no rh                                       |   |
| Tiple tab (Cuba/Puerto Rico, no rh                                     | _ |
| Tiple tab (Peru, no rhythms)                                           | ~ |

Sibelius 4 versiyasida ushbu vazifa «Xususiyatlar» panelining «Staves» (nota qatorlari) boʻlimidan foydalanib bajariladi. Bu boʻlimda taqdim etiladigan roʻyxatdan nota qatorlarining turli koʻrinishlari (standart, deyarli barcha damli va urma-zarbli cholgʻularga mos keluvchi nota qatorlari va boshqa tuzilishdagi nota qatori chiziqlari) oʻrin olgan. Mazkur roʻyxat nota hujjatining biror-bir nota qatori faol boʻlgan hollardagina faollashadi. Shu sababli, avvalambor, nota chiziqlari oʻzgartiriladigan bitta nota qatori faollashtirilishi yoki belgilab olinishi zarur. Soʻngra ro'yxatdan kerakli (masalan, «No lines (hidden)» - nota qatori chizig'isiz (cholg'u nomi yozuvi, nota va takt chiziqlari, kalitlar hamda toʻliq pauzali taktlari

yashirilgan)) variant tanlanadi (rasmga qarang). «No lines (barlines shown)» varianti tanlanganda nota qatori chizigʻisiz (nota chiziqlari va pauzali taktlari yashirilgan hamda cholgʻu nomi yozuvi, takt chiziqlari, kalitlar aks ettiriladigan), «No lines (bar rests shown)» – nota qatori chizigʻisiz (nota va takt chiziqlari, cholgʻu nomi yozuvi yashirilgan hamda kalitlar va pauzalari aks ettiriladigan) koʻrinishga oʻzgartiriladi. Shu tariqa belgilab olingan nota qatorini turli koʻrinishlarda tasvirlash mumkin (1 chiziqli, 2 chiziqli va boshqalar).

<u>Sibelius 6 versiyasida</u> nota qatorlarining koʻrinishlarini bevosita oʻzgartirib boʻlmaydi. Shu sababli kerakli koʻrinishdagi nota qatorini partituraga «Instruments»<sup>9</sup> oynasidagi «Instrument» roʻyxatidan foydalanib kiritib olish zarur boʻladi. Bunda, partituraga ma'lum sondagi nota chiziqlariga ega cholgʻu kiritilishi uchun «Unnamed» (nota chiziqlari soni qavs ichida koʻrsatiladi) variantlaridan biri tanlanadi (masalan, «2 lines», rasmga qarang). Partituraga nota chiziqlari boʻlmagan nota qatorini qoʻshish uchun «Instruments» oynasida «All instruments» roʻyxatining «All instruments» varianti, «Family» roʻyxatining «Others» varianti, «Instrument» roʻyxatining «No instrument» variantlaridan biri tanlanishi va

<sup>&</sup>lt;sup>9</sup> «Create» menyusida (tezkor klavisha «I»).
partitura cholgʻulari roʻyxatiga oʻtkazilishi zarur. Rasmda «No instrument» variantlarining har uchalasi tanlanib, partitura cholgʻulari roʻyxatiga qoʻshilishi aks ettirilgan.

| Instruments                                                                                                    |                                                                                                    |                      |                                                                                                   |
|----------------------------------------------------------------------------------------------------|----------------------------------------------------------------------------------------------------|----------------------|---------------------------------------------------------------------------------------------------|
| Add Instrument                                                                                                    |                                                                                                    | 1                    |                                                                                                   |
| Choose from:                                                                                                    | I <u>n</u> strument:                                                                                                   |                      | Staves in score:                                                                                  |
| All Instruments<br>Band Instruments<br>Common Instruments<br>Jazz Instruments<br>Orchestral Instruments<br>Orff Instruments | Piano<br>Unnamed (treble staff)<br>Unnamed (bass staff)<br>Unnamed (2 lines)<br>Unnamed (3 lines)<br>Unnamed (4 lines) | <u>A</u> dd to Score | [No instrument (hidden)]<br>[No instrument (barlines shown)]<br>[No instrument (bar rests shown)] |
| Rock and Pop Instruments<br>World Instruments                                                                               | Solo<br>Tape<br>Sampler<br>Theremin<br>Applause                                                                        | Move                 |                                                                                                   |
| European Guitars<br>South American Guitars<br>Banjo                                                                         | Birdsong<br>Helicopter<br>Seashore<br>Telephone<br>Breath Noise                                                        | Dgwn                 |                                                                                                   |
| Lute<br>Balalaika                                                                                                    | Gunshot<br>Finger Snaps                                                                                                | Extra staff          |                                                                                                   |
| Other Fretted Instrument<br>Bass Guitar                                                                                     | Hand Claps<br>Patsch                                                                                                   | Abo <u>v</u> e       |                                                                                                   |
| Singers<br>Keyboards<br>Synths                                                                                              | Stamp<br>No instrument (hidden)<br>No instrument (barlines shown)                                                      | Below                |                                                                                                   |
| Others 🗸                                                                                                    |                                                                                                    |                      | S <u>m</u> all staff                                                                              |
|                                                                                                    |                                                                                                    |                      | Cancel OK                                                                                         |

Ushbu variantlardan foydalanish natijasida quyidagi koʻrinishlarga ega nota qatorlari hosil qilinadi:

«No instrument (hidden)»<sup>10</sup> Nota qatori chizigʻisiz (cholg'u nomi yozuvi, nota va takt chiziqlari, kalitlar hamda toʻliq pauzali taktlari yashirilgan) «No instrument (barlines shown)» 6 T Nota qatori chizig'isiz (nota chiziqlari va pauzali taktlari yashirilgan hamda cholgʻu nomi yozuvi, takt chiziqlari, kalitlar aks ettiriladigan) «No instrument (bar rests shown)» 6 ş Nota qatori chizig'isiz (nota va takt chiziqlari, cholgʻu nomi yozuvi yashirilgan hamda kalitlar va pauzalari aks ettiriladigan)

<sup>&</sup>lt;sup>10</sup> Sibelius 4 versiyasidagi «No lines (hidden)» variantining muqobili.

### DASTURNING ASOSIY BUYRUQLARI VA TEZKOR KLAVISHALAR

Sibelius dasturining barcha versiyalarida asosiy buyruqlar va ularga mos keluvchi tezkor klavishalar uchun muvofiqlik saqlab qolingan. Ma'lumki tezkor klavishalardan koʻproq foydalanish ishni tezroq bajarilishi uchun xizmat qiladi. Dasturni oʻrganuvchilar uning ingliz yoki rus tillaridagi interfeysining biridan foydalanishini e'tiborga olgan holda, quyidagi jadvalda dastur buyruqlarining ingliz, rus va oʻzbek tillarida nomlanishi va ularga mos tezkor klavishalar (hamda ularning kombinatsiyalari)ni keltirib oʻtishni lozim topdik.

|                        |                   |                     | Tezkor             |
|------------------------|-------------------|---------------------|--------------------|
| Ingliz                 | Rus               | Oʻzbek              | klavishalar        |
|                        |                   |                     | (kombinatsiyalari) |
|                        | File/d            | райл/Fayl           |                    |
| New                    | Новый документ    | Yangi hujjat        | Ctrl+N             |
| Open                   | Открыть документ  | Hujjatni ochish     | Ctrl+O             |
| Close                  | Закрыть окно,     | Oynani, hujjatni    | Ctrl+F4            |
|                        | документ          | yopish              |                    |
| Save                   | Сохранить         | Hujjatni saqlash    | Ctrl+S             |
|                        | документ          |                     |                    |
| Save as                | Сохранить как     | Hujjatni boshqa     | Ctrl+Shift+S       |
|                        |                   | nom bilan yoki      |                    |
|                        |                   | formatda saqlash    |                    |
| Print                  | Печатать документ | Hujjatni chop etish | Ctrl+P             |
| Exit                   | Выход из          | Dasturdan chiqish   | Alt+F4             |
|                        | программы         |                     |                    |
| Edit/Правка/Tahrirlash |                   |                     |                    |
| Undo                   | Отменить действие | Bajarilgan oxirgi   | Ctrl+Z             |
|                        |                   | amalni bekor qilish |                    |

| Redo         | Вернуть действие  | Bekor qilingan       | Ctrl+Y                                     |
|--------------|-------------------|----------------------|--------------------------------------------|
|              |                   | oxirgi amalni joyiga |                                            |
|              |                   | qaytarish            |                                            |
| Undo History | Отменить историю  | Bajarilgan amallarni | Ctrl+Shift+Z                               |
|              | действий          | xronologiya          |                                            |
|              |                   | boʻyicha bekor       |                                            |
|              |                   | qilish               |                                            |
| Redo History | Вернуть историю   | Bekor qilingan       | Ctrl+Shift+Y                               |
|              | действий          | amallarni            |                                            |
|              |                   | xronologiya          |                                            |
|              |                   | boʻyicha joyiga      |                                            |
|              |                   | qaytarish            |                                            |
| Cut          | Вырезать объект   | Ob'yektni buferga    | Ctrl+X                                     |
|              |                   | siljitish            |                                            |
| Сору         | Копировать объект | Ob'yektdan nusxa     | Ctrl+C                                     |
|              |                   | olish                |                                            |
| Paste        | Вставить объект   | Almashuv             | Ctrl+V                                     |
|              |                   | buferidagi ob'yektni |                                            |
|              |                   | qo'yish              |                                            |
|              | Скопировать и     | Ob'yektdan nusxa     | Obektni belgilab,                          |
|              | перенести объект  | olib, nusxani        | bosib, sichqonchaning                      |
|              |                   | siljitish            | koʻrsatkichini<br>koʻchiriladigan joyga    |
|              |                   |                      | olib borib, chap<br>tugmasini bosish zarur |
| Repeat       | Повторить ноту,   | Nota, takt, nota     | R                                          |
|              | такт, стан и т.д. | qatori va boshqa     |                                            |
|              |                   | ob'yektlarni         |                                            |
|              |                   | takroran qaytarish   |                                            |
|              |                   | (hujjatning nota     |                                            |
|              |                   | matniga kiritish)    |                                            |

| Delete        | Удалить           | O'chirib tashlash      | Delete, Backspace |
|---------------|-------------------|------------------------|-------------------|
| Flip          | Перевернуть       | Nota shtillarini, nota | Х                 |
|               | нотный штиль,     | belgilarini toʻgʻri    |                   |
|               | акцент, линию и   | (nota yozuvi           |                   |
|               | Т.Д.              | qoidalariga binoan     |                   |
|               |                   | aks ettirish) yoki     |                   |
|               |                   | teskari koʻrinishga    |                   |
|               |                   | agʻdarish (pastga      |                   |
|               |                   | yoki tepaga            |                   |
|               |                   | qaratish)              |                   |
| Voice         | Голоса 1, 2, 3, 4 | 1, 2, 3, 4-ovozlarni   | Alt+1, Alt+2,     |
|               |                   | faollashtirish         | Alt+3, Alt+4      |
| Swap          | Заменить голос на | 1, 2, 3, 4-            | Shift+B           |
|               | 1, 2, 3, 4        | ovozlarning oʻrnini    |                   |
|               |                   | biridan-boshqasiga     |                   |
|               |                   | almashtirish           |                   |
| Hide or Show  | Спрятать или      | Ob'yektni aks          | Ctrl+Shift+H      |
|               | показать объект   | ettirish yoki          |                   |
|               |                   | yashirish              |                   |
| Change Chord  | Изменить          | Akkord                 | Ctrl+Shift+K      |
| Diagram       | аккордовую        | diagrammasini          |                   |
|               | диаграмму         | oʻzgartirish           |                   |
| Color         | Цвет объекта      | Ob'yektning rangini    | Ctrl+J            |
|               |                   | oʻzgartirish           |                   |
| Reapply Color | Вернуть цвет      | Ob'yektning rangini    | Ctrl+Shift+J      |
|               | объекта           | oxirgi marta           |                   |
|               |                   | foydalanilgan          |                   |
|               |                   | rangga oʻzgartirish    |                   |
| Select All    | Выделить всё      | Barchasini belgilash   | Ctrl+A            |

| Select More        | Выделять                                                                                                    | Taktni belgilash                                                                                                    | Ctrl+Shift+A     |  |
|--------------------|----------------------------------------------------------------------------------------------------|----------------------------------------------------------------------------------------------------|------------------|--|
|                    | постепенно                                                                                                    |                                                                                                    |                  |  |
|                    | больше                                                                                                    |                                                                                                    |                  |  |
| Select System      | Выделить пассажи                                                                                                    | Belgilangan nota                                                                                                    | Ctrl+Alt+A       |  |
| Passage            | системы                                                                                                    | choʻzimidagi                                                                                                    |                  |  |
|                    |                                                                                                    | vertical bo'yicha                                                                                                    |                  |  |
|                    |                                                                                                    | belgilash                                                                                                    |                  |  |
| Select Graphic     | Выделить графику<br>(выделить фрагмент<br>нотного текста,<br>нажать сочетание<br>клавиш «Alt+G», в<br>появившейся рамке<br>выровнять границы,<br>скопировать<br>выделенный фрагмент<br>и вставить его в<br>текстовый или<br>графический<br>редактор) | Grafikani belgilash<br>(nota matni fragmentini<br>belgilab, «Alt+G»<br>tezkor klavishalar<br>kombinatsiyasi bosiladi<br>va paydo boʻladigan<br>ramka chegaralari<br>keragicha siljitiladi.<br>Soʻngra ushbu<br>fragmentdan nusxa olib<br>(«Ctrl+C»), uni matn<br>yoki grafik muharrirga<br>qoʻyish («Ctrl+V»)<br>mumkin) | Alt+G            |  |
| Find               | Поиск объекта                                                                                                    | Ob'yektni qidirish                                                                                                    | Ctrl+F           |  |
| Find Next          | Продолжить поиск                                                                                                    | Qidirishni davom<br>ettirish                                                                                                    | Ctrl+G           |  |
| Go to Bar          | Переход на такт                                                                                                    | Taktga oʻtish                                                                                                    | Ctrl+Alt+G       |  |
| Go to Page         | Переход на<br>страницу                                                                                                    | Sahifaga oʻtish                                                                                                    | Ctrl+Shift+G     |  |
| Advanced           | Расширенный                                                                                                    | Kengaytirilgan filtr                                                                                                    | Ctrl+Shift+Alt+F |  |
| Filter             | фильтр                                                                                                    |                                                                                                    |                  |  |
| View/Вид/Koʻrinish |                                                                                                    |                                                                                                    |                  |  |
| Hidden Objects     | Скрытые объекты                                                                                                    | Yashirilgan<br>ob'yektlarni aks<br>ettirish                                                                                                    | Ctrl+Alt+H       |  |
| Full Screen        | Полноэкранный<br>режим                                                                                                    | Toʻliq ekran rejimi                                                                                                    | Ctrl+U           |  |

| Zoom               | Масштаб Masshtab        |                          | Ctrl +, Ctrl –        |  |
|--------------------|-------------------------|--------------------------|-----------------------|--|
| Notes/Ноты/Notalar |                         |                          |                       |  |
| Input Notes        | Начало ввода нот        | Notalarni kiritish       | N                     |  |
|                    |                         | rejimiga oʻtish          |                       |  |
|                    |                         | (ushbu rejimdan          |                       |  |
|                    |                         | chiqish)                 |                       |  |
| Transpose          | Транспозиция            | Transpozitsiya           | Shift+T               |  |
| Transposing        | Автоматическая          | Cholgʻularning           | Ctrl+Shift +T         |  |
| Score              | транспозиция            | avtomatik                |                       |  |
|                    | инструментов            | transpozitsiyasi         |                       |  |
| Add Interval       | Интервалика,            | Intervallar,             | Yuqoridan – 1-9,      |  |
|                    | аккорды                 | akkordlar qoʻshish       | Pastdan – Shift+1-9   |  |
| Add Pitch          | Гаммы: А (ля), В        | Gammaga oʻtish: A        | Yuqoriga – A-G,       |  |
|                    | (си), С (до), D (ре), Е | (lya), B (si), C (do), D | Pastga (gamma         |  |
|                    | (ми), F (фа), G (соль)  | (re), E (mi), F (fa), G  | qoʻshish) – Shift+A-G |  |
|                    |                         | (sol)                    |                       |  |
| Cross Staff        | Переход нот по          | Notani bir nota          | Yuqoriga –            |  |
| Notes              | станам                  | qatoridan                | Ctrl+Shift+↑          |  |
|                    |                         | boshqasiga               | Pastga – Ctrl+Shift+↓ |  |
|                    |                         | oʻtkazish                |                       |  |
|                    | Create/Co3              | дание/Yaratish           | I                     |  |
| Bar→At End         | Добавление такта в      | Nota hujjatining         | Ctrl+B                |  |
|                    | конце                   | oxiriga bitta takt       |                       |  |
|                    |                         | qoʻshish                 |                       |  |
| Bar→Single         | Добавление такта в      | Joriy taktdan keyin      | Ctrl+Shift+B          |  |
|                    | начале                  | bitta takt qoʻshish      |                       |  |
| Bar→Other          | Добавление такта в      | Joriy taktdan keyin      | Alt+B                 |  |
|                    | указанном месте         | koʻrsatilgan sondagi     |                       |  |
|                    |                         | taktlarni qoʻshish       |                       |  |

| Chord Diagram  | Аккордовые         | Akkordli Shift+K        |            |
|----------------|--------------------|-------------------------|------------|
|                | диаграммы          | diagrammalar            |            |
| Clef           | Ключи              | Kalitlar                | Q          |
| Key Signature  | Тональность        | Tonallik                | К          |
| Line           | Линии              | Chiziq ob'yektlari      | L          |
| Rehearsal Mark | Номерная           | Kuy parchalarini        | Ctrl+R     |
|                | маркировка         | raqamlash               |            |
| Symbol         | Символы            | Musiqiy belgilar        | Z          |
|                |                    | (simvollar)             |            |
| Time Signature | Размер             | Takt oʻlchovi           | Т          |
| Tuplet         | Триоли, кварты и   | Triol, kvarta va        | Ctrl+1-9   |
|                | т.д.               | boshqalar               |            |
|                | Text/T             | екст/Matn               | I          |
| Expression     | Динамические       | Dinamik belgilar        | Ctrl+E     |
|                | знаки              |                         |            |
| Technique      | Технические знаки  | Texnik koʻrsatmalar     | Ctrl+T     |
| Lyrics line 1  | Слова вокальной    | Vokal partiyasining     | Ctrl+L     |
| (Lyrics→Lyrics | партии             | matnosti soʻzlari       |            |
| line 1)        |                    |                         |            |
| Lyrics line 2  | Вторая строка слов | Vokal partiyasi 2-      | Ctrl+Alt+L |
| (Lyrics→Lyrics | вокальной партии   | ovozining matnosti      |            |
| line 2)        |                    | soʻzlari                |            |
| Chord symbol   | Аккордовые         | Akkordli                | Ctrl+K     |
|                | обозначения        | simvollarning           |            |
|                |                    | ifodalanishi            |            |
| Tempo          | Темп               | Temp ifodalari          | Ctrl+Alt+T |
|                | Play/Исполнение    | , игра/Ijro etib berisł | 1          |
| Play or Stop   | Игра/стоп          | Ijro etish yoki         | Probel     |
|                |                    | toʻxtash                |            |

| Doplay          | Партар           | Oorto iiro atib      | Ctrl   Drohol    |
|-----------------|------------------|----------------------|------------------|
| Replay          | Повтор           | Qayta ijro etib      | Ctri+Probel      |
|                 |                  | berish               |                  |
| Play from       | Исполнение       | Belgilangan joydan   | Р                |
| Selection       | выделенного      | boshlab ijro etib    |                  |
|                 |                  | berish               |                  |
| Live Playback   | Живое исполнение | Jonli ijro           | Shift+L          |
| Transform Live  | Изменение живого | Jonli ijroni         | Ctrl+Shift+Alt+L |
| Playback        | исполнения       | oʻzgartirish         |                  |
|                 | Layout/Hac       | стройка/Sozlash      | l                |
| Instruments and | Инструменты и    | Cholgʻular va nota   | Ι                |
| Staves          | станы            | qatorlari            |                  |
| Focus on        | Внимание на      | Belgilangan nota     | Ctrl+Alt+F       |
| Staves          | выделенный стан  | qatorlari            |                  |
|                 |                  | partiyalarini        |                  |
|                 |                  | partituradan ajratib |                  |
|                 |                  | qarash va tahrirlash |                  |
| Document        | Опции документа  | Nota hujjatining     | Ctrl+D           |
| Setup           |                  | sahifa parametrlari  |                  |
| Hide Empty      | Спрятать нотный  | Nota qatorini        | Ctrl+Shift+Alt+H |
| Staves          | стан             | yashirish            |                  |
| Show Empty      | Показать нотный  | Nota qatorini aks    | Ctrl+Shift+Alt+S |
| Staves          | стан             | ettirish             |                  |
| System Break    | Разрыв системы   | Tizim boʻyicha       | Enter            |
|                 |                  | ajratish             |                  |
| Page Break      | Разрыв страницы  | Sahifa boʻyicha      | Ctrl+Enter       |
|                 |                  | ajratish             |                  |
|                 |                  | -                    |                  |

| House Style/Свой стиль (домашний)/Uy stili |                   |                       |              |
|--------------------------------------------|-------------------|-----------------------|--------------|
| Engraving                                  | Правила           | Nota hujjati          | Ctrl+Shift+E |
| Rules                                      | оформления        | bezaklarini (tarkibiy |              |
|                                            |                   | elementlarini) aks    |              |
|                                            |                   | ettirilishi qoidalari |              |
|                                            | Window            | /Окно/Oyna            |              |
| Navigator                                  | Навигатор         | Navigator             | Ctrl+Alt+N   |
| Keypad                                     | Клавиатура        | Nota belgilari paneli | Ctrl+Alt+K   |
| Dlaybaak                                   | Проигрыватель     | Ijro etib berish      | Ctrl+Alt+Y   |
| Flayback                                   |                   | paneli                |              |
| Mixer                                      | Микшер            | Miksher paneli        | Ctrl+Alt+M   |
| Video                                      | Видео             | Video paneli          | Ctrl+Alt+V   |
| Properties                                 | Свойства          | Xususiyatlar paneli   | Ctrl+Alt+P   |
| Hide Tool                                  | Спрятать все окна | Barcha siljitiladigan | Ctrl+Alt+X   |
| Windows                                    |                   | panellarni yopish     |              |
| Switch to Part                             | Первая партия     | Partiturada           | W            |
|                                            |                   | belgilangan           |              |
|                                            |                   | cholgʻuning           |              |
|                                            |                   | partiyasini hosil     |              |
|                                            |                   | qilish                |              |
| Next Part                                  | Следующая партия  | Partitura va          | Ctrl+Alt+Tab |
|                                            |                   | partiyalar roʻyxati   |              |
|                                            |                   | boʻyicha bundan       |              |
|                                            |                   | keyingi partitura     |              |
|                                            |                   | yoki partiyani aks    |              |
|                                            |                   | ettirish              |              |

| Previous Part | Предыдущая | partitura va        | Ctrl+Shift+Alt+Tab |
|---------------|------------|---------------------|--------------------|
|               | партия     | partiyalar roʻyxati |                    |
|               |            | boʻyicha bundan     |                    |
|               |            | oldingi partitura   |                    |
|               |            | yoki partiyani aks  |                    |
|               |            | ettirish            |                    |

?!

Test savollariga javob bering (92-bet).

#### XULOSA

XXI asrni zamonaviy axborot texnologiyalarisiz tasavvur qilish qiyin. Xalq xoʻjaligining barcha sohalarida, jumladan madaniyat va san'atda ham, zamonaviy axborot texnologiyalari taqdim etadigan vositalarning imkoniyatlaridan keng foydanilmoqda. Ushbu texnologiya va vositalar insonning mehnatini yengillashtirishga qaratilgan, ishni bajarilish muddatlarini qisqartirish, mahsuldorligini oshirish, sifatli boʻlishiga xizmat qiladi. Ammo, shu bilan birga jamoaning ishini tez va unumli bajarilishini ta'minlaydigan axborot texnologiyalari va texnik vositalar insonni oʻz «qobogʻiga» oʻrab olmoqda. Ya'ni, inson oʻz ishini kompuytersiz bajarishga ojiz boʻlib bormoqda va axborot texnologiyalariga butunlay qaram bo'lib qolmoqda. Hattoki, ijodikorlik, madaniyat va san'at sohalarida ham ushbu vaziyat kuzatilmoqda.

Hozirgi kunda zamonaviy axborot texnologiyalari musiqa san'atida ham oʻz oʻrnini, qoʻllanilish jabhalarini topib boʻldi. Masalan, ovoz yozish, ovozni qayta ishlash texnologiya va dasturlari, raqamli musuqiy cholgʻular, nota muharrirlari (Encore, Sibelius, Final va boshqalar). Albatta, xonanda, cholgʻular ijrochilari, basrakorlar, pedagoglar va ovoz rejissyorlari uchun ushbu texnologiya va texnik vositalar bilan ishlash koʻnikma va mahoratlarini oshirib borishlari ularga keng imkoniyatlar va qulayliklarni taqdim etmoqda. Shu bilan birga axborot texnologiyalarini qoʻllayotgan ijodkor «kompyuter inson uchun, inson kompyuter uchun emas» degan gʻoyani esdan chiqarmasligi lozim.

Ushbu fikrimiz asosan talaba va yosh mutaxassislarga tegishli. Chunki ular oʻz ijodlarida axborot texnologiyalari va zamonaviy kompyuter dasturlariga bogʻlanib qolib, ularsiz mehnat qilishga qiynalmoqdalar. Masalan, nota muharrirlarini oʻrganish va ijodiy jarayonda ulardan unumli foydalanish juda zarur, chunki bunda ishning ham sifati ham unumliligi oshadi, talaba nota savodxonligi boʻyicha bilimlarini yanada oshiradi va estetik qarashlarini boyitadi. Shu bilan birga mazkur vositalardan notoʻgʻri foydalanish salbiy natijalarga olib kelishi mumkin. Ushbu masalani batafsilroq koʻrib chiqaylik.

Masalan, kompozitor-talabalar 0'Z ijodlarida koʻpincha nota muharrirlaridan foydalanmoqdalar. Kompozitorlar – musiqa san'atining eng ilg'or vakillari hisoblanadilar, chunki ular ijodiy mahsulot – musiqa asarlari yaratadilar. Kompozitor musigani nafaqat eshitadi, balki uni tasavvurida jonlantira olishi ham zarur. Shu sababli yangi musiqa asarining nota matnini yozishda qalam va qog'ozdan foydalangan ma'qul. Nota matnining qo'lyozmasini esa nota muharrirlari yordamida kompyuterga kiritish mumkin. Aynan shu tariqa haqiqiy ijod mevasi yaratiladi. Demak, nota muharrirlari kompozitorning qoʻlda yozilgan tayyor asarini raqamli koʻrinishga oʻgirishi uchun kerak. Lekin, ba'zi kompozitortalabalar asarlarining nota matnini kompyuterda terishdan boshlaydilar, bu esa ularning ijodkorligiga, qobiliyatlari va fantaziyasiga koʻzga koʻrinmas salbiy ta'sir oʻtkazmoqda.

Birinchidan, nota muharrirlari terilgan notalarning tovushini kompyuter dinamiklaridan chiqarib, raqamli ovozni hosil qiladi. Natijada talabaning eshitish qobiliyati ushbu raqamli tovushlarga moslashib qoladi va haqiqiy musiqa cholgʻusining tabiiy tovush chiqarishiga moʻljalni chalkashtiradi. Nota muharririda musiqa silliq va ravon eshitilsa-da, haqiqiy musiqa cholgʻusida boshqacha sadolanishi va kuyning umumiy mavzusini buzib qoʻyishi mumkin. Oxir-oqibat tinglovchilarning e'tiboriga musiqa asari emas, balki «yarim tayyor mahsulot» havola etiladi.

Ikkinchidan, cholgʻushunoslik va musiqa savodxonligi amaliyotiga ham putur yeta boradi. Nota muharrirlarida har bir musiqa cholgʻusining tovush chiqarishi boʻyicha chegaralari belgilangan boʻlib, ular mos funksiya yordamida nazorat qilinadi (tovush chiqarish diapazonidan tashqarida boʻlgan notalar qizil rangda aks ettiriladi). Albatta, ushbu funksiya juda qulay va foydali. Biroq, oʻz bilim va koʻnikmalariga asoslanmasdan, doimo kompyuterga ishonib ish yuritish hamisha ham toʻgʻri boʻlavermaydi. Chunki, musiqa savodxonligi va cholgʻushunoslik koʻnikmalari oʻz tajriba va amaliyotiga tayangan ijodkortalabalarda nisbatan rivojlangan boʻladi.

Uchinchidan, nota muharrirlarida takt oʻlchovini koʻrsatib, nazorat qilib turuvchi funksiya mavjud. Ushbu funksiya orqali taktdagi nota va pauzalarga ajratilgan hissalarni koʻrib, nazorat qilib turish mumkin. Masalan,  $\frac{4}{4}$  oʻlchovli taktga sakkiztalik nota qo'yilsa, taktdagi qolgan choʻzimlar pauzalar koʻrinishida aks ettiriladi – bittadan sakkiztalik, choraktalik va yarimtalik pauzalar:  $\overrightarrow{}$ . Ushbu funksiya musiqa maktablarida boshlangʻich nota savodxonligiga oʻrgatishda juda qoʻl keladi. Lekin, bu funksiya oliy ta'lim muassasasi kompozitor-talabasining umumiy musiqa savodxonligiga salbiy ta'sir koʻrsatishi mumkin. Chunki oʻz ijodini faqat kompyuterda yaratishga koʻnikib qolgan talaba, musiqa asarini qoʻlyozma koʻrinishida yozishda juz'iy xatoliklarga yoʻl qo'yadi va keyinchalik koʻp vaqtini kamchiliklarni bartaraf etishga sarflaydi. Natijada, musiqa asarining umumiy gʻoyasiga putur yetishi mumkin.

Yana bir masala – bu aranjirovka va cholgʻulashtirishdir. Aranjirovka va cholgʻulashtirish ishlari Sibelius nota muharririda osonroq va tezroq bajariladi. Chunki Sibeliusda terilgan notalarni boshqa cholgʻularga moslashtirish va kuyning asosiy mavzusini oʻzgartirib, musiqaning umumiy sadolanishini yangicha namoyon etishning alohida funksiyalari mavjud va ushbu jarayon avtomatik ravishda amalga oshirilishi mumkin. Lekin, ushbu funksiyalardan foydalanib, «yangi asar» yaratgan «kompozitor»ni «ijodkor» desak boʻladimi? Ushbu savolga, albatta, mutaxassislar javob berani ma'qul.

Xulosa qilib aytganda, hozirgi kunda axborot texnologiyalari va texnik vositalarining ta'lim jarayonida qo'llanilishi juda zarur va foydali. Ammo, shu bilan birga, kompyuter insonning yordamchisi bo'lib qolishi muhim. Uni inson o'rniga ish bajaruvchi vositaga aylanishiga yo'l qo'ymasligimiz lozim. Zamonaviy axborot texnologiyalarining imkoniyatlari va ularni qo'llash usullarini muvozanatda saqlash o'qituvchilar oldida turgan eng muhim vazifalardan biri bo'lib, ushbu masalaning to'g'ri yechimini topish o'qituvchining tajribasiga, mahoratiga va shaxsiga bog'liq.

#### GLOSSARIY

**Avtomatlashtirilgan axborot texnologiyalari (AATex)** – boshqaruv vazifalarini hal qilish uchun ilgʻor dasturiy ta'minot, hisoblash texnikasi va aloqa vositalarigan foydalanib axborotlarni yigʻish, qayd etish, uzatish, jamlash, qidirish, ishlov berish amallarini bajarish usullari va vositalarining tizimli tashkil qilingan majmuasi.

Adapter – Kompyuterning qoʻshimcha qurilmalari ishini boshqaruvchi elektron sxema, u kontroller deb ham ataladi.

**Akkolada** (frans. *accolade, accolader* – qavs bilan bogʻlash) – ikkita yoki undan ortiq nota qatorlarini bogʻlaydigan maxsus qavs.

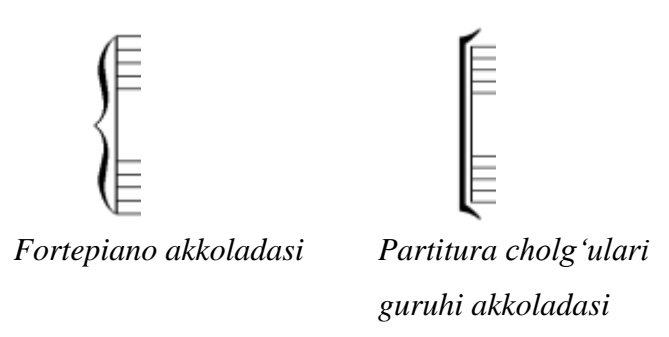

**Akkord** (ital. *accordo*, frans. *accorde* – rozilik, kelishuv, lot. *accordo* – birdamlik) – uch va undan ortiq tovushlarning bir vaqtda sadolanishi.

**Alteratsiya** (lot. *alteration* – o'zgartirish) – musiqa tovushlarining balandligini o'zgartirish.

Alteratsiya belgilari: # (diez) – yarim ton balandga, × (dubl diez) – bir ton balandga ko'tarish, b (bemol) – yarim ton pastga, b (dubl bemol) bir ton pastga tushirish, k (bekar) – kalitdagi belgini yoki bundan oldin kelgan alteratsiya belgisini bekor qilish.

Ansambl (frans. *ensemble* – birgalikda) – 1. Badiiy jamoa, guruh. 2. Ovoz yoki tovushlarning uygʻunlashuvi. 3. Bir guruh ijrochilar uchun moʻljallangan musiqa asari (duet, trio, kvartet va hokazo).

**Apparatli texnik vosita** – hisoblash texnikasiga bevosita oʻrnatiladigan yoki u bilan ma'lum interfeys orqali bogʻlanadigan qurilmalar.

Artikulyatsiya (lot. *articulo* – boʻlinish, parchalanish) – nutq harakati unsurlari; ijro etish yoki kuylashda tovush hosil qilish usullari; talaffuzning aniqligi, shtrixlar.

Axborot – (lot. *«information»* soʻzidan olingan) keng qamrovli tushuncha. 1. Dalil, voqea, hodisa, predmet, jarayon kabi ob'yektlar haqidagi bilim hamda tushunchalar yoki buyruqlar; 2. Ma'lum xos matnda aniq ma'noga ega tushunchalarni oʻz ichiga olgan dalil, voqea, hodisa, predmet, jarayon, taqdimot kabi ob'yektlar haqidagi bilimlar majmuasi; 3. Qiziqish uygʻotishi mumkin boʻlgan, saqlanishi va qayta ishlanishi lozim boʻlgan jami dalil va ma'lumotlar.

Axborot texnologiyasi (AT) – ob'yekt, jarayon, voqea, hodisa, predmet haqidagi axborotlarni olish, yigʻish, qayta ishlash va uzatish vosita va usullari jamlanmasidan foydalanib natijaviy axborotlarni taqdim etish jarayoni.

**Bastakor** (fors.-toj. *basta* – bog'lash, *kor* – ish) – musiqa asarlarini (tor ma'noda – an'anaviy uslubda) yaratuvchi ijodkor. Keng ma'noda – kompozitor.

**Bosmaga chiqarish qurilmalari** – matn, simvol, tasvirlarni hisoblash mashinasidan qogʻozga chiqarish qurilmalari (printerlar, plotterlar, grafopostroitellar).

**Boshqaruv tizimi** – boshqaruv vazifasini amalga oshiruvchi tizim. Ushbu tizim bajaradigan eng muhim vazifalar bashoratlash, rejalashtirish, hisob-kitob, tahlil, nazorat qilish va tartibga solishdan iborat.

**Gamma** (yunon alifbosining uchinchi harfi) – *tovushqator*, uning muayyan lad (major, minor) tonalligiga bo'ysunib, tovushlarning bir yoki bir necha oktava hajmida ko'tarilish yoki pasayish tartibida joylashuvi. Gammalarni ijro etish – cholg'u ijrochiligi va xonandalik texnikasini, mahoratini o'stirish vositasi bo'lib xizmat qiladi. Tarixda, o'rta asr nota yozuvida «gamma –  $\gamma$ » yordamida eng pastki tovush, ya'ni katta oktavadagi «sol» (G) tovushi ko'rsatilgan.

GRT displeylari – elektron nurli trubkali monitorlarga asoslangan displeylar.

**Dasturiy interfeys** – hisoblash tizimi doirasida qurilma va dasturlarning oʻzaro aloqasini ta'minlovchi vositalar majmuasi.

**Dasturiy ta'minot (Software)** – hisoblash mashinasi bilan ishlashda foydalaniladigan barcha dasturlar (tizim bilan ishlash dasturlari, amaliy dasturlar, instrumental dasturlar, maxsus dasturlar, foydalanuvchi dasturlari) majmuasi.

**Diapazon** (yun. *diapason (chordon)* – hamma (torlar)dan oʻtib) – ovoz, cholgʻu, musiqa asaridagi tovush koʻlami (eng pastki va eng yuqori tovushlar oraligʻi).

**Dinamika** (yun. *dinamis* – kuch) – tovushlarning qattiqligi boʻyicha kuchlikuchsiz ijrosi. Italyan atamalari bilan belgilanadi: *piano* (p) – sekin, kuchsiz, *forte* (f) – qattiq, kuchli, *kreshendo* (<) – asta-sekin kuchaytirib, *diminuendo* (>) – astasekin pasaytirib.

**Egiluvchan magnit disk tashuvchisi** – 3.5 dyumli diametrga ega egiluvchan disklar bilan ishlashga moʻljallangan qurilma.

**Fayl** – ma'lum bir ma'lumot saqlanuvchi diskning nomlangan sohasi. Faylning asosiy belgilari – nomi, kengaytmasi, hajmi, yaratilgan sanasi, vaqti va boshqa atributlari.

**Forshlag** (nem. *Vorschlag, vor* – oldindan, *schlag* – zarb) – musiqada kuy bezagi (<sup>\*</sup>). Ikki qoʻshni tovushni birin-ketin juda tez ijro etish.

**Foydalanuvchi interfeysi** – foydalanuvchining dasturiy yoki elektron hisoblash mashinasi bilan oʻzaro aloqasini ta'minlovchi dasturiy va apparat vositalari.

Improvizatsiya, badiha (lot. *improvises* – toʻsatdan, kutilmagan, tasodifiy) – ijro etish paytida musiqaga turli oʻzgartirishlar kiritib talqin qilish. Musiqa ijrochiligi va musiqa bastalashning eng qadimiy koʻrinishi boʻlib, nota tizimi yaratilishidan avval, ogʻzaki an'anadagi ijrochilikda muhim oʻringa ega boʻlgan va hozirgi zamon jaz san'atida qoʻllanilib kelmoqda.

**Informatika** – texnik vositalar yordamida axborotning xossalarini, uni ifodalash, qayta ishlash va uzatish usullarini oʻrganuvchi fanlar majmuasi.

**Informatsion tarmoq** – foydalanuvchilar soʻrovlariga mos tarzda ma'lumotlarni taqdim etuvchi, yirik hajmdagi ma'lumotlar omboriga ega tarmoq.

**Interval** (lot. *intervallum* – oraliq, masofa) – musiqada ikki tovush oraligʻi. Tovushlar ketma-ket kelganida *melodik*, bir vaqtning oʻzida sadolanganida *garmonik* intervallarni tashkil etadi. Asosiy intervallar – *prima, sekunda, tersiya, kvarta, kvinta, seksta, septima, oktava*. Ular tuzilishiga koʻra – *sof, kichik, katta, orttirilgan, kamaytirilgan* boʻlishi mumkin. Intervallar mavzusi, ularning turlari, tuzilishi, aylanmalari, diatonik, engarmonik, dissonans, konsonansligi musiqa fanining nazariy asoslaridan biri hisoblanadi.

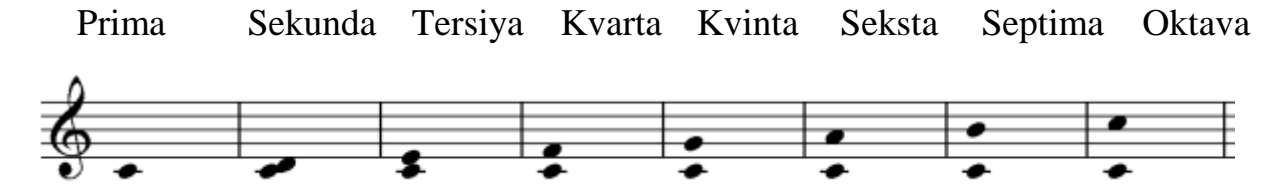

Ishchi stansiyalar – muayyan turdagi (grafik, muhandislik, nashriyot va boshqalar) ishlarni bajarishga ixtisoslashtirilgan bir kishi foydalanadigan elektron hisoblash mashinalari.

**Janr** (frans. *genre*, lot. *genus* – tur, xil, urug') – musiqa asarining turini ifodalovchi koʻp ma'noga ega tushuncha. Masalan, musiqali drama, opera, balet, simfoniya, kvartet, kvintet, romans, estrada musiqasi janrlari va boshqalar.

**Kalit** (frans. *clef*, ingl. *key*, nem. *Schlüssel*, rus. *klyuch*) – nota qatoriga qoʻyiladigan va notalarning past-balandligini aniqlab beruvchi maxsus belgi.

| Ş | Skripka kaliti | <del>8</del> 16 | Alt kaliti |
|---|----------------|-----------------|------------|
| 器 | Tenor kaliti   | 9               | Bas kaliti |

**Katalog** – diskda fayllarning nomi, hajmi, yozilgan vaqti kabi atributlarini saqlovchi maxsus joy, fayllar va ichki kataloglar majmuasi (papka).

**Kibernetika** – boshqaruv haqidagi fan; texnik, biologik, ijtimoiy, iqtisodiy va boshqa turli tizimlarda boshqaruv usullari, modellari, algoritmlari bilan shugʻullanuvchi fan. **Klaviatura** – (nem. *klaviatur*, lot. *clavis* – kalit) – ma'lum bir tartibda joylashgan klavishalar tizimi. Sonli, matnli va boshqaruv axborotlarini shaxsiy komyuterga qo'lda kiritish uchun mo'ljallangan qurilma.

**Kompozitor** (lot. *compositor* – tuzuvchi, ijod etuvchi) – musiqa asari muallifi, yaratuvchi ijodkor. Kompozitorlik mutaxassisligi musiqiy-ijodkorlik borasida iste'dodga ega va kompozitsiya bo'yicha maxsus ta'lim olgan bo'lishni talab etadi.

**Kompyuter** (ingl. *to compute, computer* soʻzlarining hosilasi – hisoblash, hisoblagich) – hisoblarni bajarish, shu jumladan elektron shakldagi axborotni oldindan belgilangan algoritm boʻyicha qabul qilish, qayta ishlash, saqlash va ishlov berish uchun moʻljallangan elektron hisoblash mashinasi.

LCD displeylar – suyuq kristall ekranli ommabop monitorlar.

**Magnit disk qurilma** – magnit yozuvi asosida ma'lumot saqlaydigan tashuvchi.

**Ma'lumotlarni aks ettirish** – ma'lumotlarni inson qabul qilishi uchun yaroqli ko'rinishda taqdim etish.

**Mikroprotsessorning interfeys tizimi** – shaxsiy kompyuterning boshqa qurilmalarini mikroprotsessor bilan bogʻlanishi va aloqasini ta'minlovchi tizim.

**Multimedia vositalari** – insonga oʻzi uchun qulay muhit: tovush, video, grafika, matnlar va boshqalardan foydalanib, kompyuter bilan muloqotda boʻlishga imkon beruvchi texnik va dasturiy vositalar majmuasi.

**Musiqa savodi** – musiqa haqida umumiy tushunchalar va ta'lim muassasalarida o'rgatiladigan boshlang'ich musiqiy-nazariy kurs (nazariy va amaliy mashg'ulotlar).

**Musiqa ta'limi** – tizimlashgan musiqiy bilim, malaka va koʻnikmalarni oʻzlashtirish jarayoni va natijasi (majmuasi), shuningdek, musiqa oʻquv yurtlari ta'lim tizimi: umumiy oʻrta va oʻrta-maxsus ta'lim muassasalarida amalga oshiriladi.

Nota (lot. *nota* – belgi) – musiqa tovushlarining yozma belgisi. Notalar tovushning *cho'zimi* ( $\circ$  – butun,  $\checkmark$  – yarim,  $\checkmark$  – chorak,  $\checkmark$  – nimchorak,  $\checkmark$  – o'n oltitalik va boshqalar), *balandligi* (nota qatori chiziqlarida joylashishi)ni ko'rsatadi va umum qabul qilingan *nomlariga* ega (*do, re, mi, fa, sol, lya, si*). «Nota» – musiqa asarlari daftari, kitobi, to'plami.

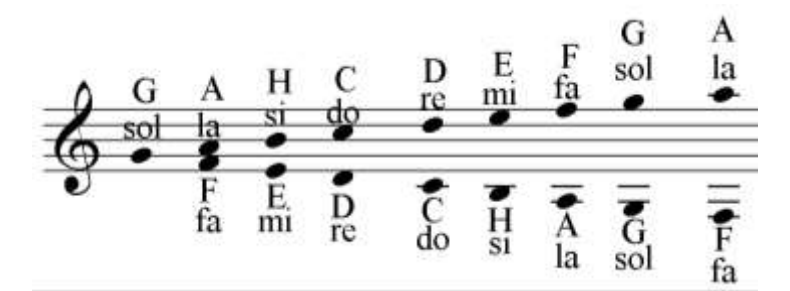

Nota shtili (yun. *stylos* – tayoqcha) – notalarning chap yoki oʻng yonidan pastga yoki yuqoriga qaratib qoʻyiladigan chiziqcha. Nota choʻzimiga qarab shtil yonida mos sondagi bayroqchalar ham mavjud boʻlishi mumkin.

**Operatsion tizim** (**OT**) – elektron hisoblash mashinasi resurslarini boshqarish, amaliy dasturlarni chaqirish va ularning tashqi qurilmalar, boshqa dasturlar bilan oʻzaro aloqasini amalga oshiruvchi, shuningdek, foydalanuvchining kompyuter bilan muloqotini ta'minlovchi dasturiy vositalar jamlanmasi.

**Optik qurilmalar** – ma'lumotlarni lazer nuri yordamida yozadigan qurilmalar.

**Orkestr** (yun. *orchestra* – sahnaning old maydonchasi) – turli cholgʻularda ijro etuvchi sozandalardan tashkil topgan katta jamoa (simfonik, kamer, damli, xalq cholgʻulari, estrada orkestrlari).

**Ovoz** – ovoz chiqarish organlari (ovoz apparati) yordamida chiqariladigan tovush. Uning shaxsiy xususiyatlariga balandligi, kuchi va tusi kiradi.

**Partitura** (ital. *partitura* – ajratish, taqsimlash) – koʻpovozli musiqa asarining (orkestr, xor, ansambl uchun) nota yozuvi.

**Pauza** (lot. *pausa*, yun. *pausis* – to'xtash, tugash) – musiqa asari ijrosida (bir yoki bir necha ovozlarning) muayyan vaqtga to'xtatilishi hamda usbu vaqt

davomiyligini koʻrsatadigan maxsus belgisi. Pauzalar koʻrinishlari: - butun, - yarim, - chorak, 7 – nimchorak, 7 – oʻn oltitalik va boshqalar.

| 0 | p p |         | 88000000 |               |
|---|-----|---------|----------|---------------|
|   |     |         |          |               |
|   |     |         |          |               |
| - | -   | * * * * | 77777777 | ************* |

**Plazmali panelli monitorlar** – katta proeksiya ekranlari sifatida hamda yuqori sifatli uy teatrlari tarkibida ishlatiladigan monitorlar.

Printer – axborotni qogʻozga chop etib beruvchi qurilma.

**Raqamli fotokamera** – oʻz xotirasiga tasvirni sonli formatda yozib qoʻyuvchi fotoapparat.

**Raqamli hisoblash mashinalari (RHM)** – diskret, aniqrogʻi raqamli shaklda taqdim etiladigan axborot bilan ishlaydigan hisoblash mashinalari.

**Sensor ekranlar** – displey ekranidan tasvirlar yoki ayrim buyruqlarni bevosita shaxsiy kompyuterga kiritish uchun moʻljallangan ekranlar.

**Serverlar** – ma'lumotlar ombori, tarmoqdagi barcha ishchi stansiyalardan jo'natiladigan so'rovlarni qayta ishlash uchun ajratilgan, ko'pchilik bo'lib, jamoaviy foydalaniladigan elektron hisoblash mashinalari.

**Shaxsiy kompyuterlar (ShK)** – avtonom hamda tarmoq tarkibida faoliyat yuritish imkoniyaniga ega bir kishi foydalanadigan elektron hisoblash mashinalari.

**Shtrix** (nem. *Strih* – chiziq) – musiqa cholgʻularida tovush chiqarish usuli (*legato, detashe, stakkato, spikkato* va boshqalar ).

**Skaner** – qogʻozli manbalardan matnlar, grafiklar, rasmlar, chizmalarini hisoblash mashinalari va shaxsiy kompyuterga kiritish uchun moʻljallangan qurilma.

**Tabulatura** (lot. *tabula* – taxta, jadval) – cholgʻu musiqasini harf, raqam va maxsus belgi bilan yozish tizimi (notadan avvalgi tizim).

**Takt** (frans. *tact,* lot. *tactus* – tegish, his, sezgi) – musiqiy lavha yoki asarning kuchli va kuchsiz hissasiga asoslangan oʻlchov birligi va oʻziga xos shakli. Nota yozuvida har bir taktdan soʻng takt chizigʻi qoʻyilishi mumkin.

**Telekommunikatsiya** – kompyuter tarmoqlari va zamonaviy texnik aloqa vositalari negizida ma'lumotlarni masofadan uzatish.

Temp, sur'at (ital. *temro*, lot. *tempus* – vaqt) – musiqa asari ijrosining tezlik darajasi. Nota yozuvida XVII asrdan boshlab italyancha atamalar qabul qilingan. Asosiy sur'atlar, tezlashish tartibida: *grave*, *largo*, *adajio*, *lento* (sekin sur'atlar); *andante*, *moderato* (o'rtacha sur'atlar); *animato*, *allegro*, *vivo*, *presto* (tez sur'atlar). Sur'atni aniq o'lchash uchun metronom uskunasi ishlatiladi.

**Ton** (yun. *tonos* – keskinlik, kuchlanish) – tovushning fizik, psixologik, musiqiy xususiyati. Musiqada ton debganda: ikkita tovushning oraligʻi, masofasi; tovushqator, lad, gamma pogʻonasi; akkord tovushi; kuy, sado, nutq ohangi, boʻyogʻi nazarda tutiladi.

**Tonallik** – ladning past-balandlik darajasi boʻyicha joylashuvi. Tonlarning munosabati, ogʻishi, dissonans va konsonansligi, turgʻunligi va noturgʻunligi, bularning barchasi asosiy markaz (*tonika*)ga boʻysunganligi zaminida tonallikni bildiradi. Tonallikning koʻrinishi, nomi, kalit belgilari kvinta doirasiga asoslanib belgilanadi.

**TV-tyuner** – monitor ekranida television koʻrsatuvlarni koʻrib chiqish imkonini beruvchi qurilma.

**Videomonitor** – shaxsiy kompyuterga kiritilayotgan va undan chiqariladigan axborotni aks ettiruvchi qurilma.

Vokal musiqasi – kuylash uchun mo'ljallangan musiqa.

**Xonanda** – *qoʻshiqchi, laparchi, ashulachi, hofiz* kabilarning umumlashgan tushunchasi.

## TESTLAR

## 1. Sibelius hujjatlari qanday formatga ega:

- a) .doc
- b) .rar
- c) .exe
- d) .sib

## 2. Sibelius dasturi:

- a) Windows dasturi hisoblanadi
- b) Office dasturi hisoblanadi
- c) O'yin dasturi hisoblanadi
- d) Maxsus dastur hisoblanadi

## 3. Sibelius dasturi:

- a) Oynalarda ochiladi
- b) Vertikal boʻyicha ochiladi
- c) Gorizontal boʻyicha ochiladi
- d) Yonlamasiga ochiladi

## 4. Quyidagi belgilardan qaysi biri transpozitsiya belgisi hisoblanadi?

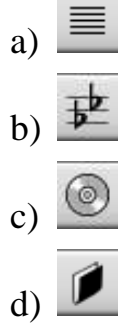

5. Barcha partiyalarni alohida oynalarga ajratib chiqarish belgisini ko'rsating:

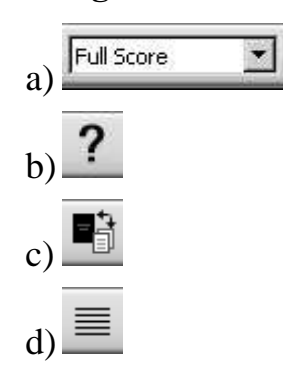

6. Rasmda Sibelius 6 versiyasidagi instrumentlarning siljitiladigan panellari taqdim etilgan. Sibelius 4 versiyasida mavjud boʻlmagan siljitiladigan panellarning belgilarini koʻrsating:

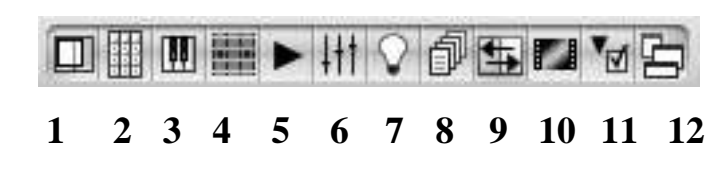

- a) 1, 3, 5
- b) 4, 7, 9
- c) 10, 11, 12
- d) 5, 6, 7
- 7. Sibelius 6 dasturining nota belgilari panelining asosiy notalar boʻlimiga oʻtish uchun qaysi funksional klavishadan foydalaniladi?
  - a) F8
  - b) F7
  - c) F6
  - d) F9

## 8. Sibelius dasturida ish boshlanganida, avvalambor:

- a) Sahifa maketi tanlanadi
- b) Cholgʻu asboblari tanlanadi
- c) Musiqaning takt oʻlchovi tanlanadi
- d) Kalitlar tanlanadi

## 9. Ijro etib berish panelidagi qaysi belgi jonli ijro ma'nosini bildiradi?

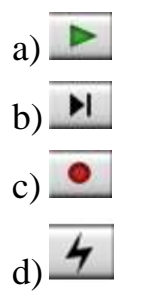

- 10. Sibelius 6 versiyasida dasturning nota belgilari paneliga qaysi qoʻshimcha panel kiritilgan?
  - a) Asosiy notalar

- b) Artikulyatsiya
- c) Alteratsiya belgilari
- d) Djaz artikulyatsiyasi

## 11. Quyidagi belgilardan qaysi biri xususiyatlar paneli belgisi hisoblanadi?

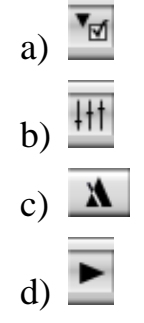

## 12. Sibeliusda cholgʻu asboblari tanlanayotganida nimaga e'tibor qaratiladi?

- a) Cholgʻu asbobi tembrining balandligiga
- b) Cholg'u asbobining xiliga
- c) Tonalligiga
- d) Kalitlarga

## 13. Sibelius dasturida nota hujjatlarini:

- a) Saundtreklar sifatida saqlash mumkin
- b) Grafik tasvirlar koʻrinishida saqlash mumkin
- c) Videoformatlarda saqlash mumkin
- d) Barcha javoblar toʻgʻri

## 14. Sibelius dasturida quyidagi tipdagi fayllarni ochish va saqlab qoʻyish mumkin:

- a) MIDI fayllar
- b) Grafik formatlardagi (rasmlar) fayllari
- c) Videoformatlardagi fayllar
- d) Boshqa nota muharrirlarining fayllari

# 15. Sibelius dasturida quyidagi formatlardagi fayllarni import hamda eksport qilish mumkin emas:

- a) Audio fayllarni
- b) Grafik formatlardagi (rasmlar) fayllarni
- c) Videoformatlardagi fayllarni

d) Boshqa nota muharrirlarining fayllarini

# 16. Xususiyatlar panelining qaysi boʻlimidan foydalanib taktlarning toʻliq pauzalari koʻrinishlarini oʻzgartirish mumkin?

- a) Text
- b) Playback
- c) Lines
- d) Bars
- 17. «Instrumentlar» oynasida tanlangan cholgʻu yoki ovozni yaratilayotgan asarga kiritishni amalga oshirish vositasini koʻrsating:

|   | Instruments                                                                                                    |                                                                                                    |                                                     |                                |  |
|---|----------------------------------------------------------------------------------------------------|----------------------------------------------------------------------------------------------------|-----------------------------------------------------|--------------------------------|--|
| 1 | Add Instrument Choose from: Instruments Band Instruments Common Instruments Common Instruments Orchestral Instruments Orff Instruments Rack and Pop Instruments Keyboari                                                                                                    | t:<br>nk Piano<br>ano (Grand)<br>ano (Stage)<br>ano (Overdriven)<br>lavichord                                                      | Staves in score: Add to Score Delete from Score 4   |                                |  |
| 2 | World Instruments Keyboard Family: Family: Fam | Is d 3<br>rd anuals]<br>iolo organ manuals]<br>iolo organ pedals]<br>o organ pedals]<br>rgan<br>e Organ<br>an<br>artenot<br>m<br>h | Move<br>Up<br>Down<br>Extra staff<br>Above<br>Below | 5<br>6<br>7<br>8<br>mall staff |  |
|   |                                                                                                    |                                                                                                    |                                                     | Cancel OK                      |  |
|   | a) 1                                                                                                    |                                                                                                    |                                                     |                                |  |
|   | b) 8                                                                                                    |                                                                                                    |                                                     |                                |  |

- c) 6
- d) 4

# **18.** Sibelius dasturida yangi nota hujjatini yaratish bosqichlari tartibini koʻrsating:

- a) Instrumentlar→Takt oʻlchovi va temp→Stil→Tonallik→Asar haqida ma'lumotlar
- b) Instrumentlar→ Asar haqida ma'lumotlar →Stil→Tonallik→ Takt o'lchovi va temp

c) Stil→Instrumentlar→ Takt oʻlchovi va temp →Tonallik→ Asar haqida ma'lumotlar

d) Instrumentlar→Stil→ Takt oʻlchovi va temp →Tonallik→ Asar haqida ma'lumotlar

### 19. Sibelius dasturida dinamik belgilarni matnga kiritish uchun:

- a) «Ctrl+E» → sichqonchaning oʻng tugmasi bosiladi → roʻyxatdan kerakli belgi tanlanadi
- b) «Ctrl+T» → sichqonchaning oʻng tugmasi bosiladi → roʻyxatdan kerakli belgi tanlanadi
- c) «Ctrl+K» → sichqonchaning oʻng tugmasi bosiladi → roʻyxatdan kerakli belgi tanlanadi
- d) «Ctrl+L»  $\rightarrow$  ro'yxatdan kerakli belgi tanlanadi

#### 20. Sibelius dasturida texnik koʻrsatmalarni matnga kiritish uchun:

- a) «Ctrl+E» → sichqonchaning oʻng tugmasi bosiladi → roʻyxatdan kerakli belgi tanlanadi
- b) «Ctrl+T» → sichqonchaning oʻng tugmasi bosiladi → roʻyxatdan kerakli belgi tanlanadi
- c) «Ctrl+K» → sichqonchaning oʻng tugmasi bosiladi → roʻyxatdan kerakli belgi tanlanadi
- d) «Ctrl+L»  $\rightarrow$  ro'yxatdan kerakli belgi tanlanadi

### 21. Sibelius dasturida akkordlar ifodalovchi belgilarni kiritish uchun:

- a) «Ctrl+E» → sichqonchaning oʻng tugmasi bosiladi → roʻyxatdan kerakli ifoda belgisi tanlanadi
- b) «Ctrl+T» → sichqonchaning oʻng tugmasi bosiladi → roʻyxatdan kerakli ifoda belgisi tanlanadi
- c) «Ctrl+K» → sichqonchaning oʻng tugmasi bosiladi → roʻyxatdan kerakli ifoda belgisi tanlanadi
- d) «Ctrl+L»  $\rightarrow$  ro'yxatdan kerakli ifoda belgisi tanlanadi

### 22. Sibelius dasturida matnosti soʻzlarini kiritish uchun:

- a) «Ctrl+E» → sichqonchaning oʻng tugmasi bosiladi → roʻyxatdan kerakli belgi tanlanadi
- b) «Ctrl+T» → sichqonchaning oʻng tugmasi bosiladi → roʻyxatdan kerakli belgi tanlanadi
- c) «Ctrl+K» → sichqonchaning oʻng tugmasi bosiladi → roʻyxatdan kerakli belgi tanlanadi
- d) «Ctrl+L»  $\rightarrow$  matn kiritiladi

## 23. Sibelius dasturida takt oʻlchovni oʻzgartirish uchun:

- a) «T» → kerakli takt oʻlchovi va parametrlar tanlanadi → «OK» tugmasi bosiladi
- b) «K» → kerakli takt oʻlchovi va parametrlar tanlanadi → «OK» tugmasi bosiladi
- c) «Z» → sichqonchaning oʻng tugmasi bosiladi → kerakli takt oʻlchovi va parametrlar tanlanadi → «OK» tugmasi bosiladi
- d) «Ctrl+R»  $\rightarrow$  kerakli takt oʻlchovi va parametrlar tanlanadi  $\rightarrow$  «OK» tugmasi bosiladi

## 24. Sibelius dasturida kalit belgilarini oʻzgartirish uchun:

- a) «T» → kerakli kalit belgisi va parametrlar tanlanadi → «OK» tugmasi bosiladi
- b) «K» → kerakli kalit belgisi va parametrlar tanlanadi → «OK» tugmasi bosiladi
- c) «Z» → sichqonchaning oʻng tugmasi bosiladi → kerakli kalit belgisi
   va parametrlar tanlanadi → «OK» tugmasi bosiladi
- d) «Ctrl+R» → kerakli kalit belgisi va parametrlar tanlanadi → «OK» tugmasi bosiladi

## 25. Sibelius dasturida mordent va instrumentlar panelida mavjud boʻlmagan boshqa belgilarni qoʻyish uchun:

- a) «T»  $\rightarrow$  kerakli belgi tanlanadi  $\rightarrow$  «OK» tugmasi bosiladi
- b) «K»  $\rightarrow$  kerakli belgi tanlanadi  $\rightarrow$  «OK» tugmasi bosiladi

- c) «Z» → sichqonchaning oʻng tugmasi bosiladi → kerakli belgi tanlanadi → «OK» tugmasi bosiladi
- d) «Ctrl+R»  $\rightarrow$  kerakli belgi tanlanadi  $\rightarrow$  «OK» tugmasi bosiladi

# 26. Sibelius dasturida instrumentlar panelida mavjud boʻlmagan maxsus belgilar qanday qoʻyiladi:

- a) «T»  $\rightarrow$  kerakli belgi tanlanadi  $\rightarrow$  «OK» tugmasi bosiladi
- b) «K»  $\rightarrow$  kerakli belgi tanlanadi  $\rightarrow$  «OK» tugmasi bosiladi
- c) «Z» → sichqonchaning oʻng tugmasi bosiladi → kerakli belgi tanlanadi → «OK» tugmasi bosiladi
- d) «Ctrl+R»  $\rightarrow$  kerakli belgi tanlanadi  $\rightarrow$  «OK» tugmasi bosiladi

## 27. Sibelius dasturida butun takt uchun ustki liga qanday qoʻyiladi:

- a) Nota belgilanadi → «S» klavishasi bosiladi → liga kerakli joygacha tortiladi
- b) Nota belgilanadi → «Shift+S» klavishasi bosiladi → liga kerakli joygacha tortiladi
- c) Nota belgilanadi → «Ctrl+S» klavishasi bosiladi → liga kerakli joygacha tortiladi
- d) Nota belgilanadi → «Alt+S» klavishasi bosiladi → liga kerakli joygacha tortiladi

## 28. Sibelius dasturida butun takt uchun pastki liga qanday qoʻyiladi:

- a) Nota belgilanadi → «S» klavishasi bosiladi → liga kerakli joygacha tortiladi
- b) Nota belgilanadi → «Shift+S» klavishasi bosiladi → liga kerakli joygacha tortiladi
- c) Nota belgilanadi → «Ctrl+S» klavishasi bosiladi → liga kerakli joygacha tortiladi
- d) Nota belgilanadi → «Alt+S» klavishasi bosiladi → liga kerakli joygacha tortiladi

## 29. Mazkur oʻquv qoʻllanmada nota terishning nechta usuli keltirilgan?

a) 1

- b) 2
- c) 3
- d) 4

# **30.** Sibelius dasturining malakali foydalanuvchisi klaviaturadan koʻproq foydalanadimi yoki sichqonchadan?

- a) Klaviaturadan
- b) Sichqonchadan
- c) Klaviaturadan kamroq, sichqonchadan koʻproq
- d) Klaviaturadan koʻproq, sichqonchadan kamroq

### Test javoblari:

| 1. | d | 7.  | b | 13. | b | 19. | a | 25. | c |
|----|---|-----|---|-----|---|-----|---|-----|---|
| 2. | d | 8.  | a | 14. | a | 20. | b | 26. | c |
| 3. | a | 9.  | d | 15. | c | 21. | c | 27. | a |
| 4. | b | 10. | d | 16. | d | 22. | d | 28. | b |
| 5. | c | 11. | a | 17. | d | 23. | a | 29. | c |
| 6. | b | 12. | b | 18. | d | 24. | b | 30. | d |

## MASHQLAR

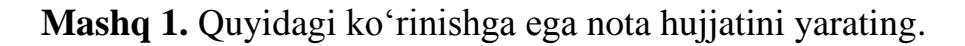

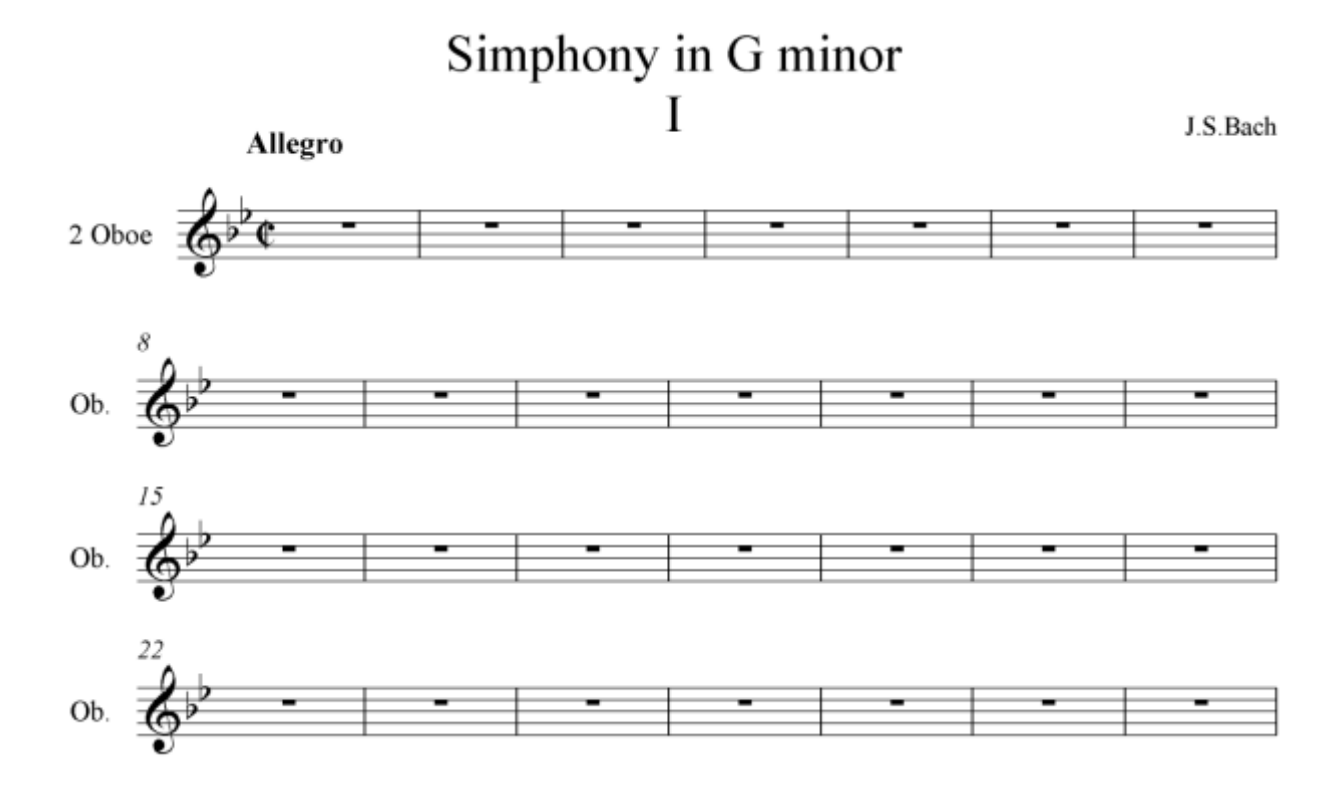

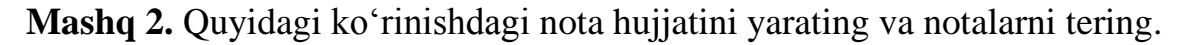

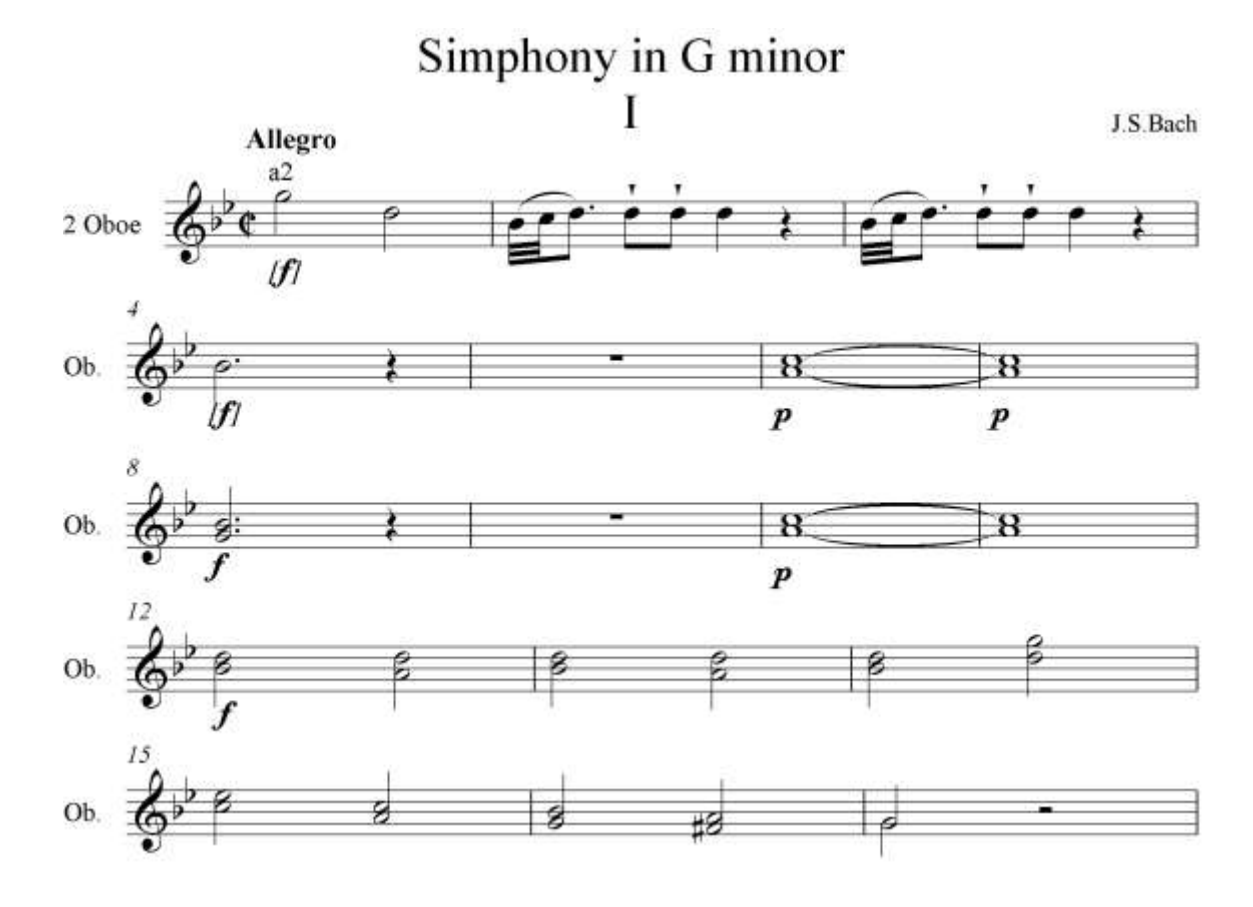

Mashq 3. Quyidagi koʻrinishdagi nota hujjatini yarating va notalarni tering.

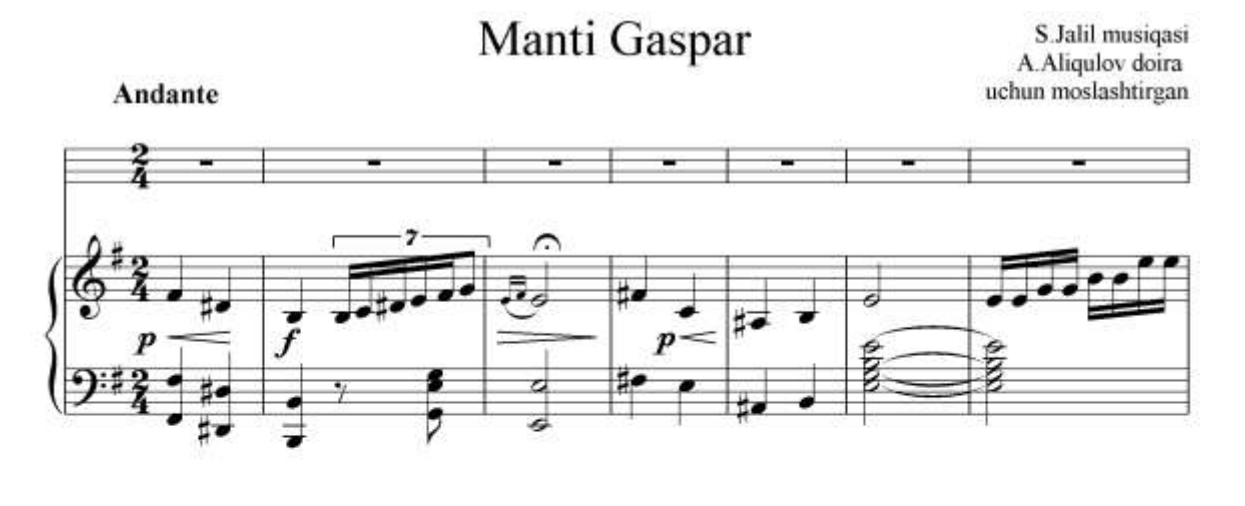

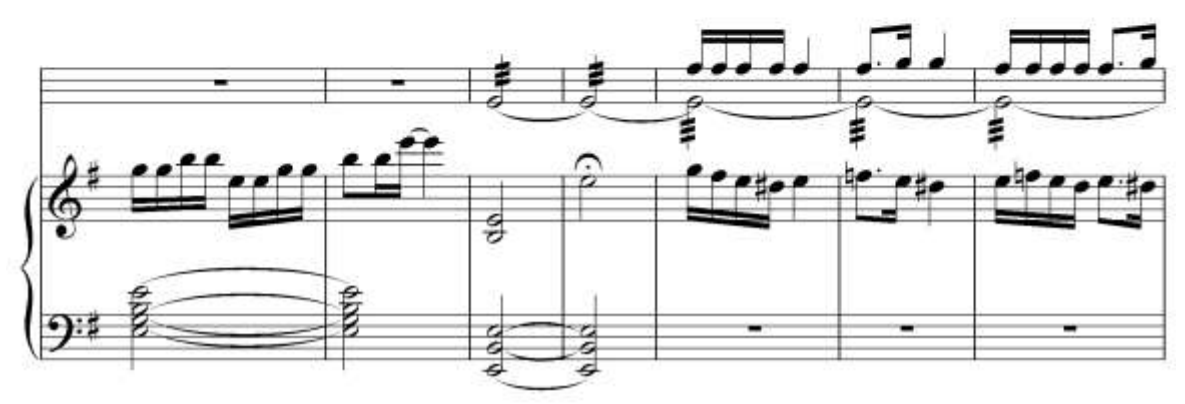

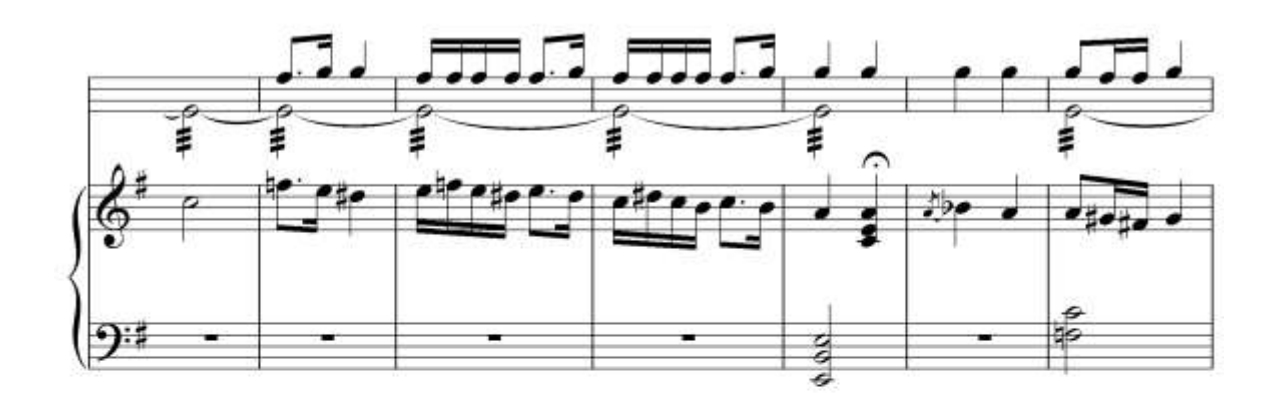

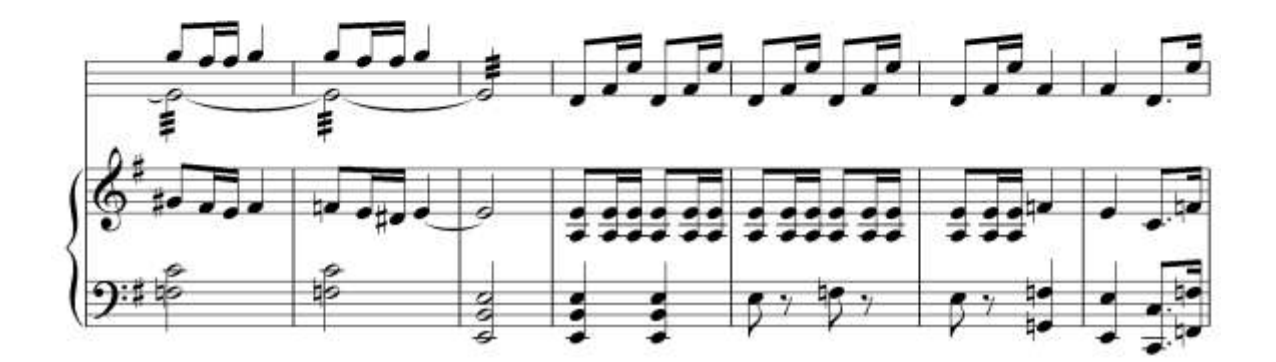

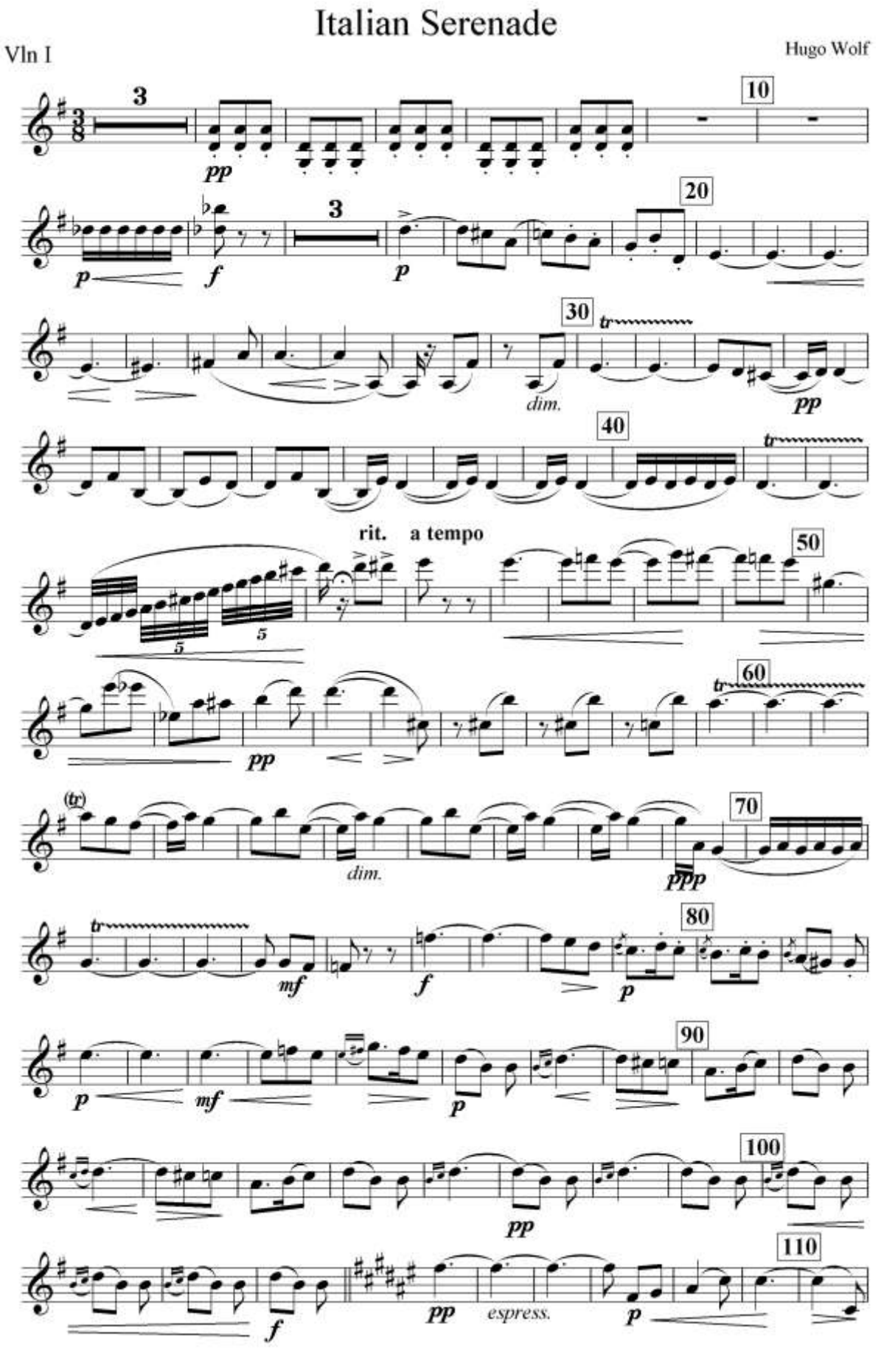

Mashq 4. Quyidagi koʻrinishdagi nota hujjatini yarating va notalarni tering.

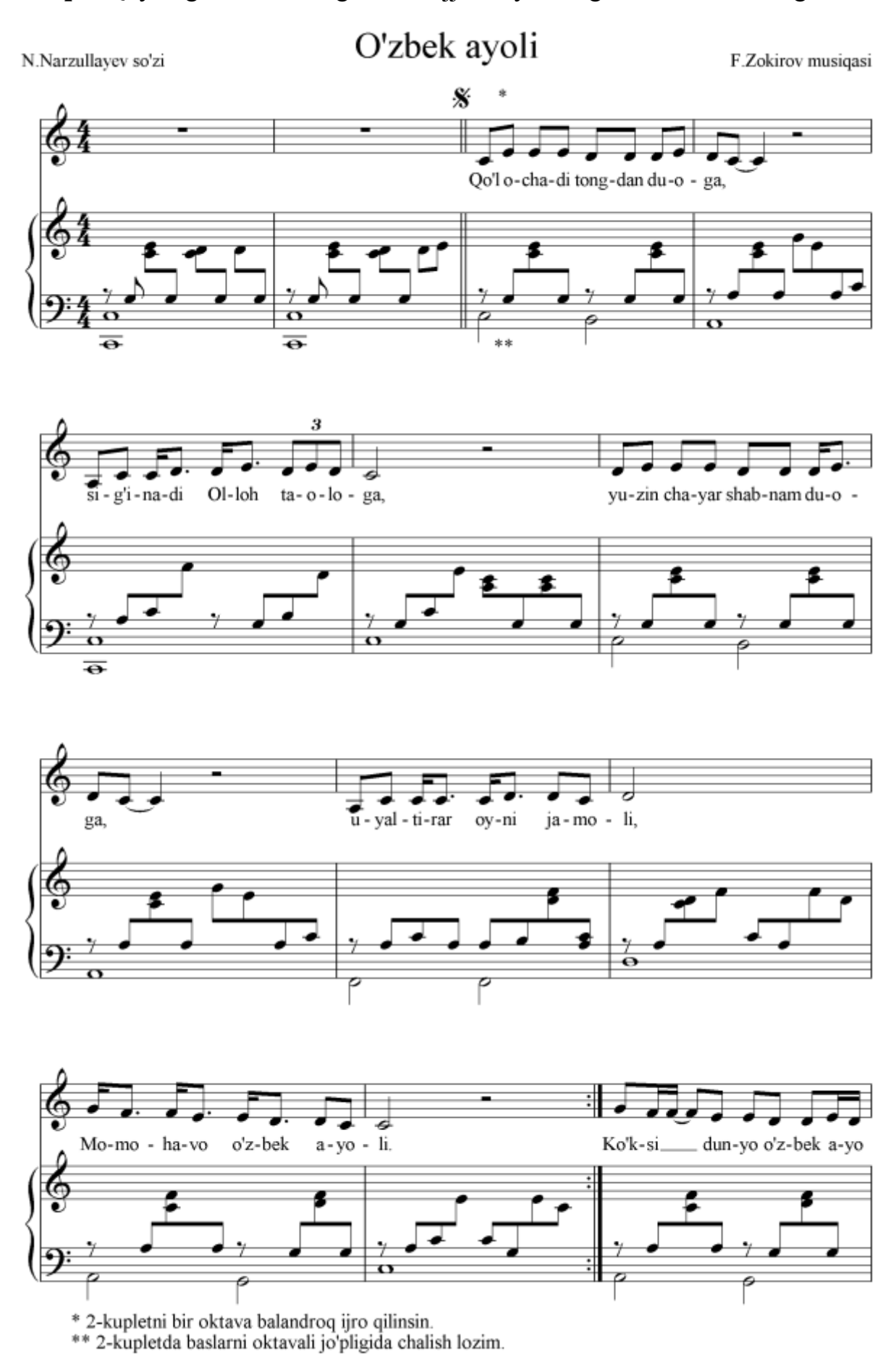

Mashq 5. Quyidagi koʻrinishdagi nota hujjatini yarating va notalarni tering.

Mashq 6. Quyidagi koʻrinishdagi nota hujjatini yarating va notalarni tering.

## Kaj ohang suvoriy

K.Devoniy soʻzi

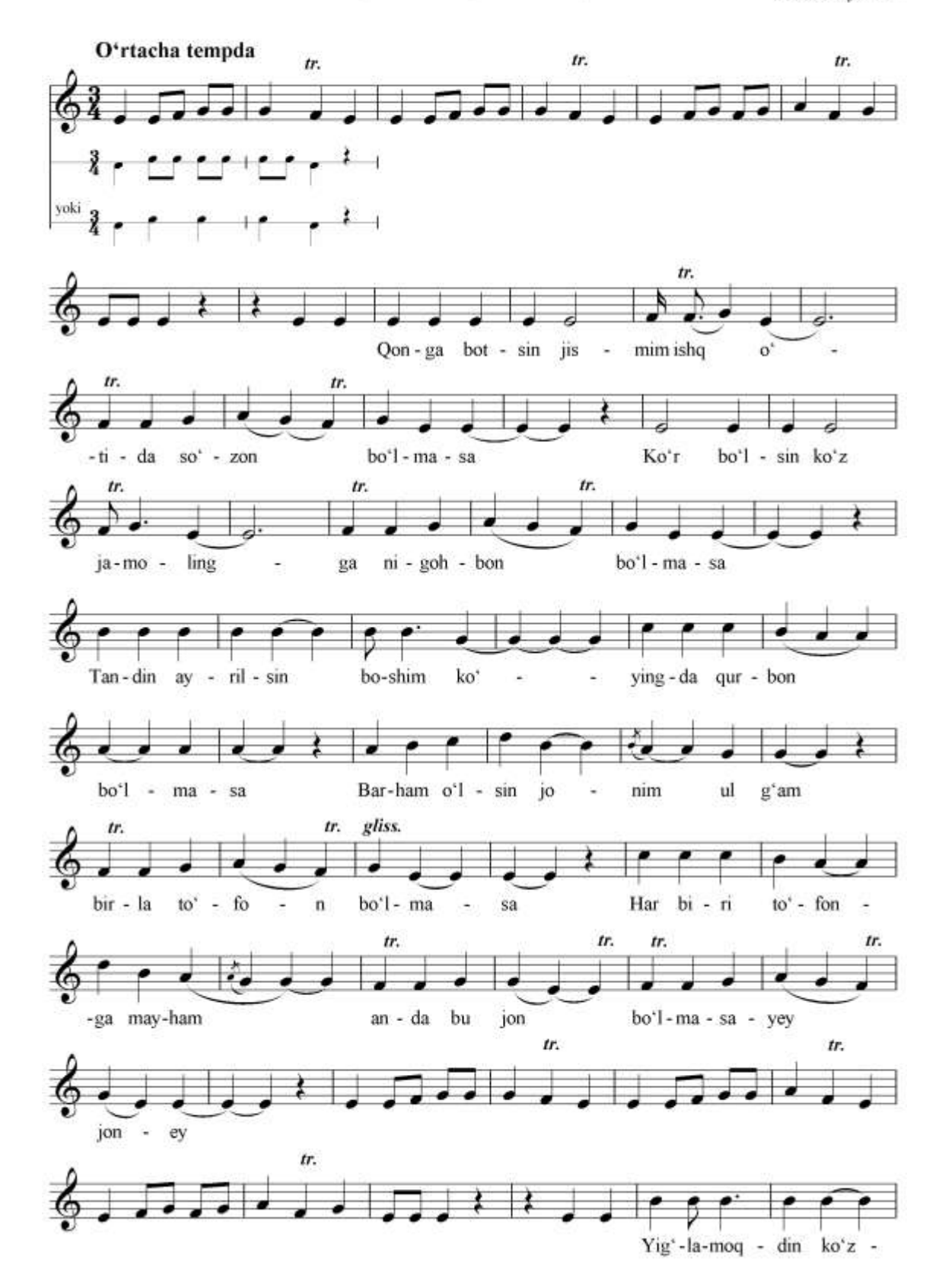

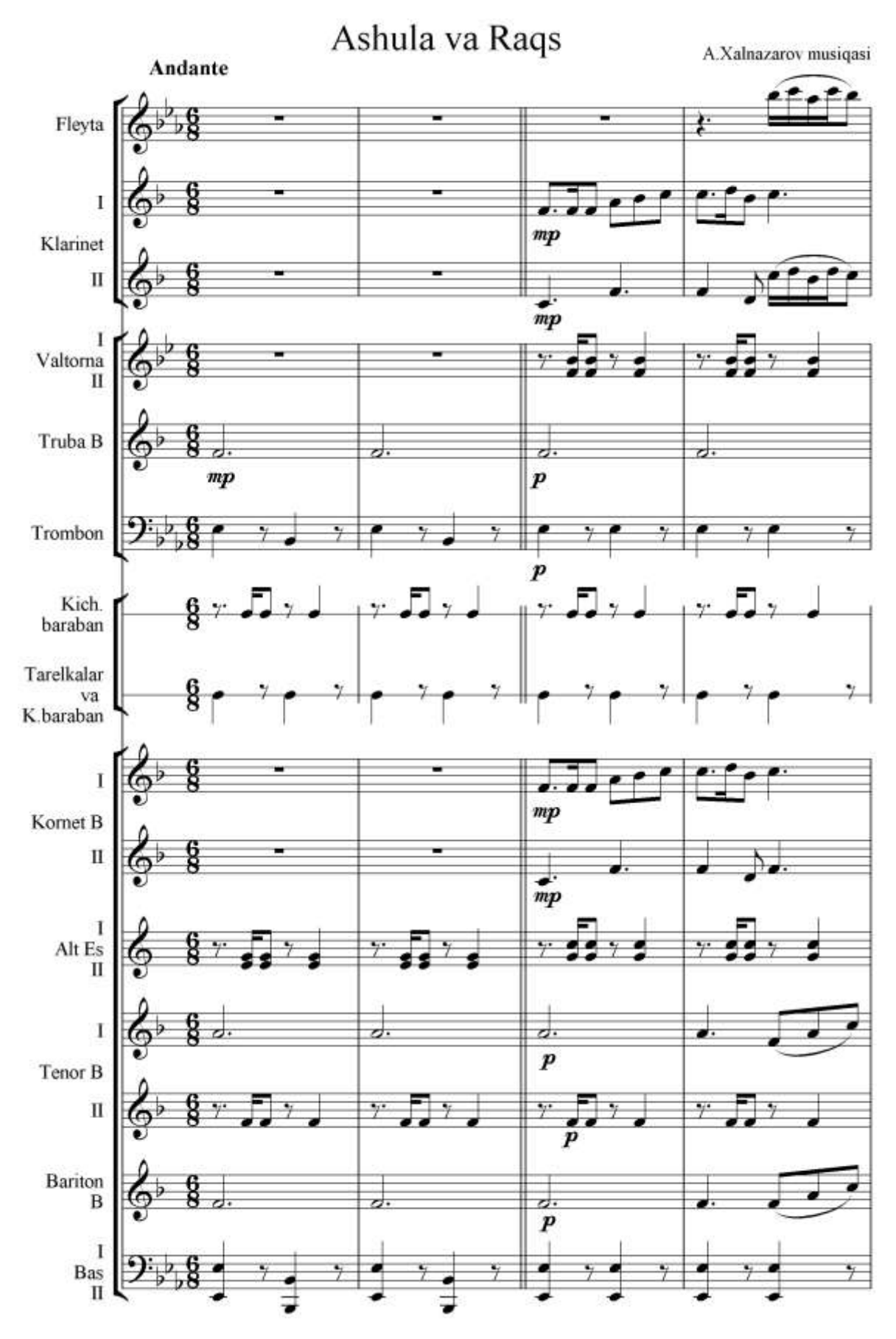

Mashq 7. Quyidagi koʻrinishdagi nota hujjatini yarating va notalarni tering.

Mashq 8. Quyidagi koʻrinishdagi nota hujjatini yarating va notalarni tering.

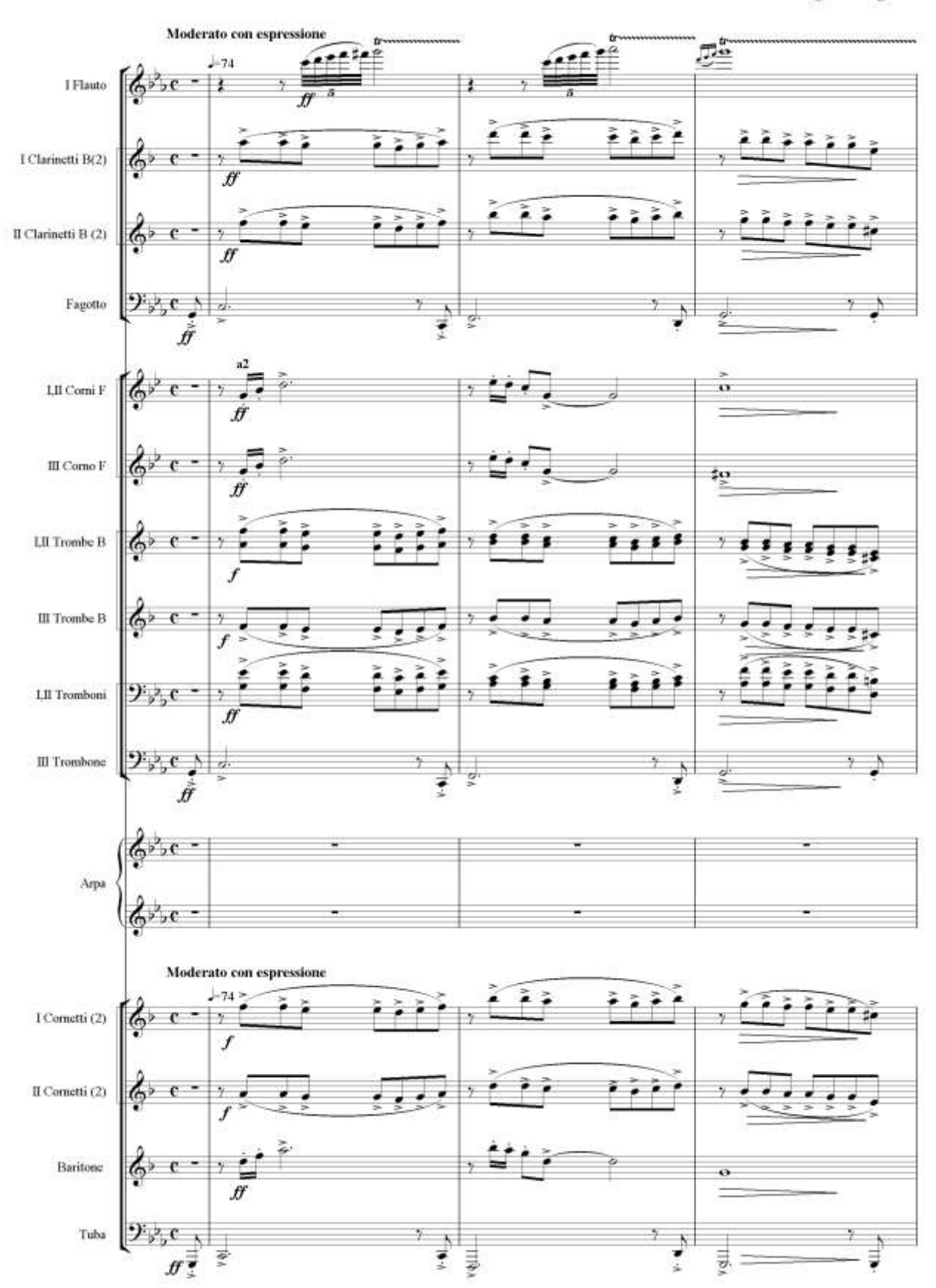

### Speak Softly Love

N.Rota arang. S.Finogenov
## Izohlar:

- Nota materiali talabalarning tayyorgarlik darajalariga koʻra tanlanadi. Yengilroq va aksincha qiyinroq nota materialini tanlash mumkin. Agar talabalar oddiy xor partituralarini yoza olsalar, ularga yirik xorlar partituralari notalarini yozishni taklif qilish zarur. Bunga mos holda nota materiali tanlanadi. Aksincha, talaba berilgan vazifani bajarishga qiynalsa, u holda yengilroq, misol uchun bolalar xorlari partituralari notalarini yozishni taklif etish mumkin va hokazo.
- ✓ Talabalar Sibelius dasturini oʻrganish davri mobaynida mustaqil ravishda oʻqituvchi tomonidan berilgan katta nota asarining partiturasini tayyotlashlari lozim va oraliq nazoratda musiqa asarining elektron versiyasini taqdim etishlari va nazorat savollariga javob berishlari zarur.

## FOYDALANILGAN ADABIYOTLAR RO'YXATI

- 1. Антонов Л. Реставрация грамзаписей//«Юный техник», № 2. –М., 1996.
- Светличный С. Консервированная музыка//«Звукорежиссёр», № 5. –М. 1990.
- 3. Умуров Н.К. Нотный редактор SIBELIUS 1.1 (структура, возможности и использование). Т., 2008.
- 4. Умуров Н.К. Нотные редакторы SIBELIUS-4, SIBELIUS-6 (возможности и сравнительный анализ двух версий программы SIBELIUS). Т., 2015.
- «Sibelius» dasturining elektron ma'lumotnomasi. 4.0., 6.2. versiyalari. Sibelius Software Limited (2007-2010).
- 6. WWW.avid.com
- 7. WWW.sibelius.com
- 8. WWW.sibeliusmusic.com